## AC/DC 耐電圧・絶縁・アース導通(GB) 安全試験器

GPT-9000 / GPT-9000A シリーズ

ユーザー マニュアル

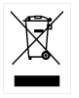

ISO-9001 CERTIFIED MANUFACTURER

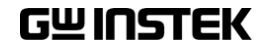

## 保証

### GPT-9000 / 9000A シリーズ

#### AC/DC 耐電圧・絶縁抵抗・アース導通 安全試験器

GPTシリーズは、正常な使用状態で発生する故障についてお買上げの日より2年間 に発生した故障については無償で修理を致します。

ただし、保証期間内でも次の場合は有償修理になります。

- 1. 火災、天災、異常電圧等による故障、損傷。
- 2. 不当な修理、調整、改造がなされた場合。
- 3. 取扱いが不適当なために生ずる故障、損傷。
- 4. 故障が本製品以外の原因による場合。
- 5. お買上げ明細書類のご提示がない場合。

お買上げ時の明細書(納品書、領収書など)は保証書の代わりとなりますので、大切に 保管してください。

また、校正作業につきましては有償にて受け賜ります。

この保証は日本国内で使用される場合にのみ有効です。

This warranty is valid only Japan.

#### 本マニュアルについて

ご使用に際しては、必ず本マニュアルを最後までお読みいただき、正しくご使用ください。また、いつでも見られるよう保存してください。

本書の内容に関しましては万全を期して作成いたしましたが、万一不審な点や誤り、記載漏れなどがございましたらご購入元または当社までご連絡ください。

2020年9月

このマニュアルは著作権によって保護された知的財産情報を含んでいます。当 社はすべての権利を保持します。当社の文書による事前承諾なしに、このマニ ュアルを複写、転載、翻訳することはできません。

このマニュアルに記載された情報は印刷時点のものです。製品の仕様、機器、 および保守手順は、いつでも予告なしで変更することがありますので、予めご了 承ください。

Good Will Instrument Co., Ltd. No. 7-1, Jhongsing Rd., Tucheng Dist., New Taipei City 236, Taiwan.

| 目 次 |
|-----|
|-----|

| <mark>安</mark> 全上の注意 |                             |
|----------------------|-----------------------------|
| けじめに                 | 7                           |
|                      | GPT-9000/9000A シリーズについて 8   |
|                      | 各パネルの説明                     |
|                      | セット アップ                     |
|                      |                             |
| 操作方法                 |                             |
|                      | メニュー 構成29                   |
|                      | テストリードの接続33                 |
|                      | ACW、DCW、GB 単独(MANU)試験 35    |
|                      | 特別 単独(MANU)試験について (000). 69 |
|                      | 自動(AUTO)試験74                |
|                      | 共通ユーティリティの設定                |
| 从部坛占制御               | 97                          |
| 아이 제 같이 가지 않는 것      | 外部接占制御について 98               |
|                      |                             |
| デジタル制御               |                             |
|                      | インターフェースについて104             |
|                      | コマンド 構成108                  |
|                      | コマンド リスト 110                |
|                      | エラー メッセージ 146               |
|                      |                             |
| よくめる貨問               |                             |
| 付録                   |                             |
|                      | ヒューズ交換と入力電圧の変更 149          |
|                      | エラー メッセージ 150               |
|                      | CPT-0000/0000A 什样 153       |
|                      |                             |

| 索引 |                        |          |
|----|------------------------|----------|
|    | GPT-9901A/9902/9903A タ | ∧形寸法図163 |
|    | GPT-9904 外形寸法図         | 162      |
|    | GPT-9903 外形寸法図         | 161      |
|    | GPT-9804 外形寸法図         | 160      |

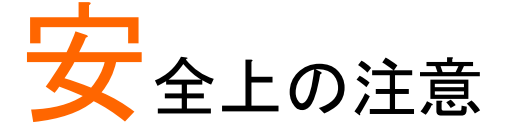

この章は、本器の操作および保存時に気を付けなけ ればならない重要な安全上の注意を含んでいます。 操作を始める前に以下の注意をよく読んで安全を確 保し、最良の環境に本器をご使用ください。

安全記号

下記の安全記号が、本マニュアルまたは本器上に記載されています。

| <u>/</u> 警告   | <b>警告:</b> ただちに人体の負傷や生命の危険につながる<br>恐れのある状況、用法が記載されています。    |
|---------------|------------------------------------------------------------|
| <u>!</u> 注意   | <b>注意:</b> 本器または他の機器(被測定物)へ損害をもたら<br>す恐れのある個所、用法が記載されています。 |
| <u>/</u>      | <b>危険:</b> 高電圧の恐れがあります。                                    |
| Ĺ             | <b>注意:</b> マニュアルを参照してください。                                 |
|               | 保護導体端子                                                     |
| $\mathcal{H}$ | フレームまたは、筺体端子                                               |
| Ŧ             | アース(接地)端子                                                  |
| X             | 廃棄電気/電子機器(WEEE)指令の要件に適合しま<br>す。                            |

| <u>GWINSTEK</u>        | ,<br>GPT-9000/9000A シリーズ ユーザー マニュアル                                                                  |
|------------------------|----------------------------------------------------------------------------------------------------|
| 安全上の注意                 |                                                                                                    |
| 一般注意事項                 | <ul> <li>重量のあるものを GPT-9000/9000A の上に置かな<br/>いでください。</li> </ul>                                       |
| <u>注</u> 注意            | <ul> <li>激しい衝撃または荒い取り扱いを避けてください。</li> <li>GPT-9000/9000Aの破損につながります。</li> </ul>                       |
|                        | • GPT-9000/9000A に静電気を与えないでください。                                                                     |
|                        | <ul> <li>端子配線には、安全を考慮したコネクタ付ケーブル<br/>を使用してください。裸線を端子に接続しないでくだ<br/>さい。</li> </ul>                     |
|                        | • 冷却用の通気口を塞がないでください。                                                                                 |
|                        | <ul> <li>GPT-9000/9000Aを分解、改造しないでください。</li> <li>当社のサービス技術および認定された者以外、本器を分解することは禁止されています。</li> </ul>  |
|                        | (測定カテゴリ) EN 61010-1:2010 は、測定カテゴリと要求事項を以<br>下のように規定しています。GPT-9000/GPT-9000A は、カテゴリ<br>Ⅱ、Ⅲ、Ⅳ に該当しません。 |
|                        | <ul> <li>測定カテゴリ IV:低電圧の供給源で実行される測定が対象です。</li> </ul>                                                  |
|                        | <ul> <li>測定カテゴリⅢ:建造物設備で実行される測定が対象です。</li> </ul>                                                      |
|                        | <ul> <li>測定カテゴリII:低電圧設備に直接接続された回路で実行される<br/>測定が対象です。</li> </ul>                                      |
| ▲○】 土 電 酒              | • AC 入力電源:100/120/220/230VAC ±10%                                                                    |
| AC人力电源                 | • 周波数:50Hz/60Hz                                                                                      |
| <u>!</u> 警告            | • 感電防止のために本器の筐体 GND/アース端子を<br>必ず大地アースに接地してください。                                                      |
| クリーニング                 | <ul> <li>クリーニング前に電源コードを外してください。</li> </ul>                                                           |
| GPT-9000/<br>GPT-9000A | <ul> <li>中性洗剤と水の混合液に浸した柔らかい布地を使用します。液体はスプレーしないで、本器に液体が入らない様にしてください。</li> </ul>                       |
|                        | • ベンゼン トルエン キシルン アセトンなど合除な                                                                           |

 ベンゼン、トルエン、キシレン、アセトンなど危険な 材料を含む化学物質を使用しないでください。

## **G**<sup>W</sup>**INSTEK**

| 操作環境 | <ul> <li>設置場所:屋内で直射日光が当たらない。ほこりやちり着かない。周囲はほとんど非導体。以下の注意<br/>事項を必ず守ってください。</li> </ul>                              |
|------|----------------------------------------------------------------------------------------------------|
|      | <ul> <li>相対湿度: ≦ 70% (結露 無し)</li> </ul>                                                                           |
|      | • 高度: < 2000m                                                                                                    |
|      | ● 温度: 0°C~+40°C                                                                                                   |
|      | (汚染度) EN 61010-1:2010 は、汚染度を以下の様に規定していま<br>す。GPT-9000/GPT-9000A は、汚染度 2 に該当します。                                   |
|      | 汚染とは、「絶縁耐力、表面抵抗を減少させる固体、液体、ガス(イオ<br>ン化ガス)の異物の添加」を指します。                                                            |
|      | <ul> <li>汚染度 1: 汚染物質が無いまたは、有っても乾燥して非導体性の汚染物質のみが存在する状態。</li> </ul>                                                 |
|      | <ul> <li>汚染度 2: 通常は非導体性の汚染のみ。但し、時折の結露による一時的な導電が発生する。</li> </ul>                                                   |
|      | <ul> <li>汚染度 3: 伝導性汚染物質または結露により伝導性になる非導<br/>電性物質が存在する。これらの状況で機器は、直射日光、降<br/>雨、風圧から保護されるが、温度と湿度は管理されない。</li> </ul> |
| 保存環境 | • 設置場所: 屋内                                                                                                    |
|      | • 温度: -10°C~+70°C                                                                                                 |
|      | <ul> <li>相対湿度: ≦ 85% (結露 無し)</li> </ul>                                                                           |
| 廃棄   | 廃棄電気/電子機器(WEEE)指令の要件に適合しま<br>す。EU 圏では本機を家庭ゴミとして廃棄できません。<br>WEEE 指会に従って廃棄してください、EU 圏以外で                            |
|      |                                                                                                    |

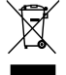

は、市域に定められたルールに従って廃棄してくださ い。

イギリス用電源コード

本器をイギリスで使用する場合、電源コードが以下の安全指示を満たしていることを確認してください。

注意:このリード線/装置は資格のある人のみが配線してください。

<u>
「
警告</u>:この装置は設置する必要があります。

重要:このリード線の配線は以下のコードに従い色分けされています。

Green/ Yellow(緑/黄色): Earth (接地:アース)

Blue(青色): Neutral (ニュートラル)

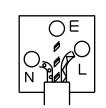

Brown(茶色): Live /Phase (ライブ/位相)

主リード線の配線の色が使用しているプラグ/装置で指定されている色と 異なる場合、以下の指示に従ってください。

緑と黄色の配線は、E文字、接地記号⊕があるまたは、緑/緑と黄色に色 分けされた接地(アース)端子に接続してください。

青色配線はN文字または、青か黒に色分けされた端子に接続してください。

茶色配線はLまたはP文字があるか、茶または赤色に色分けされた端 子に接続してください。

不確かな場合は、装置の説明書を参照するか、代理店にご相談ください。

この配線と装置は、適切な定格の認可済み HBC 電源ヒューズで保護す る必要があります。詳細は装置上の定格情報および説明書を参照してく ださい。

参考として、0.75 mm2 の配線は 3A または 5A ヒューズで保護する必要 があります。それより大きい配線は通常 13A タイプを使用とし、使用する 配線方法により異なります。

ソケットは電流が流れるためのケーブル、プラグ、接続部から露出した配線は非常に危険です。ケーブルまたはプラグが危険とみなされる場合、 主電源を切ってケーブル、ヒューズ、ヒューズ部品をそり除きます。危険な 配線は直ちに廃棄し、上記の基準に従って取換える必要があります。

## はじめに

この章では、本器の特徴、機能、フロント/リアパネル について説明します。本器概要を理解の上、セットア ップの章をお読みください。

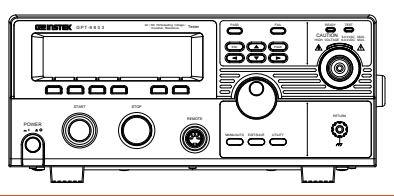

| GPT-9000/9000A シリーズについて                        | 8    |
|------------------------------------------------|------|
| シリーズ 一覧                                        | 8    |
| モデル 一覧                                         | 9    |
| 特徴                                             | . 10 |
| 付属品とオプション                                      | .11  |
| 梱包 内容                                          | .12  |
| 各パネルの説明                                        | 13   |
| GPT-9801/9802/9803/9901A/9902A/9903/9903A フロント |      |
| パネル                                            | .13  |
| GPT-9804/9904 フロント パネル                         | .13  |
| GPT-9801/9802/9803/9804 リア パネル                 | . 17 |
| GPT-9901A/9902A/9903/9903A リア パネル              | . 17 |
| GPT-9904 リア パネル                                | . 17 |
| セット アップ                                        | 20   |
| AC コード装着と主電源 ON                                | .20  |
| GPIB モジュール(オプション)の装着                           | .21  |
| 作業環境について                                       | .22  |
| 作業上の注意                                         | .24  |
| 基本的な安全確認                                       | .26  |

## GPT-9000/9000A シリーズについて シリーズ 一覧

GPT-9000/9000A シリーズは、電気、電子製品に必要な 4 つの安全試験、AC/DC 耐電圧試験、対絶縁抵抗試験、アース導通試験を行うことが可能な試験器です。

GPT-9801/9901A は、AC 耐電圧試験器。GPT-9802/9902A は、 AC/DC 耐電圧試験器。GPT-9803/9903/9903A は、AC/DC 耐電圧試 験と絶縁抵抗試験が可能です。GPT-9804 / GPT-9904 は、アース導通 (GB)試験を含む、4つの試験がすべて可能です。この全モデルに共通し た AC 耐電圧試験は、5kVAC まで操作可能です。DC 耐電圧試験が試 験可能なモデルでは、6kVDC まで操作可能です。(GPT-9801 /9901A 除く)

GPT-99XX/99XXA モデルは、リアパネルにもテスト・ターミナルを標準装備し、システムアップをし易く、より安全性にご使用できます。また、スィープ機能を装備、試験結果をフロントパネルの液晶パネルにグラフ表示します。

GPT-9000/9000A 単独試験には、試験条件を 100 個保存することが可 能です。また、自動試験では、16 個の単独試験を 1 ブロックとして、100 個のブロックを保存可能です。ブロック内に保存された試験条件は、自 動的に実行させることが可能です。各国にて定めさられた安全規格 IEC, EN, UL, CSA, GB, JIS などの試験を安全、正確に行うことが可能です。

注意: この取扱説明書では、AC/DC 耐電圧試験、絶縁抵抗試験、アース 導通試験について、それぞれ説明します。GPT-9000 は、GPT-98XX ま たは、GPT-99XX モデルを示します。GPT-9000A は、GPT-99XXA モ デルを示します。

## G≝INSTEK

モデル 一覧

| モデル名      | ACW          | DCW          | IR           | GB           | Sweep |
|-----------|--------------|--------------|--------------|--------------|-------|
| GPT-9801  | ✓            |              |              |              |       |
| GPT-9802  | ✓            | ✓            |              |              |       |
| GPT-9803  | $\checkmark$ | $\checkmark$ | $\checkmark$ |              |       |
| GPT-9804  | $\checkmark$ | $\checkmark$ | $\checkmark$ | $\checkmark$ |       |
| GPT-9901A | ✓            |              |              |              | ✓     |
| GPT-9902A | $\checkmark$ | $\checkmark$ |              |              | ✓     |
| GPT-9903  | ✓            | ✓            | ✓            |              | ✓     |
| GPT-9903A | ✓            | ✓            | ✓            |              | √     |
| GPT-9904  | ✓            | ✓            | ✓            | $\checkmark$ | √     |

| G≝INSTEK | GPT-9000/9000A シリーズ ユーザー マニュアル |
|----------|--------------------------------|
|----------|--------------------------------|

| 特徴           |                                                              |
|--------------|--------------------------------------------------------------|
|              |                                                              |
| 性能           | • ACW(AC 耐電圧): 5kVAC                                         |
|              | • DCW(DC 耐電圧): 6kVDC                                         |
|              | • IR(絶縁抵抗): 50V~1000V (50V steps)                            |
|              | • GB(アース導通): 3A~33A (GPT-9804/9904)                          |
| 特徴           | • 出力電圧 RAMPUP 機能(上昇時間制御)                                     |
|              | • 安全放電機能                                                     |
|              | • 単独(MANU)試験:100 個の試験条件を保存可能                                 |
|              | <ul> <li>自動(AUTO)試験:16 個の単独試験を1ブロックとして 100 個、保存可能</li> </ul> |
|              | • 各種保護機能(過温度/過電圧/過電流)                                        |
|              | • ステータス&警告表示用 高輝度 LED インジケータ<br>装備                           |
|              | • PWM 出力 (90% 高効率, 信頼性アップ)                                   |
|              | • インターロック機能                                                  |
|              | <ul> <li>スィープ機能</li> </ul>                                   |
| インター<br>フェース | • リモート端子 (試験 実行/停止)                                          |
| · ·          | • RS-232C/USB 標準装備                                           |
|              | • GPIB オプション対応                                               |

 SIGNAL I/O 端子 (PASS/FAIL/試験モニタ/ 実行/ 停止制御/インターロック)

## G≝INSTEK

付属品とオプション

| 付属品   | パーツ番号                           | 説明                                               |
|-------|---------------------------------|--------------------------------------------------|
|       | GHT-114 x1                      | 高電圧テストリード                                        |
|       | 地域により異なります。                     | AC 電源コード                                         |
|       | GTL-115 x1<br>または<br>GTL-215 x1 | アース導通試験(GB) テス<br>トリード(GPT-9804/9904<br>のみ)      |
|       | N/A                             | リモート端子ミルプラグ                                      |
|       | N/A                             | インターロック キー                                       |
| オプション | パーツ番号                           | 説明                                               |
|       | GHT-205                         | 高電圧テストプローブ                                       |
|       | GHT-113                         | 高電圧テストプローブ<br>(リモートタイプ)                          |
|       | GTL-232                         | RS-232C ケーブル                                     |
|       | GTL-248                         | GPIB ケーブル                                        |
|       | GTL-247                         | USB ケーブル(A-A)                                    |
|       | GRA-417                         | EIA ラックマウント<br>アダプタ(19", 4U)                     |
|       | GRA-433                         | EIA ラックマウント<br>アダプタ(19", 4U)<br>GPT-9903A/9904 用 |
| オプション | パーツ番号                           | 説明                                               |
|       | Opt.01<br>GPIB インターフェース         | GPIB モジュール                                       |

#### 梱包 内容

GPT-9000/GPT-9000Aの梱包内容を、ご確認ください。

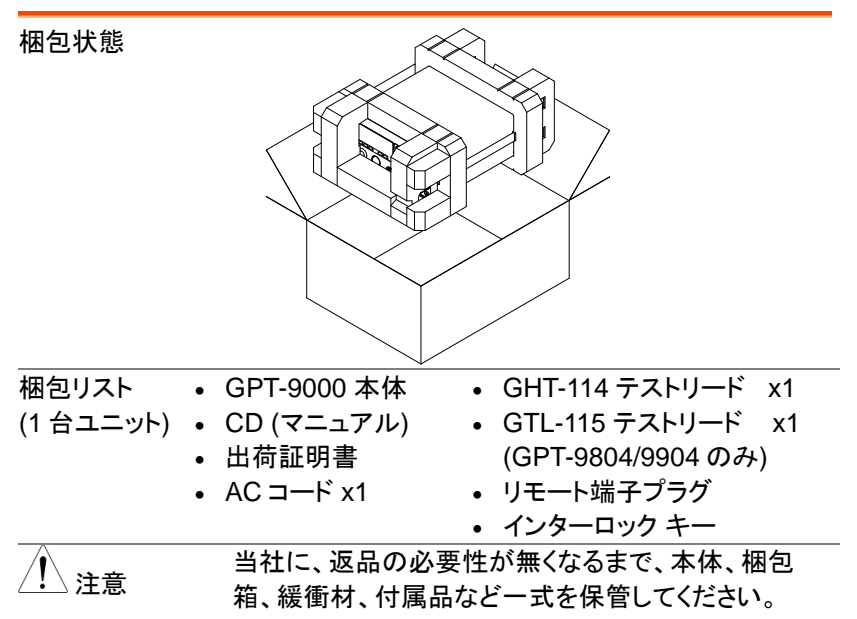

各パネルの説明

GPT-9801/9802/9803/9901A/9902A/9903/9903A フロント パネル

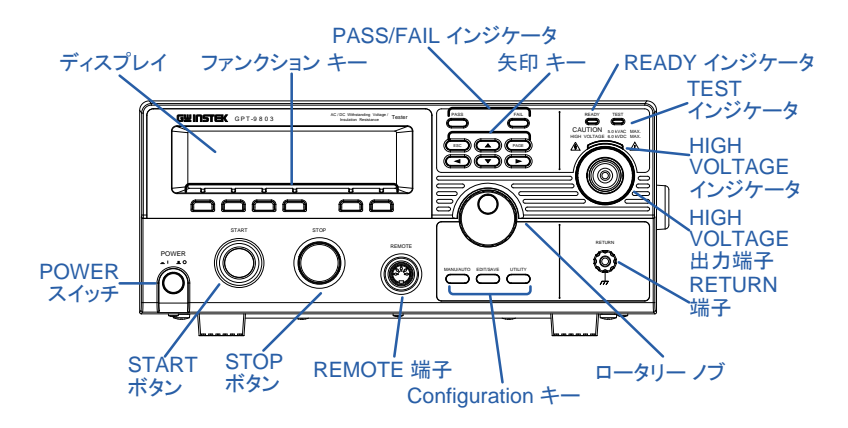

GPT-9804/9904 フロント パネル

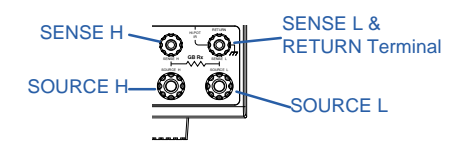

- ディスプレイ 240 X 64 ドットマトリクスディスプレイ (液晶)
- ファンクション ファンクション キーは、ディスプレイに表示された各機 キー 能を直接選択できます。

| PASS/FAIL<br>インジケータ | PASS FAIL | PASS/FAIL インジケータは、自動/単<br>独試験での試験結果を表示します。 |
|---------------------|-----------|--------------------------------------------|
| ESC +               | ESC       | ESC キーは、メニューを終了また<br>は、キャンセルさせます。          |

| PAGE +-                         | PAGE                                            | PAGE キーは、自動試験の内容また<br>は、試験結果を表示させます。                                            |
|---------------------------------|-------------------------------------------------|---------------------------------------------------------------------------------|
| 矢印 キー                           |                                                 | 矢印キーは、メニュー選択または、パ<br>ラメータ設定に使用します。                                              |
| READY<br>(レディー)<br>インジケータ       | READY                                           | READY インジケータは、本器が、試<br>験準備完了時に点灯します。STOP<br>ボタンを押すと READY 状態になり<br>ます。          |
| TEST (テスト)<br>インジケータ            | TEST                                            | TEST インジケータは、試験実行中<br>に点灯します。試験実行は、START<br>ボタンを押します。                           |
| HIGH VOLTAGE<br>(高電圧)<br>インジケータ | CAUTION SSIVAC MAX.<br>HIGH VOLTAGE SSIVAC MAX. | HIGH VOLTAGE インジケータは、<br>出力端子が駆動中フラッシング(点<br>滅)します。試験終了または、試験<br>STOP 時には消灯します。 |
| HIGH VOLTAGE<br>(高電圧)<br>出力端子   | HIGH VOLTAGE BOLVOC MAX.                        | HIGH VOLTAGE 出力端子は、試験<br>電圧出力端子です。この端子は、安<br>全のため凹型です。RETURN 端子<br>とペアで使用します。   |
|                                 | <u>小警告</u>                                      |                                                                                 |

試験中に HIGH VOLTAGE 端子には、絶対触っては いけません。特に、注意してください。

| RETURN 端子                                                      | 全モデル(GPT-<br>9804/9904 除く)<br>RETURN | RETURN 端子は、全ての試験<br>で、使用します。                                                                            |
|----------------------------------------------------------------|--------------------------------------|----------------------------------------------------------------------------------------------------|
| RETURN/<br>SENSE L,<br>SENSE H,<br>SOURCE L,<br>SOURCE H<br>端子 | GPT-9804/9904                        | RETURN 端子は、<br>ACW/DCW/IR 試験時に使用し<br>ます。<br>SOURCE H、SOURCE L、<br>SENSE H、SENSE L 端子<br>は、GB 試験にて使用します。 |
| ロータリー<br>ノブ                                                    | $\bigcirc$                           | ロータリー ノブは、パラメータ、設定<br>値の編集に使用します。                                                                       |
| UTILITY キー<br>(ユーティリティ)                                        |                                      | MANU UTILITY(メニュー ユーティリ<br>ティ)または、COMMON UTILITY<br>(共通 ユーティリティ)に入るときに使<br>用します。                        |
| EDIT/SAVE キー                                                   | EDIT/SAVE                            | 単独/自動試験 のパラメータ設定の<br>編集、保存に使用します。                                                                       |
| MANU/AUTO<br>キー                                                | MANU/AUTO                            | MANU/AUTO キーは、単独試験ま<br>たは、自動試験の選択に使用しま<br>す。                                                            |

REMOTE 端子 REMOTE

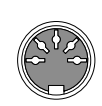

STOP ボタン

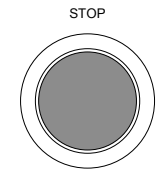

START ボタン

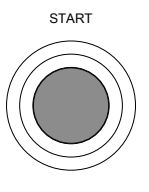

REMOTE 端子は、外部リモート制御 に使用します。

STOP ボタンは、試験の STOP(停止)/キャンセルに使用します。また、 試験準備完了(REDADY)状態に使用します。

START ボタンは、試験実行に使用します。

試験実行は、REDADY 状態時にの み有効です。START ボタンを押すと 試験が実行され、TEST 状態となり ます。

主電源 ON/OFF に使用します。 主電源 ON 時は、主電源 OFF 時点 の試験条件を呼び出します。

主電源 (POWER) スイッチ

POWER 

GPT-9801/9802/9803/9804 リア パネル

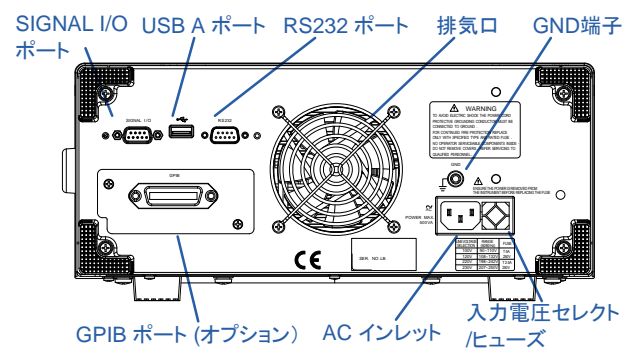

GPT-9901A/9902A/9903/9903A リア パネル

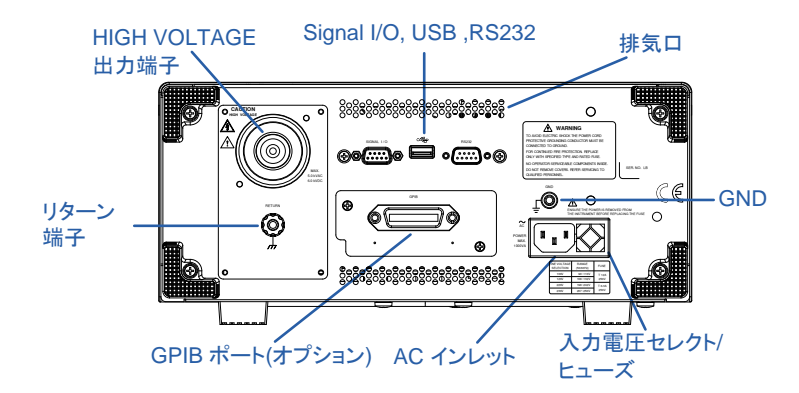

GPT-9904 リア パネル

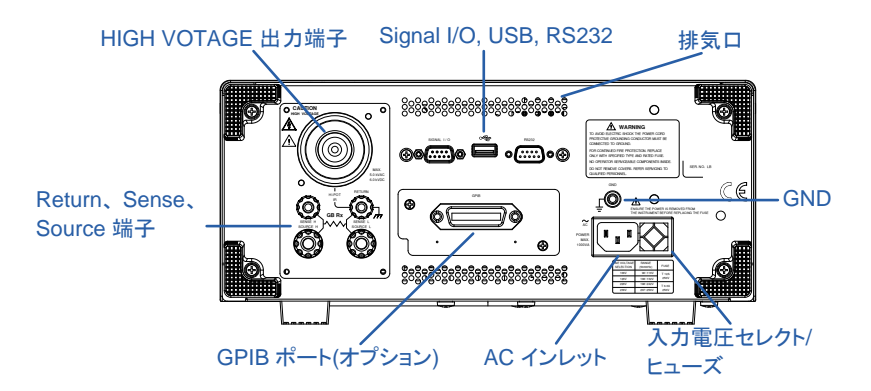

| SIGNAL I/O<br>ポート   |      | SIGNAL I/O 端子に<br>FAIL, TEST)モニタ<br>停止入力信号、イン<br>Dサブ 9ピン(メス)。 | こは、試験(PASS,<br>信号、試験 実行/<br>ッターロック機能。<br>。 |
|---------------------|------|---------------------------------------------------------------|--------------------------------------------|
| USB A ポート           | •~~  | 外部制御する USB                                                    | A ポートです。                                   |
| RS232 ポート           |      | 外部制御する RS-2<br>D サブ 9 ピン(オス)                                  | 232C ポートです。<br>。                           |
| ファン/排気口             |      | 冷却用排気口。排<br>ください。                                             | 気口を塞がないで                                   |
| GND                 |      | 本体を接地するた&<br>GND (グランド) 端                                     | りのシャーシ端子、<br>子です。                          |
| AC インレット            |      | 入力電圧:<br>100/120/220/230V                                     | 'AC ±10%                                   |
| 入力電圧セレクト/<br>ヒューズ   |      | 入力電圧セレクトと<br>GPT-98XX:                                        | ヒューズ:                                      |
|                     |      | 220V/230V                                                     | T2.5A 250V<br>T2.5A 250V                   |
|                     |      | GPT-99XX/99XXA                                                |                                            |
|                     |      | 100V/120V<br>220V/230V                                        | T10A 250V<br>T6.3A 250V                    |
| GPIB ポート<br>(オプション) | GPIB | GPIB インターフェー<br>着部                                            | -ス(オプション)装                                 |

HIGH VOLTAGE GPT-99XX /99XXA HIGH VOLTAGE HIGH 出力端子 VOLTAGE出力端子は、試験 O CAUTION 電圧出力端子です。この端子 ⁄ は安全のため凹型です。 RETURN 端子とペアで使用し ます。 MAX. 5.0 kVAC 6.0 kVDC 警告 試験中に HIGH VOLTAGE 端子には、絶対触っては いけません。特に、注意してください。 GPT-9901A/9902A/ RETURN 端子は、全ての試験 RETURN 端子 9903/9903A で、使用します。

RETURN

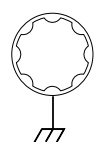

GPT-9904

RETURN/ SENSE and SOURCE 端子

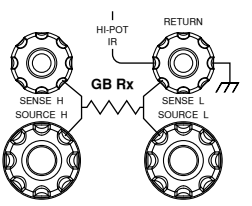

RETURN 端子は、 ACW/DCW/IR 試験時に使用し ます。

The SOURCE L/H AND SENSE L/H 端子は、GB 試験 にて使用します

## セット アップ ACコード装着と主電源 ON

| 概要 | 主電源投入前に、本器のリアパネルの AC 入力      |
|----|------------------------------|
|    | 電圧が、正しい電圧を選択されているか確認しま       |
|    | す。 本器の AC 入力電圧は、             |
|    | 100V/120V/220V/230V を切換対応です。 |

手順

1. ヒューズボックスの AC 入力電圧と P. 149 参照 ヒューズを確認します。

任意の電圧をヒューズボッ クスの矢印と合わせます。

2. AC コードを接続します。

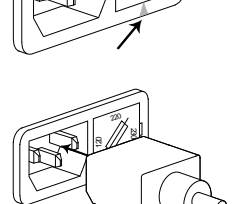

GND

 付属されている AC コードに て大地アースが取れない場 合、必ず本体の GND 端子 を大地アースに接続します。

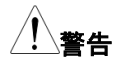

本器の GND 端子は、必ず大地アースに接地して ください。接続が不十分の場合、測定データ、本器 に影響を与えます。

 主電源(POWER) ボタンを 押します。

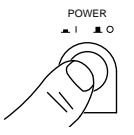

- 主電源 ON すると本器の各インジケータが点灯します。本器のフロントに搭載されている5つの LED が全て点灯すること確認します。
- 6. 本器は、セルフ システム チェック(SYSTEM SELF TEST)を行い、本器内部を確認します。

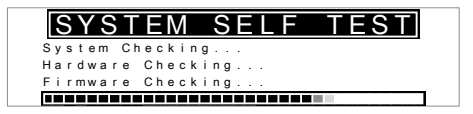

セルフシステム チェック終了後、問題が無いと VIEW 状態となります。試験の準備を開始します。

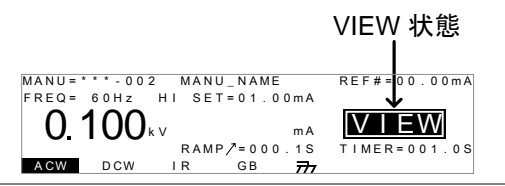

**セルフ システム チェックにてエラーが発生した時**には、150ページを参照してください。

GPIB モジュール(オプション)の装着

| 概要          | オプションの GPIB モジュールは、ユーザにて装<br>着可能です。装着方法は、下記の通りです。                  |
|-------------|--------------------------------------------------------------------|
| <u>/</u> 警告 | GPIB モジュールを装着する時は、必ず本器の主<br>電源 OFF そして、AC コードを外した状態にて作業<br>してください。 |
| 手順          | 1. リアパネルの GPIB 装着部のビスとカバーを外し                                       |

1. リアパネルの GPIB 装着部のビスとカバーを外し ます。 **G凹INSTEK** GPT-9000/9000A シリーズ ユーザー マニュアル

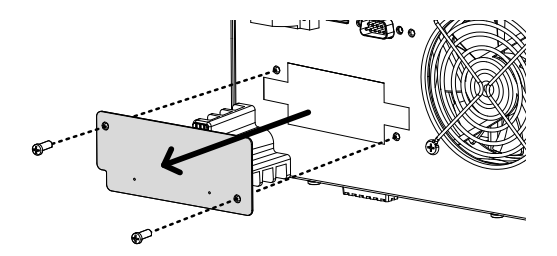

 GPIB モジュールを両側にあるスロットに添わして、 図のように挿入します。GPIB モジュールが、正しく 挿入されることを確認します。最後に、ビスにて固 定します。

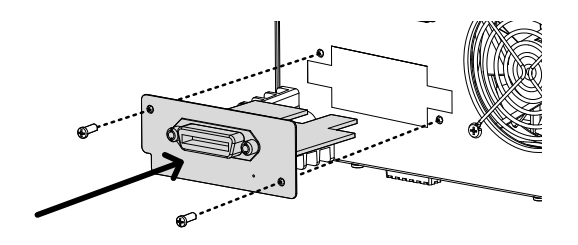

#### 作業環境について

| 概要   | GPT-9000/9900A は、非常に高い電圧を発生し<br>ます。本器を安全かつ、確実に試験を行うための<br>操作環境について説明します。                              |
|------|----------------------------------------------------------------------------------------------------|
| ⚠ 警告 | GPT-9000/9000A は、5kVAC または、6kVDC を<br>超えた高電圧を扱います。本器を扱う時には、こ<br>の章に記載された安全措置、警告、指示に必ず従<br>って操作してください。 |
|      |                                                                                                    |

1. 技術的に資格のある作業者が、本器を操作してく ださい。

- 本器を使用する作業場は、隔離して安全を確保してください。また、適切な警告標識を明確に表示してください。
- 作業者は作業中、導体(金属)材料、装飾物、バッジ、腕時計の様な電気が流れるアイテムを体から外してください。
- 4. 作業者は、高電圧保護用 絶縁手袋を装着してください。
- 5. 本器の GND 端子は、大地アースに確実に接地してください。
- 6. 本器は、磁場を発生します。影響を受けるものは、 近づけないでください。

## **G凹INSTEK** GPT-9000/9000A シリーズ ユーザー マニュアル

| 作業上の注意 |    |                                                                                                    |
|--------|----|----------------------------------------------------------------------------------------------------|
| 概要     |    | GPT-9000/9000A は、非常に高い電圧を発生しま<br>す。安全に作業を行うために守るべき注意と操作<br>方法を説明します。                                                                                      |
| ⚠ 警告   |    | GPT-9000/9000Aは、5kVACまたは、6kVDCを<br>超えた高電圧を扱います。本器を扱う時には、こ<br>の章に記載された安全措置、警告、指示に必ず従<br>って操作してください。                                                        |
|        | 1. | 本器が、試験実行中は入出カリード線、各端子、<br>プローブ、その他接続されている機器などには、触<br>らないでください。                                                                                            |
|        | 2. | 本器の主電源を素早く ON/OFF しないでください。<br>主電源 OFF した時には、しばらく間を置いて、<br>主電源 ON し、本器の安全回路を確実に駆動させ<br>てください。                                                             |
|        |    | 非常時以外は、試験実行中に主電源を OFF しな<br>いでください。                                                                                                    |
|        | 3. | 試験には、付属されているまたは、当社より供給し<br>ているテストリード線をご使用ください。不適切なテ<br>ストリード線を使用すると安全が確保できません。<br>アース導通(GB)試験時には、センシングリード<br>(Sense leads)線をソース(SOURCE)端子に接続<br>しないでください。 |
|        | 4. | 高電圧(HIGH VOLTAGE)端子をグランド(GND)と<br>ショート(短絡)させないでください。高電圧が、筐体<br>に印加されます。                                                                                   |
|        | 5. | 本器の GND(グランド)端子は、大地アースに確実<br>に接地してください。                                                                                                    |

- HIGH VOLTAGE / SOURCE H / SENSE H 端子 のテストリードは、正確にかつ確実に配線してくだ さい。また、それらのテストリードは、他のすべての 導体から絶縁してください。
- 試験を中断する時には、停止(STOP)ボタンを押してください。
- 8. 試験実行中または、本器を主電源 ON の状態でその作業場を離れないでください。作業場を離れる時には、必ず本器を主電源 OFF してください。
- 本器を、外部リモート制御する時は、下記の偶発的な事態に、安全性を確保するよう十分に考慮してください。
- 試験電圧の不注意な出力させないでください。
- 本器と被測定物(DUT)が確実に絶縁してください。
   試験中、本器と被測定物(DUT)の偶発的な接触を
   させないでください。
- 10. 被測定物(DUT)の適切な放電時間を確保する。

DCW/IR 試験にて、被測定物(DUT)/テストリード/ プローブに高電圧が帯電します。本器は、試験終 了時に放電回路が働き、DUT などに帯電した電位 を放電します。しかし、放電時間は、DUT の特性 の影響を受けます。

放電が完了するまで、本器から被測定物(DUT)を 切り離さないでください。

## G凹INSTEK GPT-9000/9000A シリーズ ユーザー マニュアル

基本的な安全確認

#### 概要

GPT-9000/9000Aは、高電圧を出力します。安 全な作業を確保するため、日常的に安全確認が 必要です。

- テストリードが、破損していないことを確認してください。使用する上で、ひび割れ、断線など無いことを確認してください。
- 本器が、いつも大地アースに接地されていることを 確認してください。
- 低電圧と小電流を設定、出力して、下記の項目を テストしてください。
   HIGH VOLTAGE と RETURN 端子をショート(短 絡)させ本器が、FAIL 判定することを確認してくだ さい。試験条件として最も低い電圧/電流を使用し てください。

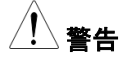

HIGH VOLTAGE と RETURN 端子をショート(短絡)させる時は、高電圧/大電流を使用してはいけません。本器にダメージを与える可能性があります。

# 操作方法

| メニュー 構成29                      |
|--------------------------------|
| メニュー構成の概要30                    |
| テストリードの接続33                    |
| ACW, DCW, IR 接続33              |
| GB (アース導通)試験の接続34              |
| ACW、DCW、GB 単独(MANU)試験          |
| 単独(MANU)試験番号の選択/呼出36           |
| 単独(MANU)試験の編集37                |
| 単独(MENU)試験の選択38                |
| 試験電圧と電流の設定38                   |
| 試験周波数の設定39                     |
| 上限/下限基準値の設定40                  |
| オフセット(Reference)の設定42          |
| 単独(MANU)試験 試験時間(Timer)の設定43    |
| 上昇時間(Ramp Up)の設定45             |
| 単独(MANU)試験ファイル名の設定46           |
| ARC(アーク検出)モードの設定47             |
| PASS HOLD (PASS 判定結果の保持) の設定50 |
| FAIL モードの設定51                  |
| MAX HOLD (最大測定値 保持機能) の設定52    |
| グランド モード(GROUND MODE)の設定53     |
| 編集(EDIT)の保存と終了57               |
| 単独(MANU) 試験の実行58               |
| 単独(MANU) 試験の PASS / FAIL62     |

| テストリードの ゼロ調整 (GB のみ)         | 66 |
|------------------------------|----|
| 特別 単独(MANU)試験について (000)      | 69 |
| 自動(AUTO)試験                   | 74 |
| 自動(AUTO)試験の選択と呼出             | 74 |
| 自動(AUTO)試験の編集                | 75 |
| 自動(AUTO)試験のステップ登録            | 76 |
| 自動(AUTO)試験のファイル名 作成          | 77 |
| EDIT(編集)の保存 / 終了             | 78 |
| 自動(AUTO)試験の Page View(ページ画面) | 79 |
| 自動(AUTO)試験の実行                | 82 |
| 自動(AUTO)試験 結果                | 86 |
|                              |    |

## メニュー 構成

この章では、本器の各メニュー構成と操作方法について説明します。 本器は大きく2種類の試験、単独(MANU)試験と自動(AUTO)試験から なります。操作構成は VIEW(条件), EDIT(編集), READY(準備完了), TEST(試験中),STOP(停止)の5つから構成されています。

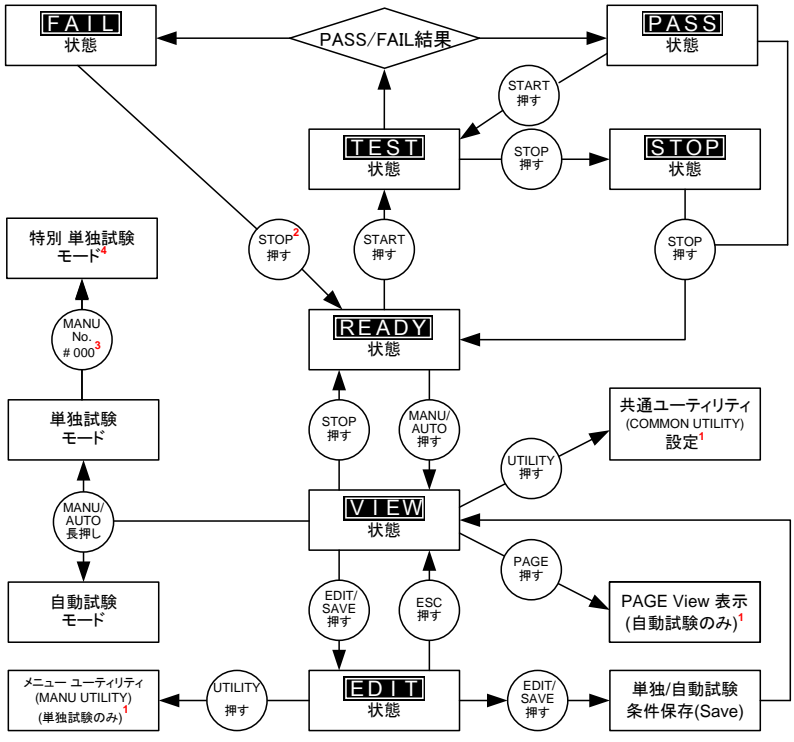

1 EDIT/SAVE キーを押すと設定が保存されます。ESCキーを押すと設定が、キャンセルされます。どちらも、前の画面に戻ります。

2 試験結果が、FAILの時は、STOP キーを 2回押します。

3 単独試験モードの時は、MANU=\*\*\*-000 を選択すると、特別 単独試験モードとなります。

4 スイープ機能は、特別単独試験モードの時のみ有効です。

メニュー構成の概要

 VIEW 状態
 VIEW 状態は、単独/自動試験それぞれに設定さ

 (条件)
 せている試験条件を表示します。

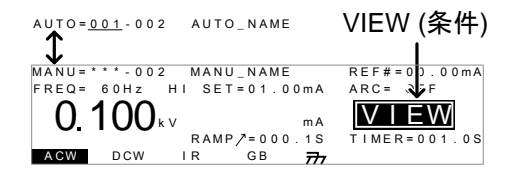

EDIT 状態 (編集) EDIT 状態は、単独/自動試験条件の編集が可 能です。EDIT/SAVE キーを押すと変更項目が、 保存されます。ESC キーを押すと、変更項目が キャンセルされます。

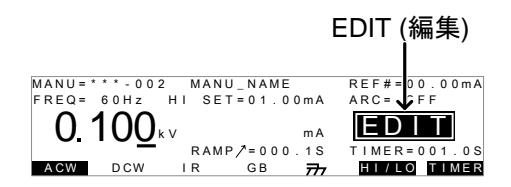

READY 状態 (準備完了) READY 状態は、試験準備完了を示します。 START ボタンを押すと試験が実行され、TEST 状態を表示します。 MANU/AUTO キーを押すと VIEW 状態に戻りま す。

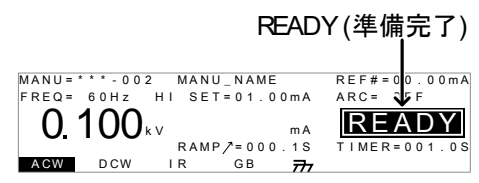

 TEST 状態
 単独試験/自動試験 実行中は、TEST を表示し

 (試験実行中)
 ます。STOP ボタンを押すと試験は停止します。

TEST (試験実行中)

MANU=\*\*\*-002 MANU\_NAME FREQ= 60Hz HI SET=01.00mA REF#=00.00mA 00.33 0 100<sub>kv</sub> TEST RAMP/=000.1S TIMER=001.0S ACW DCW I R GB 77

STOP 状態 (試験停止) STOP 表示は、試験中に意図的に試験を停止したことを示します。また、STOP ボタンを押された時の測定値を表示します。もう一度、STOP ボタンを押すと READY 状態となります。

STOP (試験停止)

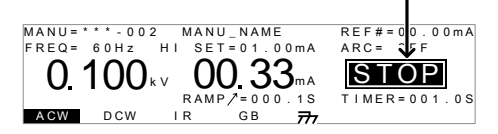

Page View (ページ ビュー)

自動試験では、16ステップの単独試験を設定可 能です。Page View は、自動試験の各ステップ の構成を確認できます。Page View では、各ス テップの再構成、削除も可能です。

| ۱U  |   | υ | = | υ | υ  | 1 | - | υ | 1 | υ |   |   | А | υ | 1 | υ | · | N | А | IVI | E |   |   |   |   |   |   |   |   |   |   |   |   |   |   |  |
|-----|---|---|---|---|----|---|---|---|---|---|---|---|---|---|---|---|---|---|---|-----|---|---|---|---|---|---|---|---|---|---|---|---|---|---|---|--|
| ΛA  | Ν | υ |   | Ν | AI | М | Е |   |   | A | С | W | = | 0 |   | 1 | 0 | 0 | k | ٧   |   | н | L |   | s | Е | т | = | 0 | 1 |   | 0 | 0 | m | А |  |
| ¢ 0 | 1 | : | 0 |   | 0  | × |   |   | # | 0 | 2 | : | 0 | 0 | 1 |   |   |   | # | 0   | 3 | : | 0 | ō | 3 |   |   |   | # | 0 | 4 | ÷ | 0 | 0 | 4 |  |
| ŧ 0 | 5 | 1 | 0 | 0 | 7  |   |   |   | # | 0 | 6 | 1 | 0 | 0 | 3 |   |   |   | # | 0   | 7 | : | 0 | 3 | 8 |   |   |   | # | 0 | 8 | ÷ | 0 | 0 | 5 |  |
| ŧ 0 | 9 | : |   |   |    |   |   |   | # | 1 | 0 | : |   |   |   |   |   |   | # | 1   | 1 | : |   |   |   |   |   |   | # | 1 | 2 | : |   |   |   |  |
| ŧ 1 | 3 | : |   |   |    |   |   |   | # | 1 | 4 | : |   |   |   |   |   |   | # | 1   | 5 | : |   |   |   |   |   |   | # | 1 | 6 | : |   |   |   |  |
| 10  | V | Е |   |   | S١ | Ν | A | Ρ |   |   | s | Κ | I | Ρ |   |   |   | D | Е | L   |   |   |   |   |   |   |   |   |   |   |   |   |   |   |   |  |

AUTO モード (自動試験) # #

AUTO 表示は、自動試験を示します。自動 (AUTO)試験では、単独試験を最大 16 ステップ のシーケンス編集、実行が可能です。

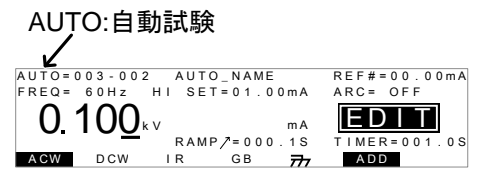

 MANU モード
 MANU 表示では、単独試験の編集、実行が可

 (単独試験)
 能です。単独(MANU)試験では、ステップ毎に手動で動作可能です。

 MANU:単独試験
 MANU:単独試験

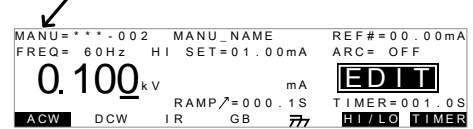

COMMON UTILITY (共通 ユーティリティ) 共通ユーティリティ(COMMON UTILITY)では、 LCD(ディスプレイ)、ブザー(BUZZ)、インターフェ ース(INTER)、制御方式(CTRL)を確認、設定で きます。

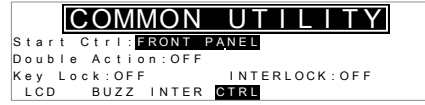

MANU UTILITY (メニュー ユーティリティ) MANU UTILITY は、単独試験の各ステップのユ ーティリティ設定を表示、設定できます。設定項 目は、ARC モード、PASS HOLD、FAIL HOLD、 MAX HOLD、GROUND モードです。

ARC MODE: OFF PASS HOLD: OFF FAIL MODE: STOP MAX HOLD: OFF GROUND MODE: ON
# テストリードの接続

AC/DC 耐電圧試験、絶縁抵抗試験、アース導通試験時のために GPT-9000/9000A と被測定物(DUT)に接続方法を説明します。

ACW, DCW, IR 接続

概要 ACW、DCW、IR 試験では、HIGH VOLTAGE 端 子と RETURN 端子にテストリード GHT-114 を接 続します。

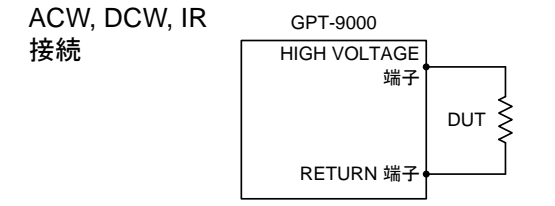

手順

- 1. 本器の主電源を OFF します。
- HIGH VOLTAGE 端子に高電圧テストリード(赤)を 接続します。結合部は、ネジ状です。確実に接続し ます。
- 3. RETURN 端子にテストリード(白)を接続します。抜 け防止用金具を含め下図のように、確実に接続し ます。

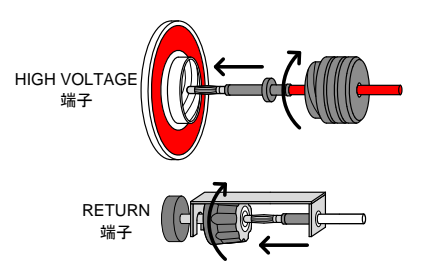

### GB (アース導通)試験の接続

概要 GB 試験では、SENSE H/L と SOURCE H/L の 4 端子とテストリード GTL-115 を使用します。

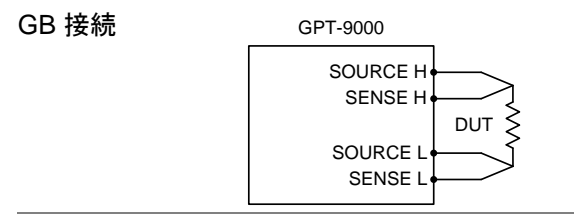

手順

- 1. 本器を主電源 OFF にします。
- 2. Sense H リードと SENSE H 端子を接続します。
- 3. Sense L リードと SENSE L 端子を接続します。
- 4. Source H リードと SOURCE H 端子を接続します。
- 5. Source Lリードと SOURCE L 端子を接続します。

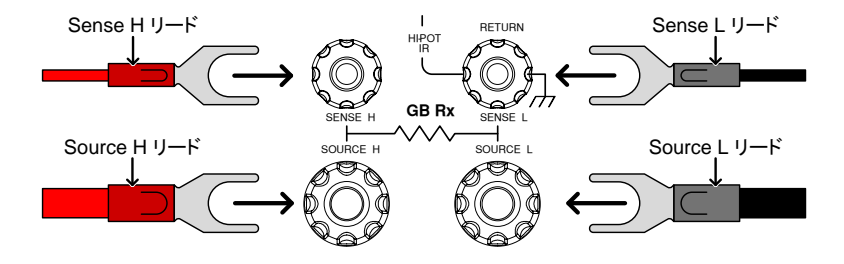

## ACW、DCW、GB 単独(MANU)試験

ACW、DCW、IR、GBの単独(MANU)試験の設定、実行方法について説明します。単独(MANU)試験条件は、本器に 100 個まで保存/呼出できます。この章にて記述される各設定項目は、選択された単独(MANU)試験のみ編集されます。他の単独(MANU)試験は影響を受けません。 自動(AUTO)試験では、この単独(MANU)試験を構成しシーケンス(連続実行)することができます。(P. 74 参照)

| • | 単独(MANU)試験番号の選択/呼出           | $\rightarrow$ | P. 36. |
|---|------------------------------|---------------|--------|
| • | 単独(MANU)試験の編集                | $\rightarrow$ | P. 37. |
| • | 単独(MENU)試験の選択                | $\rightarrow$ | P. 38. |
| • | 試験電圧と電流の設定                   | $\rightarrow$ | P. 38. |
| • | 試験周波数の設定                     | $\rightarrow$ | P. 39. |
| • | 上限/下限基準値の設定                  | $\rightarrow$ | P. 40. |
| • | オフセット(Reference)の設定          | $\rightarrow$ | P. 42. |
| • | 単独(MANU)試験 試験時間(Timer)の設定    | $\rightarrow$ | P. 43. |
| • | 上昇時間(Ramp Up)の設定             | $\rightarrow$ | P. 45. |
| • | 単独(MANU)試験ファイル名の設定           | $\rightarrow$ | P. 46. |
| • | ARC(アーク検出)モードの設定             | $\rightarrow$ | P. 47. |
| • | PASS HOLD (PASS 判定結果の保持) の設定 | $\rightarrow$ | P. 50. |
| • | FAIL モードの設定                  | $\rightarrow$ | P. 51. |
| • | MAX HOLD (最大測定値 保持機能) の設定    | $\rightarrow$ | P. 52. |
| • | グランド モード(GROUND MODE)の設定     | $\rightarrow$ | P. 53. |
| • | 編集(EDIT)の保存と終了               | $\rightarrow$ | P. 57. |
| • | 単独(MANU) 試験の実行               | $\rightarrow$ | P. 58. |
| • | 単独(MANU) 試験の PASS / FAIL     | $\rightarrow$ | P. 62. |

# G凹INSTEK GPT-9000/9000A シリーズ ユーザー マニュアル

- テストリードの ゼロ調整 (GB のみ) → P. 66
- 特別単独(MANU)試験について (000) → P. 69
- GPT-9000/9000Aの操作に入る前に、セットアップの章にある作業環境をよく 読んでください。(P. 20 参照)

単独(MANU)試験番号の選択/呼出

- 概要 ACW、DCW、IR、GB 試験の単独試験が可能で す。単独試験は、001 から 100 までそれぞれに 編集、保存、呼出が可能です。単独試験番号 000 は、特別なモードです。66 ページを参照して ください。
- 手順 1. 単独(MANU)試験にします。自動 (AUTO)試験の時は、MANU/AUTOキ ーを長押し(3sec 以上)します。

単独試験と自動試験の切換は、VIEW 表示の時、可能です。

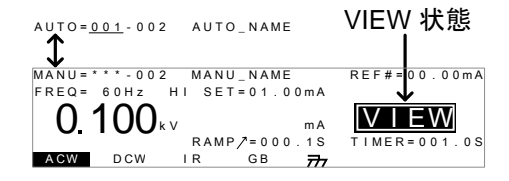

ロータリーノブを使用して MANU 番号を選択します。

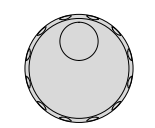

MANU # 001~100 (MANU# 000 特別 単独試験)

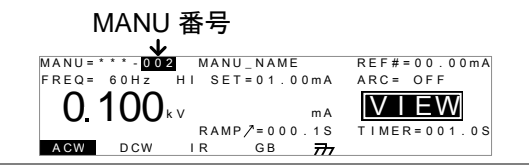

VIEW 状態の時だけ、MANU 番号を選択できま 注意 す。EDITの時は、EDIT/SAVE または、ESC キー を押すと、VIEW 表示に戻ります。

#### 単独(MANU)試験の編集

| 概要 | 単独(MANU)試験条件を編集するには、EDIT 状態にします。<br>選択されている MANU 番号の試験条件の編集                                                                       |
|----|----------------------------------------------------------------------------------------------------|
|    | ができます。                                                                                                    |
| 手順 | 1. 編集する MANU 番号を確認の上、<br>EDIT/SAVE キーを押して VIEW 状<br>態ステータスから EDIT(編集)に入り<br>ます。                                                   |
|    | MANU=002 MANU_NAME REF#=00.00MA<br>FREQ= 60Hz HI SET=01.00MA<br>0.100kv MANP/=000.1S TIMER=001.0S<br>AGW DCW IR GB 77 HI/LO TIMER |

VIEW 表示から EDIT 表示になります。

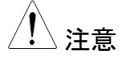

EDIT/SAVE キーを再度押すと EDIT(編集)から VIEW 状態に戻ります。

単独(MENU)試験の選択

概要 MANU番号を選択してから、EDIT(編集)に入ります。そして、試験条件を設定します。
 試験モード機種により異なりますが、ACW(AC耐電圧試験)、DCW(DC耐電圧試験)、IR(絶縁抵抗試験)、GB(アース導通試験)の4種類あります。

手順1. ACW、DCW、IR、GB キーより試験モードのキーを 押します。

| ACW | DCW | I R | GB |
|-----|-----|-----|----|
|     |     |     |    |

2. 選択された試験モードが、点灯します。

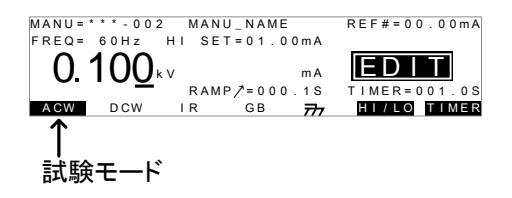

<u>
</u>
現在、選択されている試験モードのみ点灯します。

試験電圧と電流の設定

| 概要 | 試験電圧は、試験モードにより異なります。<br>ACW は 0.050kV~5kV、DCW は 0.050kV~<br>6kV、IR は 0.050V~1kV(50Vsteps)。<br>試験電流は GB のみで、3A ~ 33A です。 |
|----|----------------------------------------------------------------------------------------------------|
| 手順 | 1. UP/DOWN キーを押して、カーソルを ▲<br>電圧(電流)設定に移動させます。                                                                           |

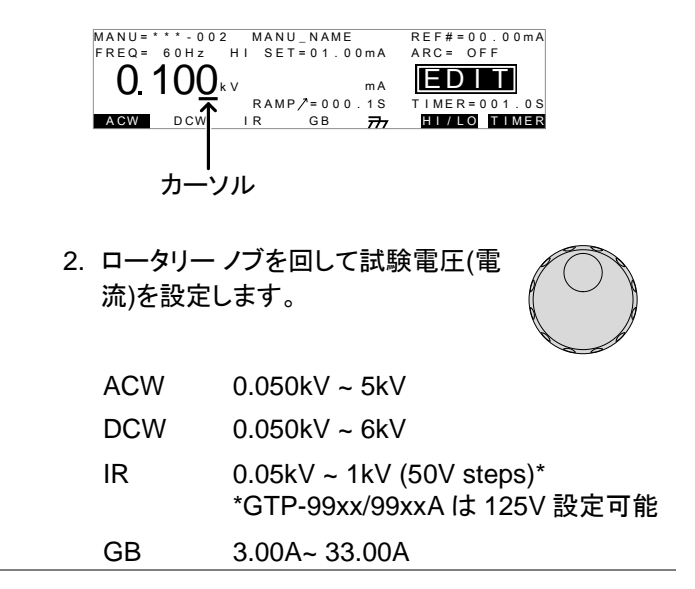

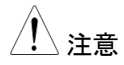

試験電圧を設定時、出力電力に注意してください。 GPT-98XX の ACW は、最大出力電力 200VA。 DCW は、最大出力電力 50W です。 GPT-99XX/99XXA の ACW は、最大出力電力 500VA。DCW は、最大出力電力 100W です。

GBの印加電圧(GBV)は、上限基準値(HI SET) x 試験電流より、算出されます。

### 試験周波数の設定

概要 本器は、試験周波数を 50Hz または、60Hz に切 換できます。この機能は、ACW 試験と GB 試験 に有効です。

手順

 UP / DOWN の矢印キーを操作し て、カーソルを FREQ(周波数)設定に 移動します。

MANU = \* \* \* - 0 0 2 MANU NAME REF#=00.00mA FREQ = 6<u>0</u>Hz HI SET=01.00mA ARC= OFF EDIT mΑ RAMP/=000.1S LMER=0.01.0S ACW I R GВ 777 LO TIMER カーソル

 ロータリーノブを使用して、試験周波 数を設定します。

ACW, GB 50Hz, 60Hz

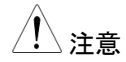

試験周波数を設定できるのは、ACW 試験とGB 試験だけです。

上限/下限基準値の設定

概要 下限(LO)と上限(HI)の基準値の設定があります。
 測定値が、下限(LO)値より低い場合、その試験
 は、FAIL と判定されます。また、測定値が、上限
 (HI)値を超える場合、その試験も FAIL と判定されます。測定値が、下限(LO)値と上限(HI)値の
 間の時、PASS と判定されます。下限(LO)値は、
 上限(HI)値より大きい値を設定できません。

手順

 HI/LO キーまたは、UP / DOWN 矢 印キーにて、カーソルを上限(HI)設定 (ACW/DCW/GB 時)または、下限 (LO)設定(IR 時)に移動させます。

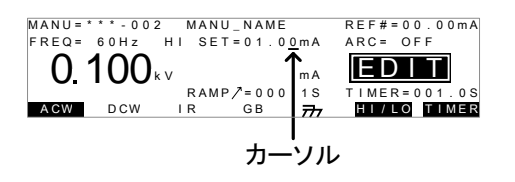

- ロータリー ノブを使用して、上限(HI)/ 下限(LO)値を設定します。
   ACW 上限 0.001mA~042.0mA (GPT-98XX) (HI) 0.001mA~110.0mA (GPT-99XX/ 99XXA)
   DCW 上限 0.001mA~011.0mA (GPT-98XX) (HI) 0.001mA~021.0mA (GPT-99XX/ 99XXA)
  - IR 下限 (LO) 99XXA) (LO) 99XXA)
  - GB上限 000.1mΩ~650.0mΩ

(HI)

1. 上限(HI)と下限(LO)設定を切替ます。HI/LOキーを押すまたは、
 DOWN 矢印キーを押します。

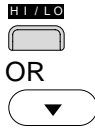

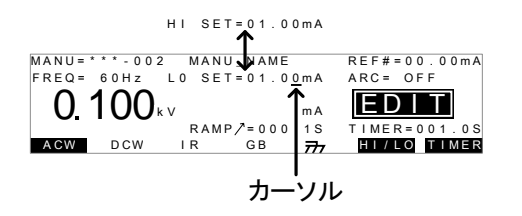

 ロータリー ノブを使用して、上限(HI)/ 下限(LO)基準値を設定します。

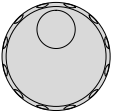

| ACW 下限           | 0.000mA~041.9mA (GPT-98XX)    |
|------------------|-------------------------------|
| (LO)             | 0.000mA~109.9mA (GPT-99XX/    |
| ( )              | 99XXA)                        |
| DCW 下限           | 0.000mA~010.9mA (GPT-98XX)    |
| $(  \mathbf{O})$ | 0.000mA~020.9mA (GPT-99XX/    |
| (20)             | 99XXA)                        |
| IR F限            | 0001MΩ~9999MΩ, ∞ (GPT-98XX)   |
|                  | 0.001GΩ~50.00GΩ, ∞ (GPT-99XX/ |
| (11)             | 99XXA)                        |
| GB下限             | 000.0mΩ ~ 649.9mΩ             |
| (LO)             |                               |

 上限(HI)基準値により、下限(LO)基準値は、制限
 されます。下限(LO)基準値は、上限(HI)基準値に
 より小さくなります。

GPT-98XX の ACW は、最大出力電力 200VA。 DCW は、最大出力電力 50W です。 GPT-99XX/99XXA の ACW は、最大出力電力 500VA。DCW は、最大出力電力 100W です。

#### オフセット(Reference)の設定

概要 REF#は、オフセットとして働きます。REF#(オフ セット)の設定値は、測定電流値(ACW, DCW 時) または、測定抵抗値(IR, GB 時)から、減算されま す。

手順

1. UP / DOWN 矢印キーを押して、カー ソルを REF#に移動させます。

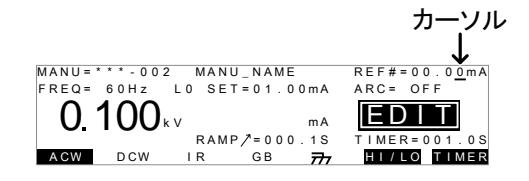

42

| 2. | ロータリー ノブを使用して、REF#(オ | AC                                               |
|----|----------------------|--------------------------------------------------|
|    | フセット)値を設定します。        | $\left( \begin{array}{c} \\ \end{array} \right)$ |

| ACW | 0.000mA~上限基準値(電流)-0.1mA |
|-----|-------------------------|
| DCW | 0.000mA~上限基準値(電流)-0.1mA |
| IR  | 0000MΩ~上限基準値(MΩ)-1MΩ    |
| GB  | 000.0mΩ~上限基準値(Ω)-0.1mΩ  |

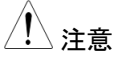

GB 試験では、ゼロ機能を使用することでオフセット を自動的に設定できます。 66 ページを参照してく ださい。

単独(MANU)試験 試験時間(Timer)の設定

概要

試験時間(TIMER)設定は、試験時間を示しま す。この試験時間は、被測定物(DUT)に与える 電圧または、電流の時間です。この試験時間に は、Ramp/(上昇時間)、初期チェック時間、放電 時間含まれません。(注意:GB試験には、 Ramp/(上昇時間)機能、放電機能がありませ ん。) ACW、DCW、GB試験では、0.5sec~999.9sec の設定が可能です。IR試験では、1.0sec~ 999.9secの設定が可能です。どの試験時間も、 設定分解能は 0.1secです。 特別単独(MANU)試験の ACW と DCW 試験時 は、試験時間(TIMER)を OFF することができま す。

各試験は、約 150msec の初期チェック時間と 200msec の放電時間があります。(GB は除く)

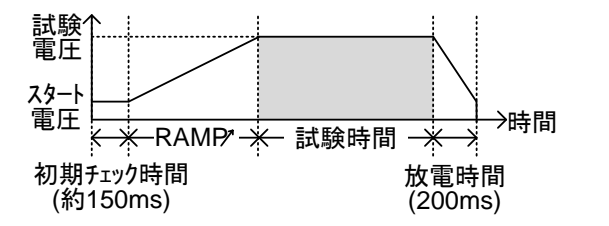

手順

1. 試験時間(TIMER)キーまたは、 UP/DOWN 矢印キーを使用して、カ ーソルを試験時間(TIMER)まで移動 させます。

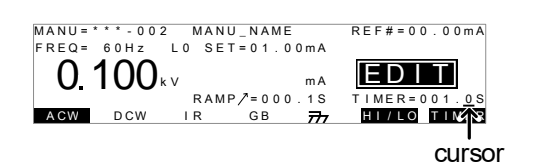

 ロータリー ノブを使用して、試験時間 (TIMER)を設定します。

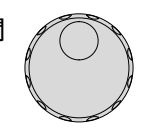

T

| ACW | 000.5s~999.9s |
|-----|---------------|
| DCW | 000.5s~999.9s |
| IR  | 001.0s~999.9s |
| GB  | 000.5s~999.9s |

<u> 注意</u>

ACW 試験の試験電流が、30mA~40mA(GPT-98XX) または、80mA~100mA (GPT-99XX/ 99XXA)のとき、全試験時間(上昇(Ramp)時間+ 試験時間)が、240sec 以上にしてはいけません。 このような状態のときは、連続試験を中止し、試験 と試験の間にその試験時間以上の休止を置いてく ださい。 詳細は、153 ページを参照してください。 特別 単独試験 特別 単独(MANU)試験の ACW と DCW 試験時 は、試験時間(TIMER)を OFF することができま す。(P. 66 参照)

> タイマーを OFF するには、試験時間 (TIMER)キーを 3sec 以上長押ししま す。

 注意
 特別単独(MANU)試験では、試験時間(TIMER) を OFF できますが、制限があります。ACW 試験 にて電流が、30mA~40mA(GPT-98XX) または、 80mA~100mA (GPT-99XX/99XXA)の場合、 240sec 以内で手動にて試験を停止してください。 試験時間(TIMER)が、OFF のため自動的に出力 が、停止しません。注意してください。

> 初期チェック時間と放電時間は、固定です。変更 できません。

上昇時間(Ramp Up)の設定

概要

上昇(RAMP UP)時間は、本器の出力が試験電 圧までの時間を設定します。上昇(Ramp UP)時 間は、初期チェック試験(約 150msec、印加電圧 50V)の次に始まります。上昇(Ramp UP)時間 は、0.1sec~999.9sec の設定ができ、ACW、 DCW、IR 試験の時に有効です。

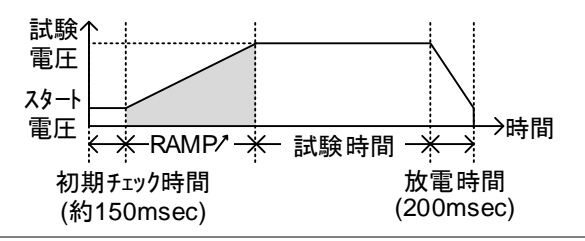

手順

 UP/DOWN 矢印キーを使用して、カ ーソルを上昇時間(RAMP /)設定に 移動させる。

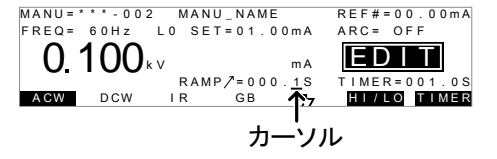

2. ロータリー ノブを使用して、上昇時間 (RAMP /)値を設定します。

| ACW | 000.1s~999.9s |
|-----|---------------|
| DCW | 000.1s~999.9s |
| IR  | 000.1s~999.9s |

<u> 注意</u>

初期チェック時間と放電時間は、固定です。変更で きません。

単独(MANU)試験ファイル名の設定

概要

作業者は単独(MANU)試験、それぞれに名前を 設定できます。(デフォルト名: MANU\_NAME) 試 験の名前は、最大 10 文字 までです。 入力文字は、下記の表を参照してください。

#### 入力文字 一覧

0 1 2 3 4 5 6 7 8 9 A B C D E F G H I J K L MNOPQRS T U VWX Y Z a b c d e f g h i j k I m n o p q r s t u v w x y z + - \* / \_ = : Ω? ( ) < > []

手順

 UP/DOWN 矢印キーを使用して、カ ーソルを表示パネル上段にある単独 (MANU)試験名まで移動させる。初 期の名前は、MANU\_NAMEです。

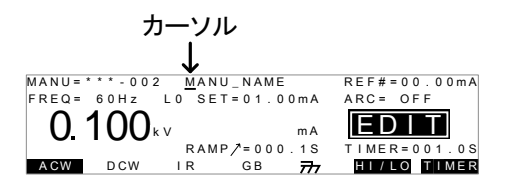

2. ロータリー ノブを使用して、文字を設 定、変更します。

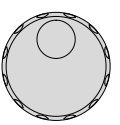

►

◄

- Left/Right 矢印キーを使用して、設 定、変更する文字の下にカーソルを 合わせます。
- 単独(MANU)試験名を確定させる時は、 EDIT/SAVE キーを押します。他の項目の設定/変 更後まとめて処理することも可能です。

ARC(アーク検出)モードの設定

概要

ARC(アーク検出)モードは、フラッシュオーバーと も言われ、通常検出されない高速過渡電圧や過 渡電流を検出します。アークは、通常絶縁耐圧が 弱いところに発生します。ACW、DCW 試験中に 電気的、絶縁体に問題がある場合、一時的に電 圧または、電流のスパイクが発生します。 ARC(アーク検出)モードは、3つの選択が可能で す。 OFF(検出停止)、ON AND CONTINUE (検出そし て、継続)、ON AND STOP(検出して、停止)。 ON AND CONTINUE は、設定電流値を超えたア ークを検出しますが、試験は継続します。ON AND STOP は、アークを検出して、試験を停止し ます。

ARC(アーク)モードは、ACW とDCW 試験時、有 効です。 手順 1. 本器を EDIT(編集)にして、Utility キー を押します。 MANU UTILITY を表示し ます。 (試験名に注意してください。)

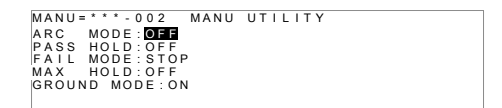

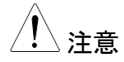

MANU UTILITY 設定は、選択された単独 (MENU)試験のみ有効です。

- UP/DOWN 矢印キーを使用して、 ARC(アーク検出)モード選択します。
- ロータリー ノブを使用して、ARC(アー ク検出)モードを設定します。
  - ARC OFF, →(検出停止) (アーク検出) ON AND CONTINUE, モード: →(検出そして、継続) ON AND STOP →(検出して、停止)
- EDIT/SAVE キーを押して、設定を保 存します。MANU UTILITY を抜け て、EDIT(編集)になります。

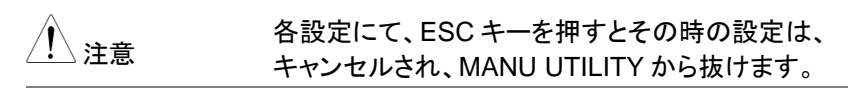

 ARC(アーク検出)モードを有効にした場合(ON AND CONTINUE または、ON AND STOP 設定)、 ARC(アーク検出)検出電流値を編集します。

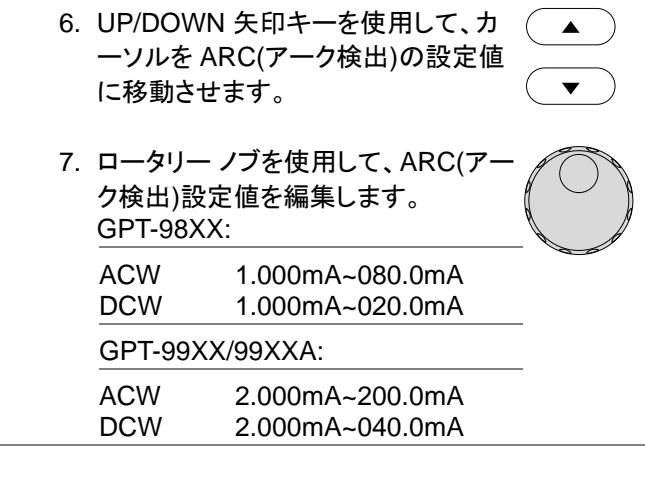

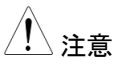

ARC(アーク検出)設定範囲は、上限基準値(電流) により、異なります。

ACW(AC 耐電圧試験): GPT-98XX

| 上限基準値(HI)       | ARC (アーク) 設定範囲   |
|-----------------|------------------|
| 0.001mA~0.999mA | 1.000mA ~2.000mA |
| 01.00mA~09.99mA | 01.00mA ~20.00mA |
| 010.0mA~042.0mA | 001.0mA ~080.0mA |
|                 |                  |

ACW(AC 耐電圧試験): GPT-99XX/99XXA

| 上限基準値(HI)       | ARC (アーク) 設定範囲   |
|-----------------|------------------|
| 0.001mA~1.100mA | 2.000mA          |
| 01.11mA~11.00mA | 02.00mA ~20.00mA |
| 011.1mA~110.0mA | 002.0mA ~200.0mA |

DCW(DC 耐電圧試験): GPT-98XX

| 上限基準値(HI)       | ARC (アーク) 設定範囲   |
|-----------------|------------------|
| 0.001mA~1.100mA | 1.000mA ~2.000mA |
| 01.11mA~11.00mA | 01.00mA ~20.00mA |

DCW(DC 耐電圧試験): GPT-99XX/99XXA

|              | 上限基準値(HI)                                                 | ARC (アーク) 設定範囲   |  |
|--------------|-----------------------------------------------------------|------------------|--|
|              | 0.001mA~1.100mA                                           | 2.000mA          |  |
|              | 01.11mA~11.00mA                                           | 02.00mA ~20.00mA |  |
|              | 011.1mA~021.0mA                                           | 002.0mA ~040.0mA |  |
| PASS HOLD (F | PASS 判定結果の保持                                              | 持) の設定           |  |
|              |                                                           |                  |  |
| 概要           | PASS HOLD 設定は、自                                           | 動(AUTO)試験の時の     |  |
|              | み有効です。PASS HOLD 設定が、ON のステッ<br>プは、PASS 判定時、PASS を表示して、そのス |                  |  |
|              |                                                           |                  |  |
|              | テップ終了で停止します。                                              |                  |  |
|              | 実行(START)ボタンが、                                            | 押されると次のステップ      |  |
|              | に進みます。                                                    |                  |  |
| $\wedge$     | PASS HOLD 設定は 自                                           | 1動(AUTO)試験の時の    |  |
| /!\注意        | A 右 効 で す 単 狆 (M Δ N)                                     | 山計路の時は一番効で       |  |
|              | す<br>*                                                    |                  |  |
|              | <b>7</b> 0                                                |                  |  |
| 手順 1         | I. 本器が、EDIT(編集)のE                                         | 時に、フロント          |  |
|              | パネルの UTILITY キー                                           | -を押します。          |  |
|              | MANU UTILITY の画面                                          | 「が表示され           |  |
|              | ます。                                                       |                  |  |
|              | MANUE***.002 MANU UTU I                                   | TV               |  |
|              | ARC MODE:OFF<br>PASS HOLD:OFF                             |                  |  |
|              | FAIL MODE:STOP<br>MAX HOLD:OFF<br>GROUND MODE:ON          |                  |  |
|              |                                                           |                  |  |
| $\wedge$     | MANU UTILITY 設定は                                          | 選択された単独          |  |
| \注意</p       | (MENU)試験のみ有効で                                             | す。               |  |
|              | ·                                                         |                  |  |
| 2            | 2. UP/DOWN キーを使用                                          | LT.PASS          |  |
|              | HOLD 設定を選択します                                             | <b>f</b> 。       |  |
|              |                                                           | ( 🗸 )            |  |

| 3           | ・ロータリー ノブを使用して、PASS<br>HOLDを設定します。                                                                                |
|-------------|----------------------------------------------------------------------------------------------------|
|             | PASS HOLD OFF, ON                                                                                                 |
| 4           | · EDIT/SAVE キーを押して、設定を保<br>存します。そして、MANU UTILITY を<br>抜けます。                                                       |
| <u>!</u> 注意 | 設定変更をキャンセルまたは、変更しないで<br>MANU UTILITY を抜ける場合、ESC キーを押し<br>てください。                                                   |
| FAIL モードの設  | 定                                                                                                    |
| 概要          | FAIL モードの設定は、自動(AUTO)試験の場合<br>のみ有効です。FAIL モードには、継続<br>(CONTINUE)、保持( HOLD)、停止(STOP)の 3<br>種類の処理があります。             |
|             | FAIL モードが、継続(CONTINUE)設定時は、<br>FAIL 判定されても、試験は継続されます。                                                             |
|             | 保持(HOLD)設定時、試験は、FAIL 判定で停止<br>しその状態を保持します。実行(START)ボタンを<br>押すとその後の試験をスタートします。<br>停止(STOP)は、FAIL 判定で試験を停止させま<br>す。 |
| <u>注</u> 注意 | FAIL モードの設定は、自動(AUTO)試験の場合<br>のみ有効です。この設定は、単独(MANU)試験<br>では、無効です。                                                 |
| 手順 1        | . 単独(MANU)/EDIT(編集)状態にて、<br>フロントの UTILITY キーを押します。<br>EDIT 状態から MANU UTILITY メニ<br>ューを表示します。                      |

### G凹INSTEK GPT-9000/9000A シリーズ ユーザー マニュアル

MANU=\*\*\*\*-002 MANU UTILITY ARC MODE:OFF PASS HOLD:OFF FAIL MODE:STOP MAX HOLD:OFF GROUND MODE:ON

UP/DOWN 矢印キーを使用して、
 FAIL モードを選択します。

3. ロータリー ノブを使用して FAIL モー ドを設定します。

FAIL MODE CONTINUE, HOLD, STOP

4. EDIT/SAVE キーを押して、設定を保 存して、MANU UTILITY メニューを 抜けます。

 注意
 設定変更をキャンセルまたは、変更しないで
 MANU UTILITY を抜ける場合、ESC キーを押し ます。

MAX HOLD (最大測定値 保持機能)の設定

- 概要 MAX HOLD (最大測定値 保持機能)は、ACW と
   DCW 試験では、試験中の最大電流測定値を保
   持します。また、IR と GB 試験では、最大抵抗測
   定値を保持します。
- 手順 1. EDIT(編集)にて、フロントパネルの UTILITY キーを押します。ディスプレ イの表示が、MANU UTILITY に切替ります。

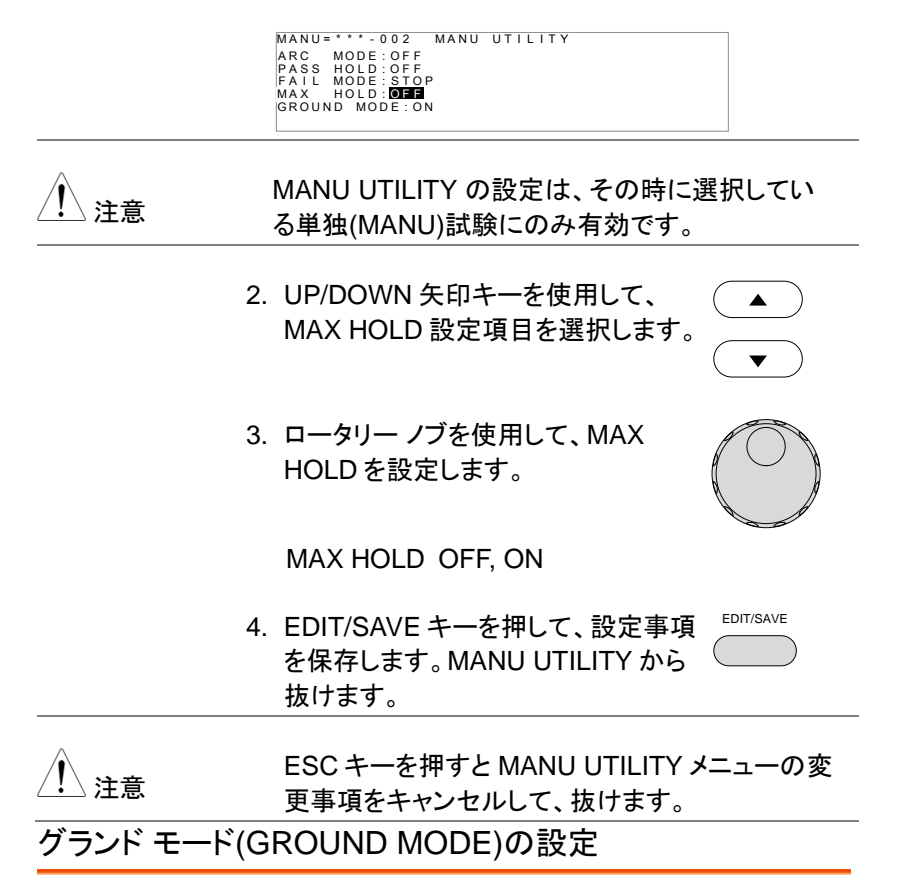

 概要
 グランドモード(GROUND MODE)にて、RETUR N端子を、直接大地アースに接地するか、選択が できます。グランドモード(GROUND MODE) が、ON に設定されているとき、本器の RETURN(リターン)端子は、大地アースに接地さ れています。よって、安全な試験が可能ですが、 テストリード、冶具等と大地アースとのストレー容 量、絶縁抵抗を含めて潜在的な測定する欠点が あります。

グランド モード(GROUND MODE)が、OFFに設

定されているとき、本器の RETURN(リターン)端 子は、大地アースよりフローティング(絶縁)状態と なります。大地アース間とのストレー容量、絶縁 抵抗を除いた測定ができるため、高感度、高精度 な測定が可能です。 但し、RETURN端子とアースが外部要因にて、 短絡されると危険です。電流計が、短絡されるこ ととなり危険な状態となります。被測定物、冶具等 (DUTs)が、接地されている場合や不明確な場合 は、ON にてご使用ください。

グランド モード(GROUND MODE)が、有効な試 験は、ACW と DCW です。 IR と GB 試験時のグランド モード(GROUND MODE)は、OFF のみです。

グランド モード(GROUND MODE) = ON 被試験物(DUT)が、大地アースに接地の時

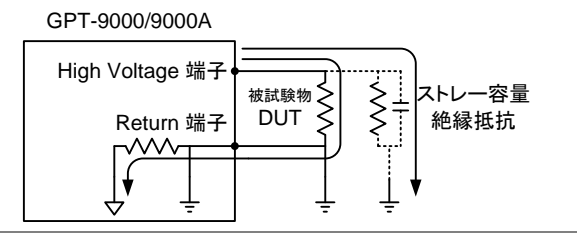

グランド モード(GROUND MODE) = ON 被試験物(DUT)が、フローティングの時

GPT-9000/9000A

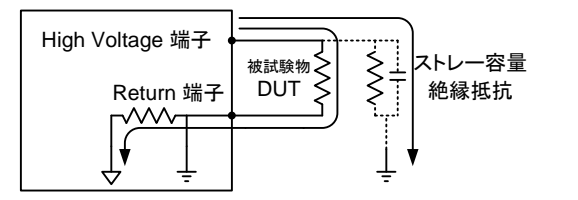

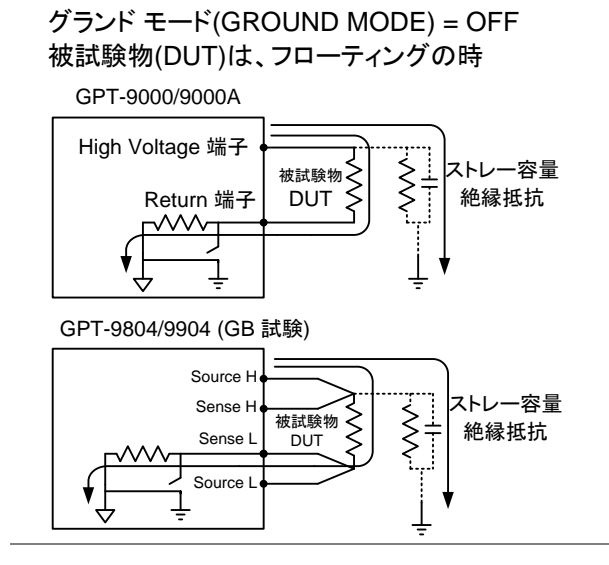

### グランド モード(GROUND MODE) = OFF 被試験物(DUT)は、大地アース接地の時

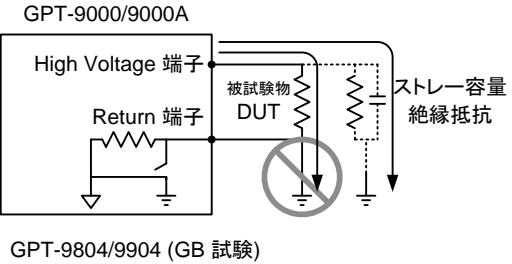

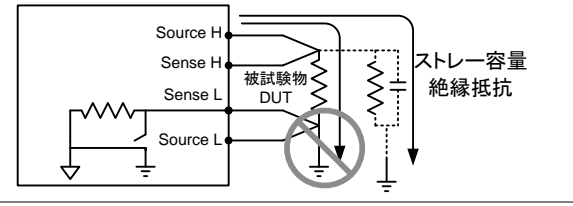

 グランドモード(GROUND MODE)が、OFF の時 は、被試験物、冶具等が、接地されてはいけません。接地されていると、短絡ルートが、形成され危険です。

> ACWとDCW 試験時には、被測定物、冶具等 (DUTs)が、接地されている場合や不明確な場合、 必ずグランドモードは、ON にてご使用ください。

> グランドモード(GROUND MODE)が、OFF 設定 が使用できる時は、被試験物、冶具等が、電気的 にフローティング(絶縁)されている時だけです。

手順 1. 本器が、EDIT(編集)にて、UTILITY キーを押します。ディスプレイの表示 が、MANU UTILITY 表示になりま す。

> MANU=\*\*\*-002 MANU UTILITY ARC MODE:OFF PASS HOLD:OFF FAIL MODE:STOP MAX HOLD:OFF GROUND MODE:ON

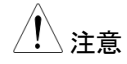

MANU UTILITY は、単独(MANU)試験が選択さ れている時のみ設定できます。

- 2. UP/DOWN キーを使用して、グランド モード(GROUND MODE)まで、カー ソルを移動させます。
- ロータリー ノブを使用して、グランド モード(GROUND MODE)を設定しま す。

グランド モード OFF, ON (GROUND MODE)

- 4. EDIT/SAVE キー押して、設定を保存 します。MANU UTILITY から抜けま す。
- 5. グランド モード(GROUND MODE)のアイコンを確認してください。

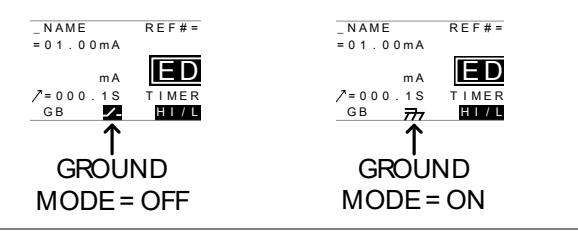

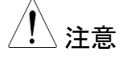

ESC キーを押すと MANU UTILITY の設定事項を キャンセルして、抜けます。

IR と GB 試験時のグランド モード(GROUND MODE)は、OFF のみです。

#### 編集(EDIT)の保存と終了

| 概要 | 全ての試験条件は、単独(MANU)試験に保存可 |
|----|-------------------------|
|    | 能です。保存された単独(MANU)試験は、自動 |
|    | (AUTO)試験にも使用できます。       |

単独試験番号 000 は、特別な番号です。試験パラメータは、保存可能ですが、自動(AUTO)試験では、使用できません。詳細は、66 ページを参照してください。

手順
 1. EDIT(編集)の時、EDIT/SAVE キー
 を押すと表示されている試験条件は
 残されます。保存先は、選択されてい
 る単独試験番号です。そして、VIEW
 表示になります。

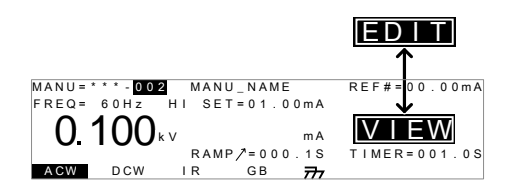

2. EDIT 状態から VIEW 状態を変更します。

#### EDIT/SAVE キーを押すと、EDIT(編集)表示と 注意 VIEW 表示を交互に切り替えます。

単独(MANU) 試験の実行

| 概要         | READY 表示は試験準備完了を示します。<br>試験を開始できます。                                                                         |
|------------|----------------------------------------------------------------------------------------------------|
| <u> 注意</u> | 本器は、下記の条件時、試験を実行しません。                                                                                       |
|            | <ul> <li>保護機能が、働いた場合:</li> <li>保護機能が働くとディスプレイにエラーメッセージを表示します。151 ページのエラーメッセージー<br/>覧を参照してください。</li> </ul>   |
|            | <ul> <li>インターロック(INTERLOCK)機能が、ON 状態<br/>にて、インターロック キーが、SIGNAL I/O 端子<br/>に装着されていない場合。(P. 94 参照)</li> </ul> |
|            | • 外部リモートより、停止(STOP)信号を受けている<br>場合。                                                                          |

ダブルアクション設定が、ON の場合は、停止 (STOP)ボタンを押した後、実行(START)ボタンを (<0.5sec)確実に押してください。

 注意
 試験実行中、出力電圧の変更は、出来ません。

 (特別 単独試験番号 000 を除く) 詳細は、66 ペ

ージを参照してください。

 手順
 1. 本器のディスプレイの VIEW(試験条 P. 57 参照 件)の内容を確認します。
 必要ならば、表示されている試験条
 件を保存します。

VIEW 状態

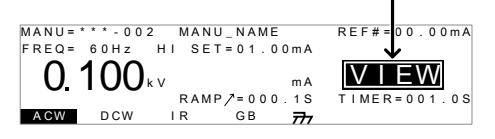

停止(STOP)ボタンを押します。
 READY(準備完了)が、表示されます。

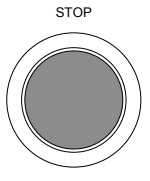

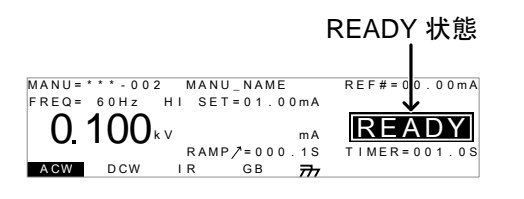

- READY インジケータ(青)が、点灯し ます。(準備完了)
- 実行(START)ボタンを押します。単独 (MANU)試験が、実行します。ディス プレイの表示が、TEST(試験中)にな ります。

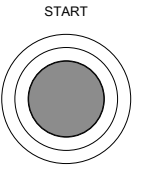

TEST

5. TEST インジケータ(橙色)に点灯しま す。

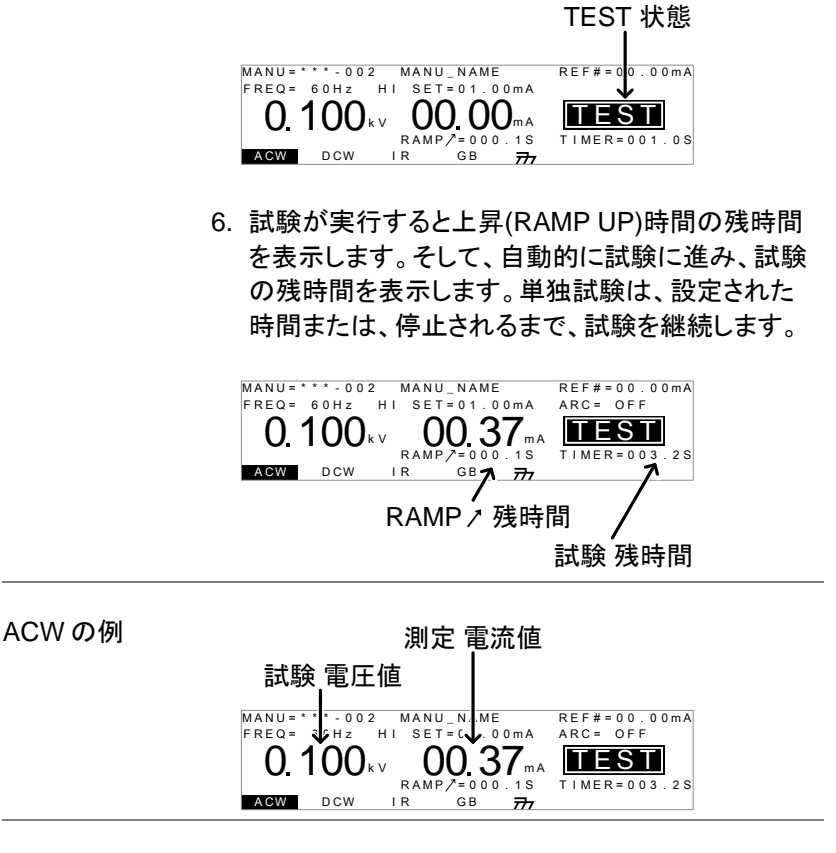

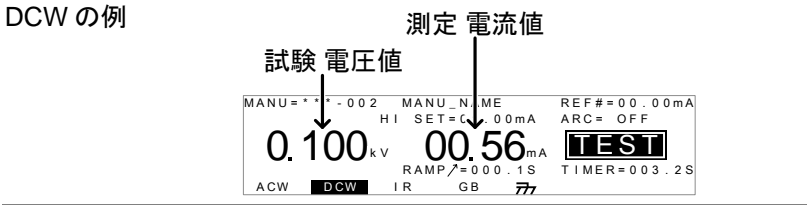

操作方法

IR の例

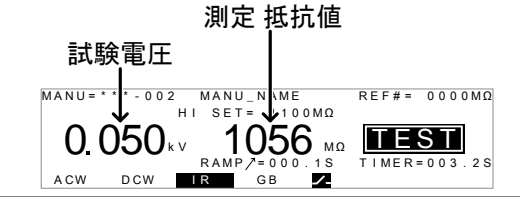

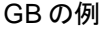

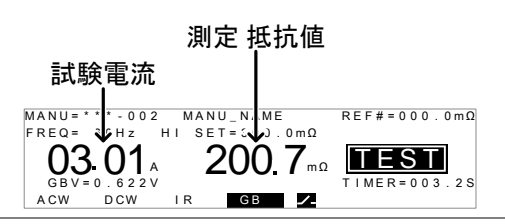

 試験停止
 1. 試験実行中に停止(STOP)ボタンを 押して、試験停止出来ます。停止 (STOP)ボタンを押すと試験は、早急 に停止しますので試験判定はしません。

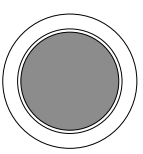

STOP

STOP 表示中は、停止(STOP)ボタ ン以外のキーは、無効です。

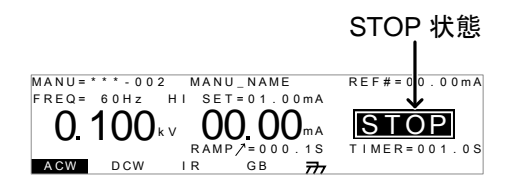

 再度、停止(STOP)ボタンを押すと、 READY(準備完了)を表示します。

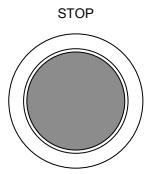

TEST 状態から 抜ける READY 表示中に、MANU/AUTO キ 一を押すと、VIEW 状態になります。

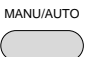

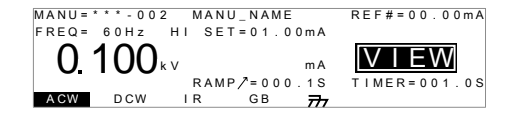

注意 試験実行中は、本器の端子、テストリード、被試験 注意 物に触れないでください。

単独(MANU) 試験の PASS / FAIL

| 概要          | 通常、試験を終了すると PASS または FAIL の判<br>定をします。(試験停止または保護機能が働いた<br>場合、試験結果は判定されません。)        |
|-------------|------------------------------------------------------------------------------------|
| <u>注</u> 注意 | 試験が、下記の状態時を PASS と判定します。<br>・ 試験実行中、上限(HI SET)または下限(LO<br>SET)基準値を越えない場合。          |
|             | 試験が、下記の状態時を FAIL と判定します。<br>・ 試験実行中、上限(HI SET)または下限(LO<br>SET)基準値を超えた場合。           |
|             | <ul> <li>試験実行中、保護機能が働いた場合。151 ページのエラーメッセージを参照してください。</li> </ul>                    |
| PASS 判定     | 1. 試験結果を PASS と判定すると、ブ<br>ザーが鳴ると共に、ディスプレイに<br>PASS が表示され、PASS インジケー<br>タ(緑)が点灯します。 |
|             | MANU=                                                                              |

 STOP または START ボタンを押されるまで PASS 判定は、表示されます。

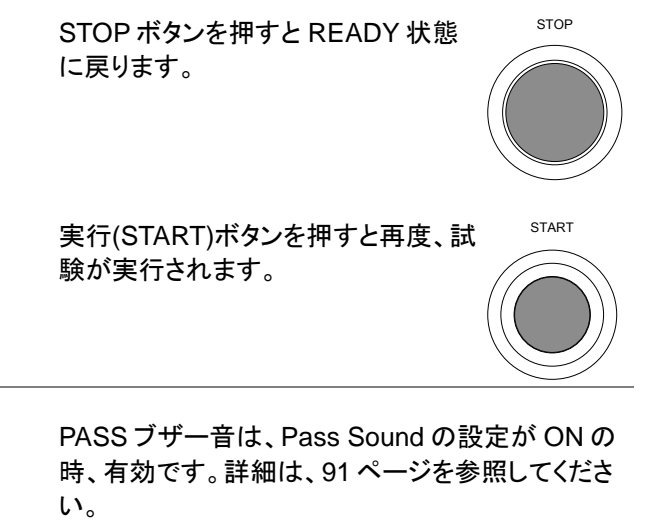

ブザー音が鳴っている間、実行(START)ボタンは 無効です。

PASS タイミング ダイアグラム

\ 注音

試験実行中から PASS 判定までの ACW、DCW、 IR、GB のタイミングダイアグラムは、下記の通りで す。

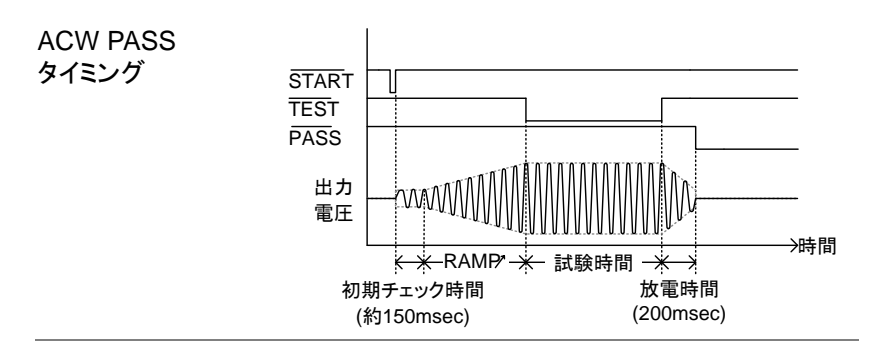

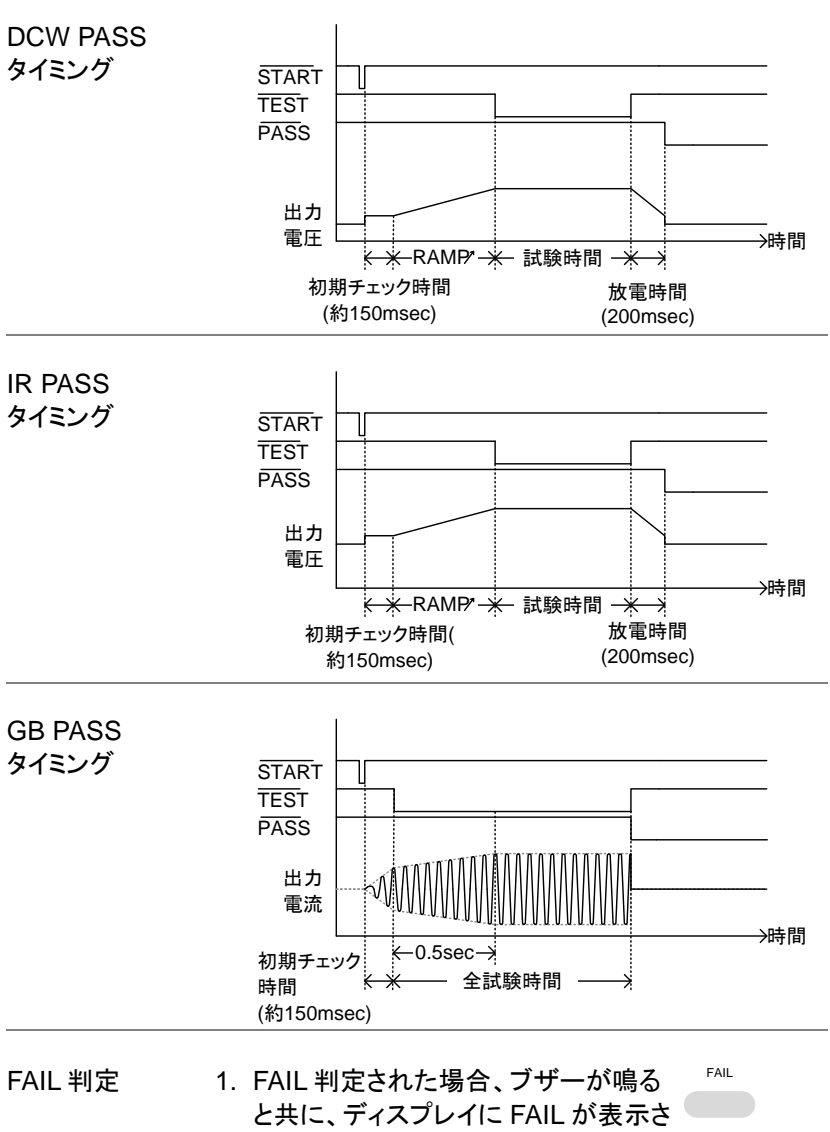

と共に、ディスプレイに FAIL が表示され、FAIL インジケータ(赤)が、点灯します。

FAIL 判定すると、早急に試験端子からの電力供給を切ります。

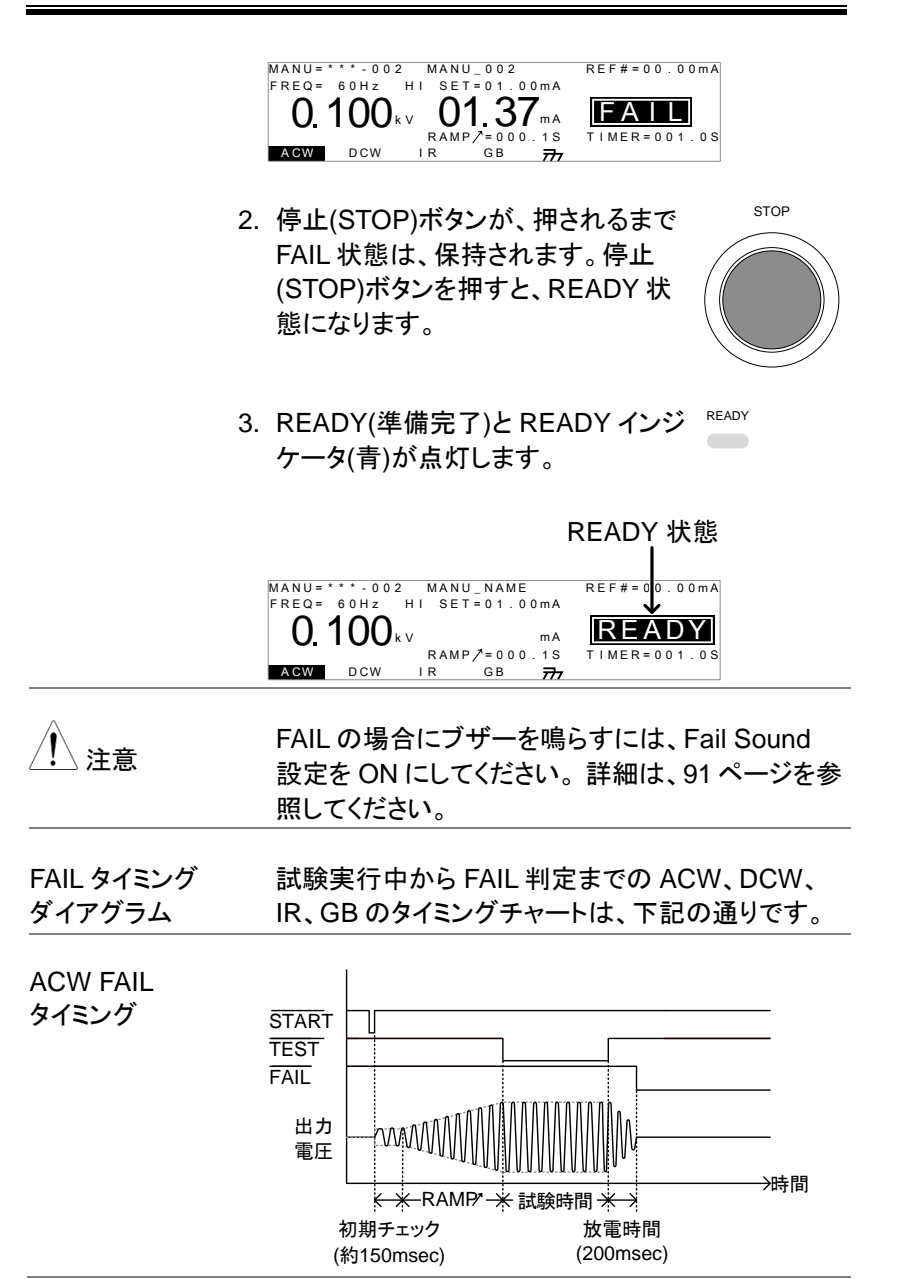

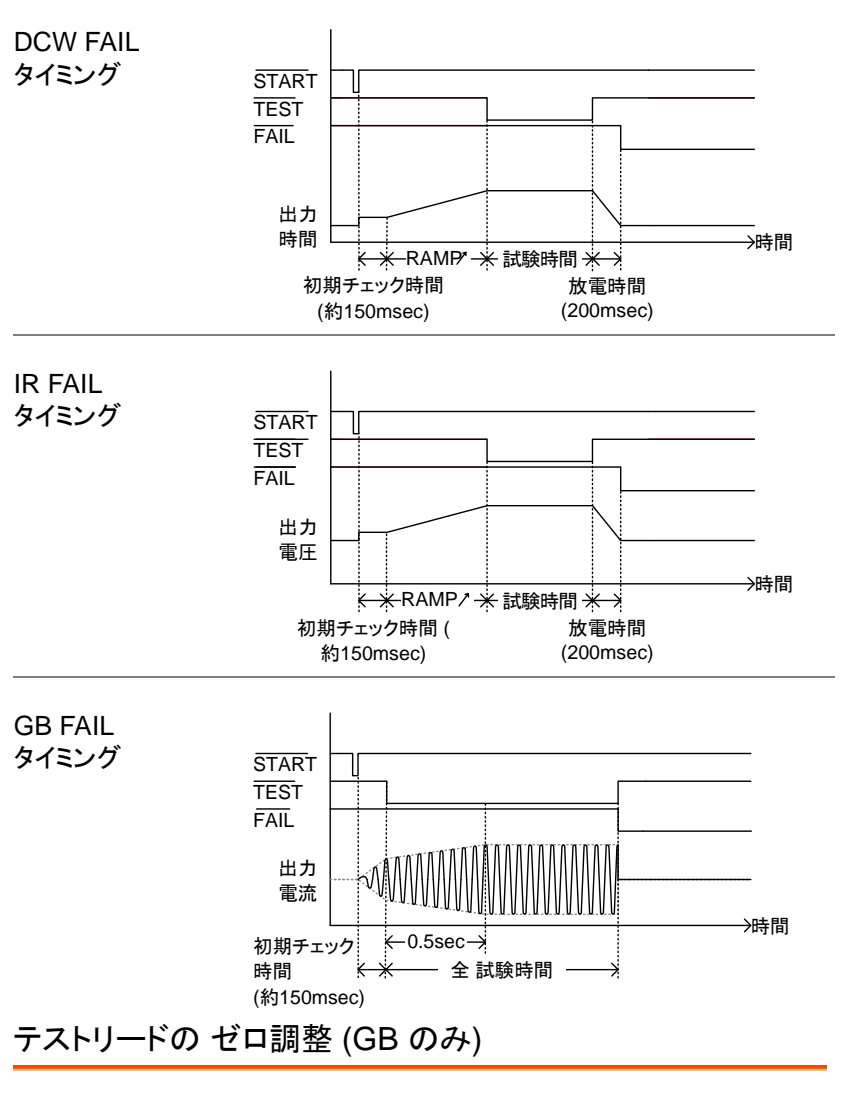

概要 ゼロ調整機能は、アース導通(GB)試験のみ使用 します。ゼロ調整を実行すると、テストリードの抵 抗値を自動的に設定されます。 この機能は、アース導通(GB)試験のみ有効で す。 手順

 アース導通(GB)試験の VIEW 状態 P. 57 参照 にします。必要ならば、現行の試験設 定を保存します。

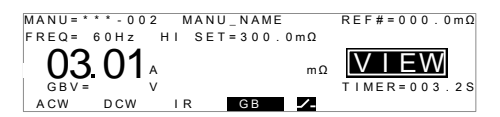

2. 下図のように正極(+)と負極(-)ワニロクリップをショートします。

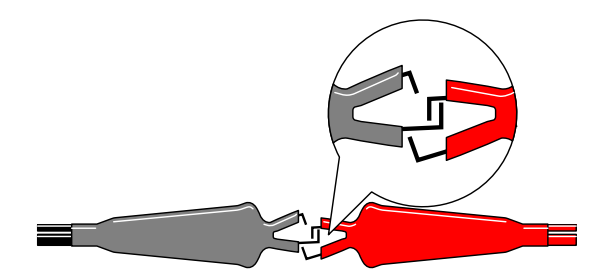

 停止(STOP)ボタンを押して、 READY(準備完了)ステータスにしま す。

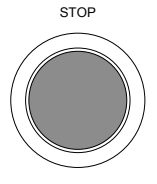

ZERO

 $\square$ 

- 4. ゼロ調整機能は、READY 表示に、 ディスプレイの右下に ZERO キーを 押します。ZARO が、強調されます。
- 5. 実行(START)ボタンを押します。ゼロ 調整が実行されます。ディスプレイに は、ZERO 表示されます。

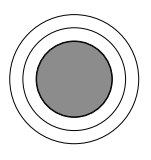

START

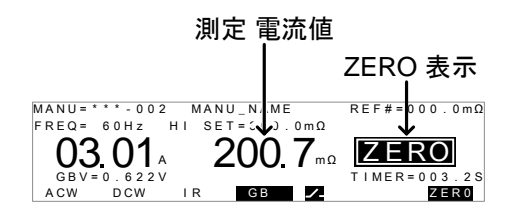

 ゼロ調整が終了すると、VIEW 表示に戻ります。テ ストリードの抵抗値は、自動的にオフセット(REF#) に設定されます。

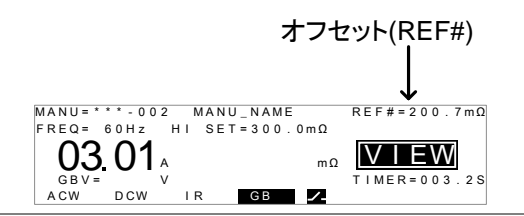

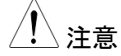

試験を始める前に、テストリードの配線が適切か、 確認してください。

ゼロ調整機能を実行させる際、LO SET=000.0mΩ にて、実行させてください。テストリードの抵抗値 が、小さいと R = 0の FAIL 処理され、正しくゼロ調 整が測定出来ない場合があります。

I<SET SOURCE H/L 端子が、オープンまたは、接触不良 の場合、ディスプレイに I<SET が表示されます。 その時は、テストリードと配線を確認して、再調整し てください。

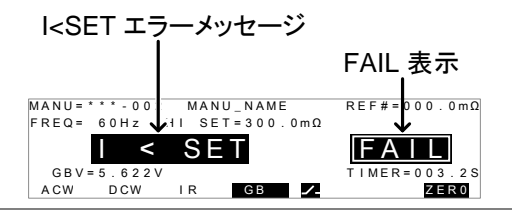
R=0 試験を停止して、もう一度、ゼロ調整を行ってください。

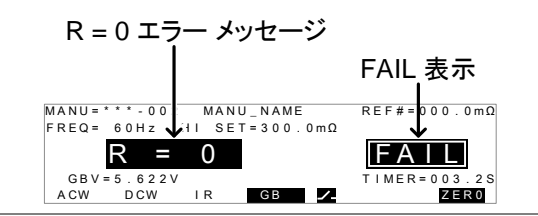

特別 単独(MANU)試験について (000)

概要

単独試験番号 000 は、特別 単独(MANU)試験 です。特別 単独試験では、次の操作が可能で す。 ACW、DCW 試験中に試験電圧を変更可能で す。また、READY、VIEW 状態でも試験種類の 変更が可能です。

特別単独試験では、ACW、DCW、IR、GB試 験それぞれの試験条件を別々保存可能です。保 存された試験条件は、試験の種類を変更する度 に保存された試験条件が、呼び出されます。

スィープ機能 GPT-9901A/9902A/9903/9903A/9904 は、スィ 概要 ープ機能を装備しています。スィープ機能は、時 間軸に各試験の測定値(出力電圧、測定電流、 測定抵抗)をプロットし、グラフ表示します。スィー プ機能は、特別単独(MANU)試験時の全試験 (ACW, DCW, IR, GB)で使用できます。スィープ 機能 ポイント数:190 個 測定時間分解能:100msec (最大記録時間:19sec) 測定開始時間を設定可能です。 下のグラフは、DCWの試験結果をグラフ表示したものです。直流(DC)試験電圧は、ランプ機能により上昇し、任意の試験時間、試験電圧を維持しています。それに対し、DUTに流れる測定電流値が、試験電圧(時間)にて、上限基準値(HISET)に到達していることを表した例です。

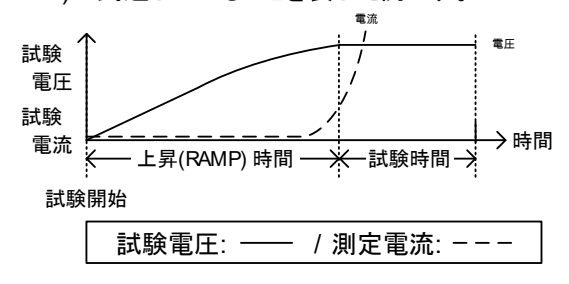

スィープ機能により、グラフに表示される項目 は、下記の表を参照してください。

| 試験  | 項目              |
|-----|-----------------|
| ACW | 試験電圧/測定電流(V, I) |
| DCW | 試験電圧/測定電流(V, I) |
| IR  | 試験電圧/測定抵抗(V, R) |
| GB  | 試験電流/測定抵抗(I, R) |
|     |                 |

手順

 単独(MANU)試験にて、000を選択し P.36 参照 て、特別 単独試験に入ります。

 VIEW または、READY 状態にて、デ への ィスプレイ下のより、試験の種類を選 訳し、押します。 例: ACW

例えば、ACWを選択します。試験条件は、前回、特別単独試験のACW 試験条件が、表示されます。  必要な試験条件を設定、保存してくだ P. 37~57 さい。

注意:特別単独試験では、各試験 ACW/DCW/IR/GB)、別々に試験条 件を保存できます。

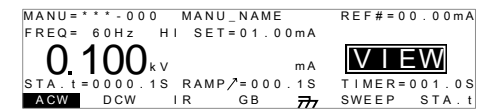

GPT-99XX/99XXA 特別単独(MANU)試験 (000)

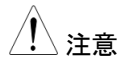

特別 単独試験の ACW と DCW では、試験時間 (Timer)を OFF することが可能です。

試験時間(Timer)が、OFF 設定されるとスィープ機 能は、OFF され、試験結果は、グラフ化しません。

スィープ 開始 時間の設定  VIEW 状態の時、ディスプレイ右下の STArt STA.t キーを押し、スィープ 開始時間 定 を設定してください。 スィープ開始時間は、試験時間(上昇 時間+試験時間)より、短いことを確認 してください。スィープ機能は、GPT-9901A/9902A/9903A/9903/9904の み装備しています。

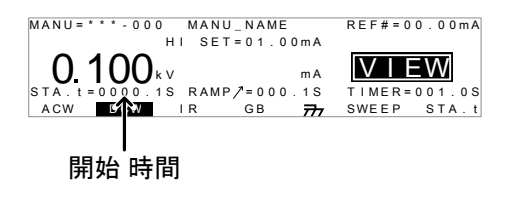

2. EDIT/SAVE キー を押して、開始時 間を保存します。 試験 実行中 1. 特別 単独(MANU)試験(000)は、通 P.58 参照 常の単独(MANU)試験と同様に試験 開始/停止が可能です。

ACW と DCW の試験実行中は、試験電圧も変更可能です。試験実行中(にロータリー ノブを回転させると、リアルタイムにて試験電圧を可変します。(この機能は、IR と GB には、無効です。)

| ACW | 0.050kV ~ 5kV |
|-----|---------------|
| DCW | 0.050kV ~ 6kV |

試験判定
 試験判定は、通常の単独(MANU)試 P. 62 参照
 験と同じです。詳細は、単独(MANU)
 試験の PASS/FAIL の章を参照してく
 ださい。

スィープ機能 特別単独試験のスィープ機能は、通常の単独 グラフ表示 (MANU)試験と異なり、試験判定結果をグラフ化し ます。 この機能は、9901A/9902A/9903A/9904のみ対 応します。

手順
 1. 試験が完了した時、スィープ
 SWEEP)キーを押します。試験判定
 結果の測定データをグラフ表示します。

グラフ表示 項目

| 試験  | プライマリ  | セカンダリ  |
|-----|--------|--------|
| ACW | 試験 電圧値 | 測定 電流値 |
| DCW | 試験 電圧値 | 測定 電流値 |
| IR  | 試験 電圧値 | 測定 抵抗值 |
| GB  | 試験 電流値 | 測定 抵抗値 |

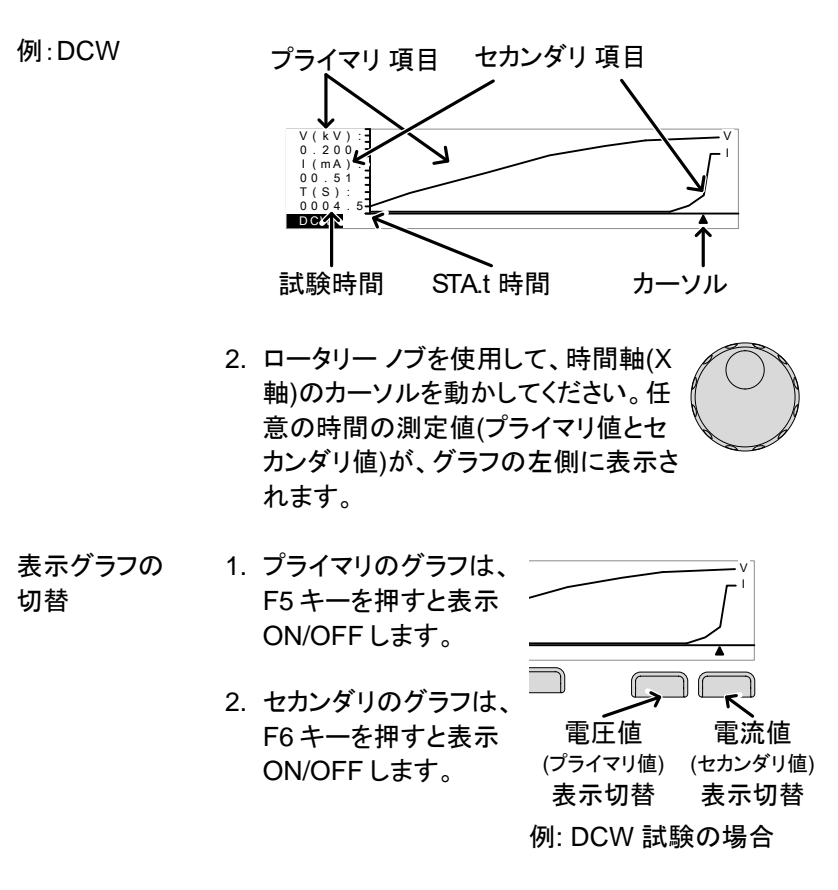

| スィープ機能 | グラフ表示を終了させる時は、ESC   | ESC |
|--------|---------------------|-----|
| 終了     | キーを押します。 単独(MANU)試験 |     |
|        | の VIEW 状態に戻ります。     |     |

# 自動(AUTO)試験

この章では、自動(AUTO)試験の作成、編集、実行について説明します。 自動(AUTO)試験では、単独(MANU)試験にて編集、保存した試験条件 を最大 16 個、連続運転が可能です。

| • | 自動(AUTO)試験の選択と呼出             | $\rightarrow$ | P. 74 |
|---|------------------------------|---------------|-------|
| • | 自動(AUTO)試験の編集                | $\rightarrow$ | P. 75 |
| • | 自動(AUTO)試験のステップ登録            | $\rightarrow$ | P. 76 |
| • | 自動(AUTO)試験のファイル名 作成          | $\rightarrow$ | P. 77 |
| • | EDIT(編集)の保存 / 終了             | $\rightarrow$ | P. 78 |
| • | 自動(AUTO)試験の Page View(ページ画面) | $\rightarrow$ | P. 79 |
| • | 自動(AUTO)試験の実行                | $\rightarrow$ | P. 82 |
| • | 自動(AUTO)試験 結果                | $\rightarrow$ | P. 86 |

本器を操作する前に、20ページのセットアップ章に記載されている内容をよく読んで安全を確保してください。

自動(AUTO)試験の選択と呼出

| 概要 | 自動(AUTO)試験を作成、実行するために、<br>AUTO 状態にします。<br>最大 100 種類の自動試験が、保存、呼出可能で<br>す。                                                                               |
|----|----------------------------------------------------------------------------------------------------|
| 手順 | <ol> <li>単独(MANU)試験の場合、<br/>MANU/AUTO キーを 3sec 以上長押<br/>しします。自動(AUTO)試験になりま<br/>す。<br/>VIEW 表示の時、本器は自動<br/>(AUTO)試験と単独(MANU)試験を切<br/>換できます。</li> </ol> |

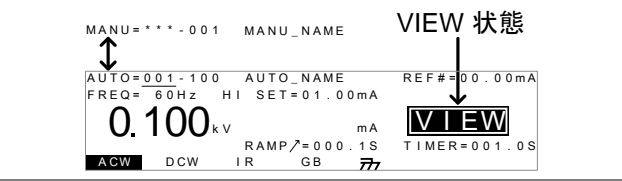

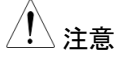

選択した自動(AUTO)試験が、何も設定されていない場合、下図の様にディスプレイは、空白です。

| MANU=***-001          | MANU_NAME | VIEW 状態<br>┃ |
|-----------------------|-----------|--------------|
| AUTO= <u>001</u> -*** | AUTO_NAME |              |

 スクロールノブを使用して、自動 (AUTO)番号を選択します。

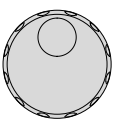

AUTO # 001~100

#### AUTO 番号

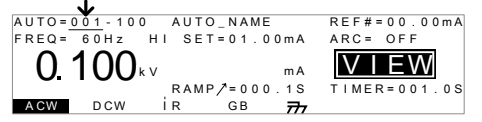

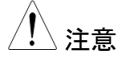

VIEW 状態では、AUTO 番号を選択するだけで す。EDIT(編集)から、VIEW 表示にするには、 EDIT/SAVE キーまたは、ESC キーを押してくださ い。

#### 自動(AUTO)試験の編集

#### 概要 自動試験の編集は、EDIT(編集)にします。

編集される設定は、選択された AUTO 番号だけ に適用されます。 手順 1. EDIT/SAVE キーを押して、VIEW 表 示から、EDIT(編集)に入ります。 AUTO 番号を選択してから、EDIT(編 集)に入ります。

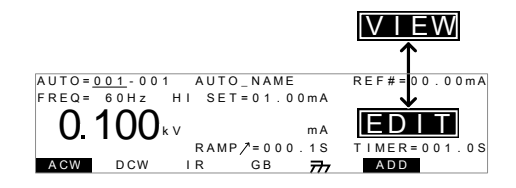

 VIEW 表示から EDIT(編集)に変わると、自動 (AUTO)試験の編集が可能です。

EDIT(編集)にて、設定を保存する場合は、 EDIT/SAVE キーを押します。設定をキャンセル する場合は、ESC キーを押します。どちらも、 VIEW 表示に戻ります。

自動(AUTO)試験のステップ登録

| 概要 | 自動(AUTO)試験には、単独(MANU)試験を最大<br>16 ステップ保存できます。                                                                                                    |
|----|----------------------------------------------------------------------------------------------------|
| 手順 | <ol> <li>1. 下向き矢印キーを押して、単独         (MANU)番号にカーソルを移動させます。     </li> </ol>                                                                                                    |
|    | カーソル MANU番号<br>AUTO=001-001 MANU_NAME<br>FREQ= 60Hz HI SET=01.00MA<br>0.100 KV MA<br>RAMP/=000.1S<br>TIMER=001.0S<br>ACC OFF<br>TIMER=001.0S<br>ACC OFF<br>TIMER=001.0S<br>ACC OFF<br>TIMER=001.0S<br>ACC OFF<br>TIMER=001.0S |

択します。

MANU 番号 001~100

- ディスプレイに表示されている ADD キーを押して、自動(AUTO)試験に選 ()
   択した単独(MANU)試験を登録します。
- 自動試験に必要な単独試験を、2と3を繰り返して、登録します。

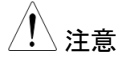

自動(AUTO)試験に登録できる最大 16 ステップを 超えると、ディスプレイに FULL 文字が、表示され ます。

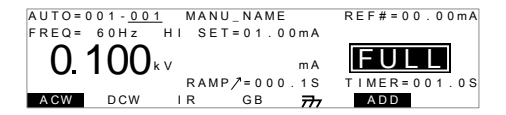

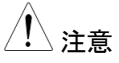

自動(AUTO)試験に登録された単独(MANU)試験 の順番は、Page View メニューより、編集できま す。詳細は、79 ページを参照してください。

### 自動(AUTO)試験のファイル名 作成

概要 各自動(AUTO)試験のファイル名は、最大 10 文字にて、設定可能です。(初期名: AUTO\_NAME)
 使用できる。入力文字は、下記の表を参照してください。
 入力文字 一覧
 0123456789

| A | В | С | D | E | F | G | Н | 1 | J | K | L | M | Ν | 0 | Ρ | Q | R | S | Т | U | V | W | Х | Y | Z |
|---|---|---|---|---|---|---|---|---|---|---|---|---|---|---|---|---|---|---|---|---|---|---|---|---|---|
| а | b | С | d | е | f | g | h | i | j | k | Ι | m | n | 0 | р | q | r | s | t | u | v | w | х | У | z |
| + | - | * | 1 | _ | = | : | Ω | ? | ( | ) | < | > | [ | ] |   |   |   |   |   |   |   |   |   |   |   |

手順
 1. UP/DOWN 矢印キーを使用してカー
 ソルを自動(AUTO)試験番号に移動
 します。また、小さいカーソルが、自
 動(AUTO)試験ファイル名の先頭文
 字の下に現れます。初期名は、
 AUTO NAME です。

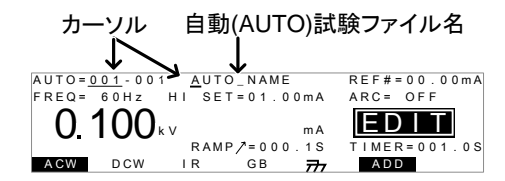

 スクロール ノブを使用して、小さいカ ーソル上の文字を変更します。

- LEFT/RIGHT 矢印キーを使用して、 (▲)(▲) 変更する文字の下に小さいカーソル を移動させます。
- 自動(AUTO)試験を保存または、カーソルを他の設定に移動させると、自動(AUTO)試験ファイル名が、登録されます。

 ファイル名設定をキャンセルする時は、保存するまたは、カーソルを別設定に移動させる前に、ESC

 キーを押してください。

EDIT(編集)の保存 / 終了

概要 自動(AUTO)試験に必要な試験ステップを登録した後、自動(AUTO)試験を保存します。

手順 1. EDIT(編集)の場合、EDIT/SAVE キ ーを押して、自動(AUTO)試験を保存 します。VIEW 表示に戻ります。

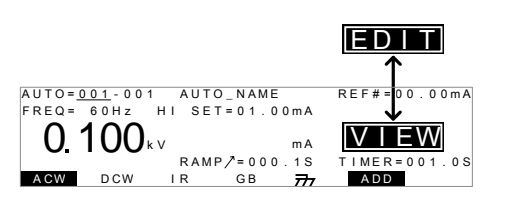

EDIT(編集)状態から VIEW 状態になります。

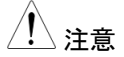

再び、EDIT/SAVE キーを押すと自動(AUTO)試験の EDIT(編集)に入ります。

#### 自動(AUTO)試験の Page View(ページ画面)

概要
 VIEW 表示の時、PAGE(ページ)キー押すと、自動(AUTO)試験の試験内容が表示されます。
 Page View では、自動(AUTO)試験に登録された
 各単独(MANU)試験ファイル名、試験モード、設定値、上限基準値を表示します。

 手順
 1. 本器に登録した自動(AUTO)試験内 P. 74 参照 容を確認します。そして、自動 (AUTO)試験の VIEW 表示にします。

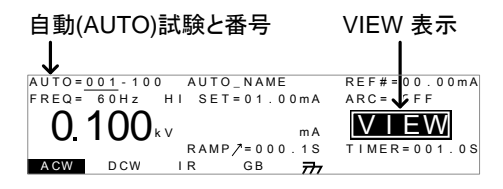

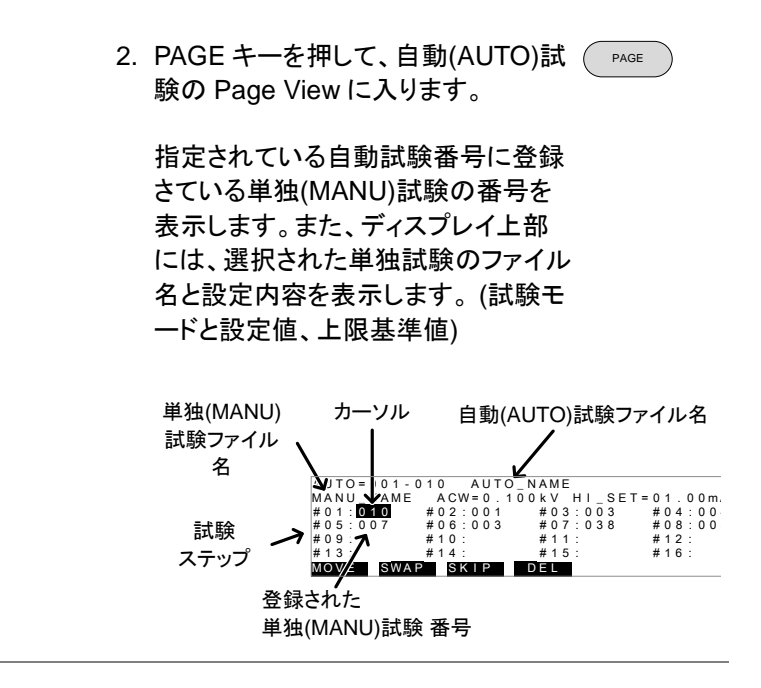

| EDIT<br>(編集)          | Page View では、自動試験ステップを編集できま<br>す。編集では、ステップを削除、スキップ、移動、<br>交換できます。   |
|-----------------------|---------------------------------------------------------------------|
| MOVE<br>(ステップの<br>移動) | 1. UP/DOWN または、LEFT/RIGHT 矢<br>印キーを使用して、カーソルを移動さ<br>せるステップ番号に合わせます。 |
|                       | 2. ディスプレイに表示された MOVE キ MOVE<br>一を押します。                              |
|                       | 3. UP/DOWN または、LEFT/RIGHT 矢<br>印キーを使用して、カーソルを移動先                    |

のステップに合わせます。

|                         | <ol> <li>再度、MOVE キーを押します。単独<br/>試験 番号が、移動先に移ります。移<br/>動した部分には、次の単独試験 番号<br/>以降が、移動します。</li> </ol>                                                                     |
|-------------------------|----------------------------------------------------------------------------------------------------|
|                         | AUTO=001-010 AUTO_NAME<br>MANU_NAME ACW=0.100kV HI_SET=01.00mA<br>#01:000 #02:001 #07:038 #08:005<br>#09: #10: #11: #12:<br>#13: #14: #15: #16:<br>MOVE SWAP SKIP DEL |
| SWAP<br>(ステップの<br>交換)   | 1. UP/DOWN または、LEFT/RIGHT 矢 ▲<br>印キーを使用して、カーソルを交換す ・ ・<br>るステップ番号に合わせます。                                                                                              |
|                         | 2. ディスプレイに表示された SWAP キ<br>一を押します。                                                                                                    |
|                         | 3. UP/DOWN または、LEFT/RIGHT 矢 → →<br>印キーを使用して、カーソルを交換先 → → → のステップに合わせます。                                                                                               |
|                         | 4. 再度、SWAP キーを押します。ステッ SWAP<br>プが、交換します。                                                                                                    |
|                         | AUTO=001-010 AUTO_NAME<br>MANU_NAME ACW=0.100kV HI_SET=01.00mA<br>#01:010                                                                                             |
| SKIP<br>(ステップの<br>スキップ) | 1. UP/DOWN または、LEFT/RIGHT 矢<br>印キーを使用して、カーソルをスキッ<br>プするステップ番号に合わせます。                                                                                                  |
|                         | 2. ディスプレイに表示された SKIP キー<br>を押します。                                                                                                    |

3. そのステップの単独試験番号の横に → → \*マークが表示されます。

|                      | AUTO=001-010 AUTO_NAME<br>MANU_NAME ACW=0.100kV HI_SET=01.00mA<br>#01:0100 #02:001 #03:003 #04:004<br>#05:007 #06:003 #07:038 #08:005<br>#09: #10: #11: #12:<br>#13: #14: #15: #16:<br>MOVE SWAP SKIP DEL |
|----------------------|----------------------------------------------------------------------------------------------------|
| <u> 注意</u>           | 次に自動(AUTO)試験を実行すると、* マークの<br>表示されたステップは、スキップされます。                                                                                                    |
| DEL<br>(ステップの<br>削除) | 1. UP/DOWN または、LEFT/RIGHT 矢<br>印キーを使用して、カーソルを削除す<br>るステップ番号に合わせます。                                                                                                    |
|                      | 2. ディスプレイに表示された DEL キー                                                                                                    |
|                      | 3. そのステップが、削除されます。                                                                                                    |
| 保存と終了                | Page View にて、変更内容を保存す<br>るには、EDIT/SAVE キーを押しま<br>す。Page View を終了して、自動試<br>験の VIEW ステータスに戻ります。                                                                                                    |
| キャンセルと<br>終了         | 設定内容をキャンセルするには、<br>ESC キーを押します。Page View を<br>終了して、自動試験の VIEW 表示に<br>戻ります。                                                                                                    |
| 自動(AUTO)             | 試験の実行                                                                                                    |
| 概要                   | READY 状態より自動試験を実行させます。                                                                                                    |
| <u>/</u> 注意          | 自動(AUTO)試験は、下記の条件の時、試験を実<br>行できません。                                                                                                    |

- 保護機能が、トリップ状態。
- インターロック(INTERLOCK)機能が、ON状態で、
   インターロックキーが、SIGNAL I/Oポートに挿入

れていない。(P.101参照)

• 外部制御より、停止(STOP)信号が入力さている。

ダブル アクション(Double Action)機能が、ON 状態の場合、実行(STRAT)ボタンは、停止(STOP) ボタンを押した後、0.5sec 以内に押さなければならない。

- 登告
   武験実行中は、本器の各端子、テストリード、被試
   新物(DUT)に、絶対触っては、いけません。
   おかいたいけません。
   ホーム
   ホーム
   ホーム
   ホーム
   ホーム
   ホーム
   ホーム
   ホーム
   ホーム
   ホーム
   ホーム
   ホーム
   ホーム
   ホーム
   ホーム
   ホーム
   ホーム
   ホーム
   ホーム
   ホーム
   ホーム
   ホーム
   ホーム
   ホーム
   ホーム
   ホーム
   ホーム
   ホーム
   ホーム
   ホーム
   ホーム
   ホーム
   ホーム
   ホーム
   ホーム
   ホーム
   ホーム
   ホーム
   ホーム
   ホーム
   ホーム
   ホーム
   ホーム
   ホーム
   ホーム
   ホーム
   ホーム
   ホーム
   ホーム
   ホーム
   ホーム
   ホーム
   ホーム
   ホーム
   ホーム
   ホーム
   ホーム
   ホーム
   ホーム
   ホーム
   ホーム
   ホーム
   ホーム
   ホーム
   ホーム
   ホーム
   ホーム
   ホーム
   ホーム
   ホーム
   ホーム
   ホーム
   ホーム
   ホーム
   ホーム
   ホーム
   ホーム
   ホーム
   ホーム
   ホーム
   ホーム
   ホーム
   ホーム
   ホーム
   ホーム
   ホーム
   ホーム
   ホーム
   ホーム
   ホーム
   ホーム
   ホーム
   ホーム
   ホーム
   ホーム
   ホーム
   ホーム
   ホーム
   ホーム
   ホーム
   ホーム
   ホーム
   ホーム
   ホーム
   ホーム
   ホーム
   ホーム
   ホーム
   ホーム
   ホーム
   ホーム
   ホーム
   ホーム
   ホーム
   ホーム
   ホーム
   ホーム
   ホーム
   ホーム
   ホーム
   ホーム
   ホーム
   ホーム
   ホーム
   ホーム
   ホーム
   ホーム
   ホーム
   ホーム
   ホーム
   ホーム
   ホーム
   ホーム
   ホーム
   ホーム
   ホーム
   ホーム
   ホーム
   ホーム
   ホーム
   ホーム
   ホーム
   ホーム
   ホーム
   ホーム
   ホーム
   ホーム
   ホーム
   ホーム
   ホーム
   ホーム
   ホーム
   ホーム
   ホーム
   ホーム
   ホーム
   ホーム
   ホーム
   ホーム
   ホーム
   ホーム
   ホーム
   ホーム
   ホーム
   ホーム
   ホーム
   ホーム
   ホーム
   ホーム
   ホーム
   ホーム
   ホーム
   ホーム
   ホーム
   ホーム
   ホーム
   ホーム
   ホーム
   ホーム
   ホーム
   ホーム
   ホーム
   ホーム
   ホーム
   ホーム
   ホーム
   ホーム
   ホーム
   ホーム
   ホーム
   ホーム
   ホーム
   ホーム
   ホーム
   ホーム
   ホーム
   ホーム
   ホーム
   ホーム
   ホーム
   ホーム
   ホーム
   ホーム
   ホーム
   ホーム
   ホーム
   ホーム
   ホーム
   ホーム
   ホーム
   ホーム
   ホーム
   ホーム
   ホーム
   ホーム
   ホーム
   ホーム
   ホーム
   ホーム
   ホーム
   ホーム
   ホーム
   ホーム
   ホーム
   ホーム
   ホーム
   ホーム
   ホーム
   ホーム
   ホーム
   ホーム
   ホーム
   ホーム
   ホーム
   ホーム
   ホーム
   ホーム
   ホーム
   ホーム
   ホーム
   ホーム
   ホーム
   ホーム
   ホーム
   ホーム
- 手順
   1. 本器が、VIEW 表示の内容を確認し P.74 参照 ます。必要ならば、自動試験条件を 保存します。

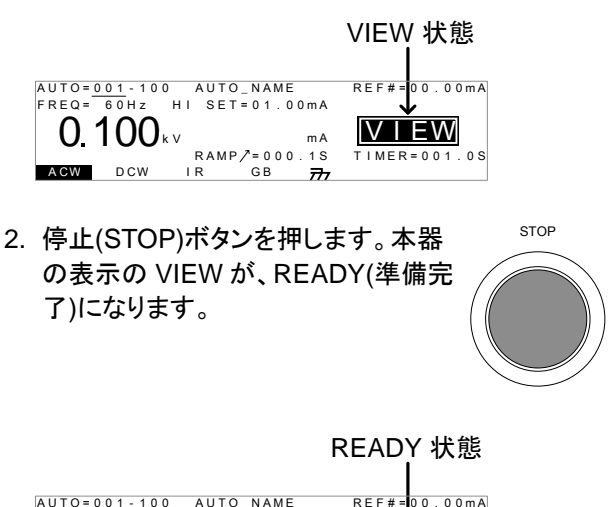

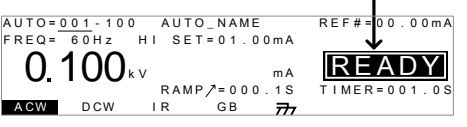

3. READY 表示するとともに、READY インジケータが、青色に点灯します。  本器が、READY(準備完了)を確認の 上、実行(START)ボタンを押します。 自動(AUTO)試験が、実行します。 TEST(試験実行中)が、表示されま す。

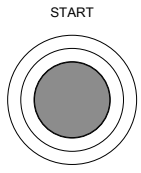

- 5. 試験実行中は、TEST インジケータ であった。 が、橙色に点灯します。
- 始めに上昇時間(RAMP UP)の残時間が、減少し ます。続いて、試験時間の残時間が、減少します。 試験終了になるか、停止(STOP)ボタンが押される まで継続します。

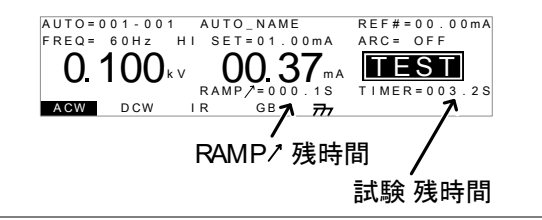

PASS/FAIL ホールド設定 (HOLD)  各 MANU UTILITY 設定にて、Pass Hold または Fail Hold 設定が ON の場合、その試験を PASS/FAIL 判定した時点で、自動試験を一時停止 (HOLD:試験電圧 停止)します。詳細は、49,51 ペ ージを参照。

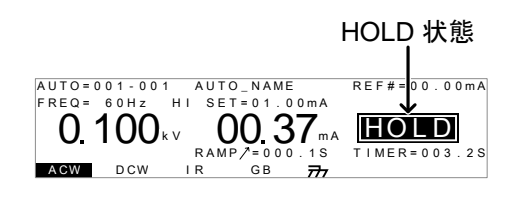

2. 試験結果は、PASS/FAIL インジケー PASS タが、点灯します。但し、ブザー音は、 鳴りません。 注音

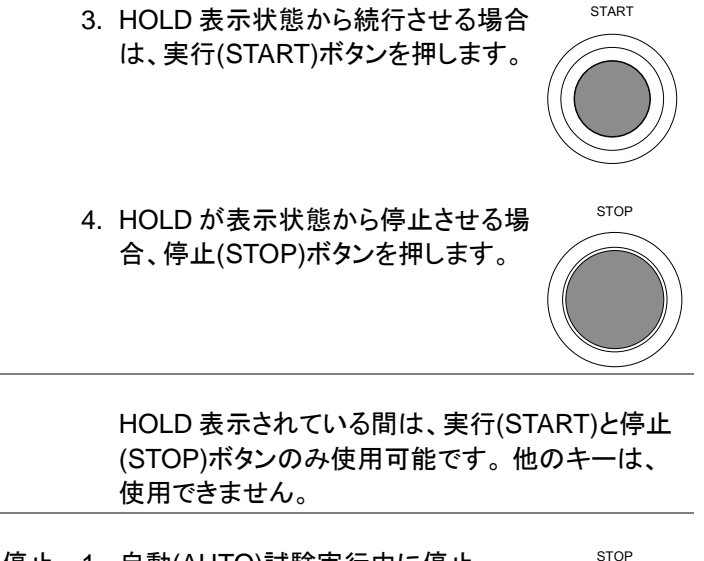

試験実行を停止 1. 自動(AUTO)試験実行中に停止 する。 (STOP)ボタンを押すと試験は、停止 されます。停止(STOP)ボタンを押し た時の試験は、判定されません。ま た、その試験以降の試験は全て中止 され、判定されません。

> 停止させた時は、パネルの全ての キーとボタンが、無効(ロック状態)に なります。ディスプレイには、自動 (AUTO)試験が、停止されるまでに 終了した試験結果が、表示されま す。自動試験結果の詳細について は、86ページを参照。

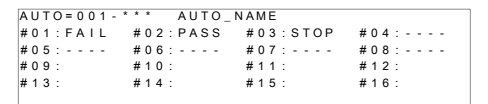

自動(AUTO)試験が、停止された以降の試験結 果には、(-)が表示されます。

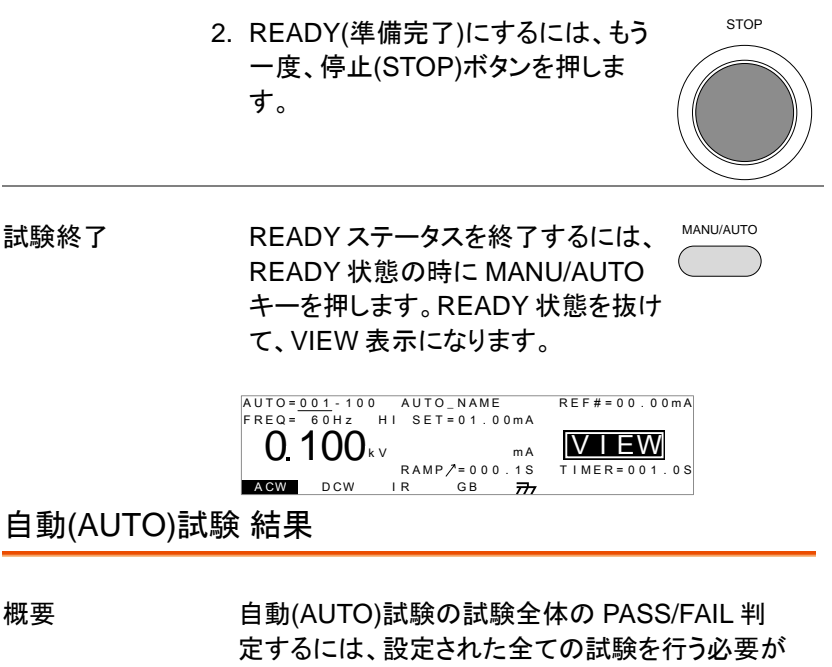

定するには、設定された全ての試験を行う必要が あります。 自動(AUTO)試験実行中は、ステップ毎に PASS/ FAIL 判定が行われます。試験実行中に試験を 停止されると判定したステップのみ結果となりま す。

表示内容 PASS 判定 FAIL 判定 AUTO= 201-001 AUTO #01: PASS #02: PASS AUTO\_NAME #03:FAIL #04 : PASS #05:PASS #06:SKIP #07:FAIL #08:STOP #09: #10: #11: #12: #13. #14: #15. #16: スキップ(Skip)されたステップ 停止(STOP)されたステップ

<u>/</u>注意

自動(AUTO)試験の PALL と FAIL の判定は、各 ステップ(単独(MANU) 試験)の結果により判定さ れます。

• PASS 判定は、各ステップの試験条件を全て、

PASS 判定された時です。(スキップ ステップは除く)

- FAIL 判定は、自動試験ステップの中に FAIL 判定 (1 個以上)されたステップがある時です。
- 試験実行を停止させると、試験全体の PASS/FAIL 判定を行いません。
- ERROR または、ILOCK が発生すると試験全体の PASS/FAIL 判定を行いません。

| ERROR 表示 |   |   |        |   |   |   | ILOCK 表示 |   |   |   |   |   |   |   |   |   |   |   |     |    |   |    |   |   |   |   |   |   |   |   |   |   |   |        |   |   |  |
|----------|---|---|--------|---|---|---|----------|---|---|---|---|---|---|---|---|---|---|---|-----|----|---|----|---|---|---|---|---|---|---|---|---|---|---|--------|---|---|--|
|          | A | U | т      | 0 | = | 2 | C        | 1 |   | 0 | 0 | 1 |   |   | A | U | т | 0 | _ N | IA | N | 16 | _ |   |   | , |   |   |   |   |   |   |   |        |   |   |  |
|          | # | 0 | 1<br>- | : | E | R | R        | 0 | R |   | # | 0 | 2 | : | P | A | s | S |     | #  | 0 | 3  | : | 1 | Ľ | 0 | C | ĸ | # | 0 | 4 | : | P | A<br>~ | S | s |  |

ERROR: 電圧、電流、抵抗値が正しくないことを示 します。テストリードなどが、正しく配線されていな い可能性があります。

ILOCK: インターロック キーが、外されたことを示し ます。(インターロック機能使用時)

PASS 判定 自動(AUTO)試験に設定されている 全てのステップの判定が、PASS の 時、PASS インジケータ(緑色)が点灯 してブザー音が鳴ります。

| A | U | Т | 0 | = | 0 | 0 | 1 | - * | * | * |   | ,   | A U T C | )_ | NAI | M   | E |     |     |   |   |   |   |     |    |   |  |
|---|---|---|---|---|---|---|---|-----|---|---|---|-----|---------|----|-----|-----|---|-----|-----|---|---|---|---|-----|----|---|--|
| # | 0 | 1 | : | Ρ | А | s | s |     | # | 0 | 2 | : 1 | PASS    | 5  | #   | 0 3 | 3 | : P | A S | S | # | 0 | 4 | : P | AS | s |  |
| # | 0 | 5 | : | Ρ | А | s | s |     | # | 0 | 6 | : 1 | PASS    | 5  | #   | 0   | 7 | : P | A S | S | # | 0 | 8 | : P | AS | s |  |
| # | 0 | 9 | : |   |   |   |   |     | # | 1 | 0 | :   |         |    | #   | 1   | 1 | :   |     |   | # | 1 | 2 | :   |    |   |  |
| # | 1 | 3 | : |   |   |   |   |     | # | 1 | 4 | :   |         |    | #   | 1 : | 5 | :   |     |   | # | 1 | 6 | :   |    |   |  |
|   |   |   |   |   |   |   |   |     |   |   |   |     |         |    |     |     |   |     |     |   |   |   |   |     |    |   |  |

| <u>!</u> 注意 | PASS 時にブザー音を鳴らすには、Pass Sound<br>設定を ON にします。 (P. 91 参照).                            |
|-------------|-------------------------------------------------------------------------------------|
| FAIL 判定     | 自動(AUTO)試験に設定されている<br>全てのステップの判定に、FAIL 判定<br>があると FAIL インジケータ(赤色)が<br>点灯しブザー音が鳴ります。 |

AUTO=001-\*\*\* AUTO\_NAME #01:PASS #02:PASS #03:PASS #04 · PASS #05:PASS #06:FAIL #07:FAIL #08: PASS #09: #10: #11: #12: #13: #14: #15: #16:

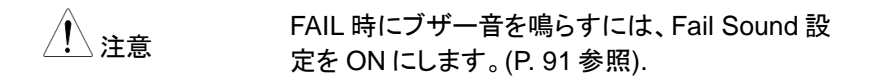

結果表示 1. ディスプレイに全 PASS/FAIL 結果表 示の時に、スクロール ノブを回すと各 試験(ステップ)の詳細結果を表示しま す。

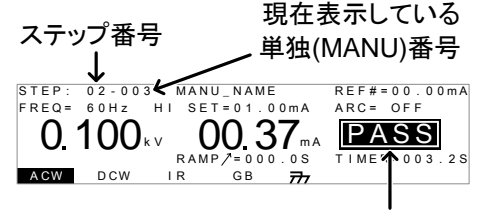

PASS/FAIL 判定結果

 スクロールノブを反時計に回すと全 PASS/FAIL結果の画面に戻ります。

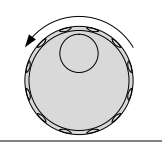

- READY 状態
   1. 全 PASS/FAIL 結果の表示は、停止

   (準備完了)
   (STOP)ボタンが、押されるまで表示

   にする。
   されます。
  - 停止(STOP)ボタンを押します。
     READY(準備完了)に戻ります。
     (FAIL 判定時は、2回押す。)

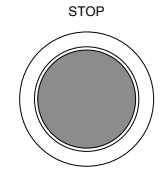

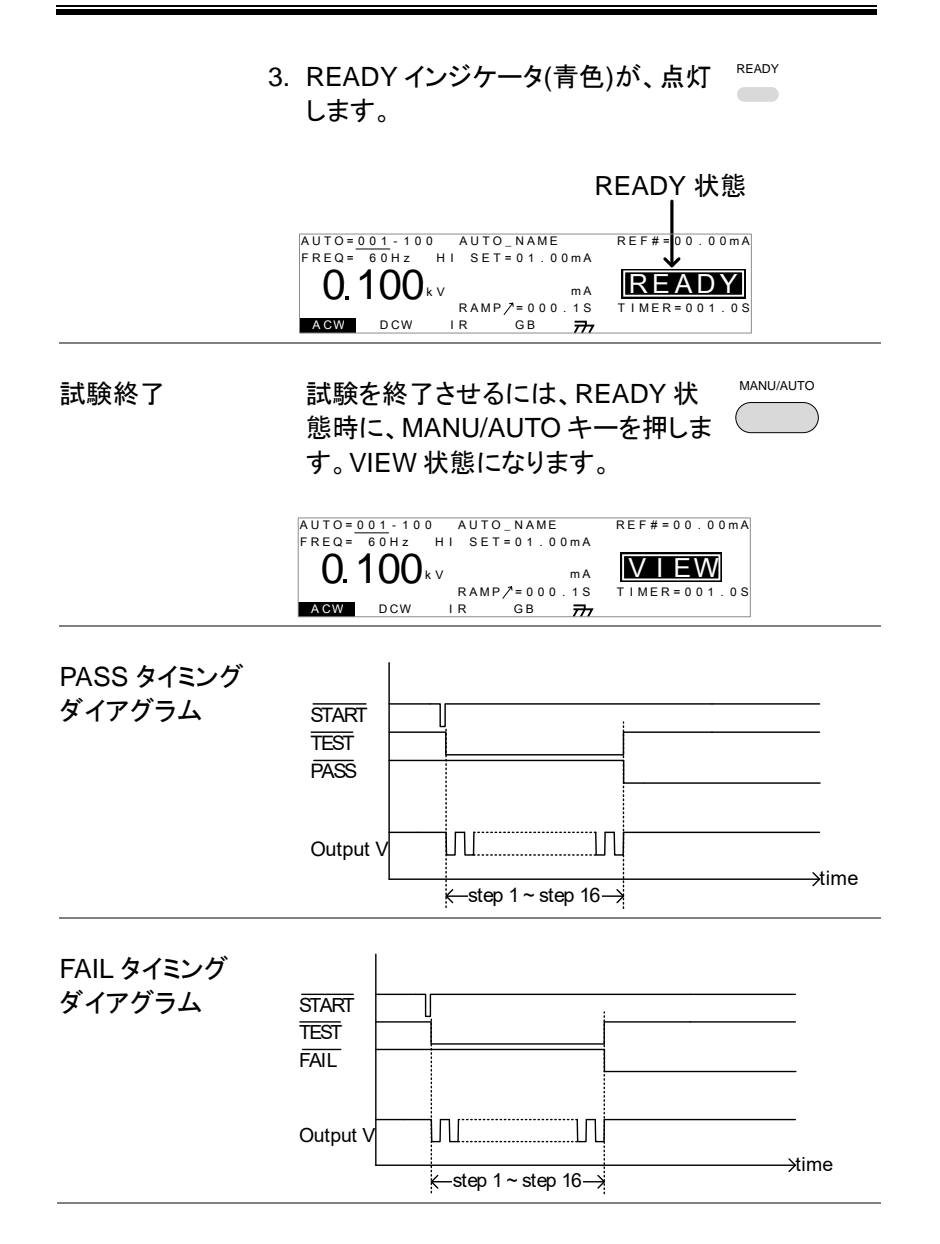

## 共通ユーティリティの設定

共通ユーティリティ(COMMON UTILITY)設定は、単独(MANU)試験と自動(AUTO)試験、両方の試験に設定されます。

共通ユーティリティメニューは、以下の設定です。

| • ディスプレイ(LCD) 設定    | $\rightarrow$ | P.90 |
|---------------------|---------------|------|
| • ブザー(BUZZ)設定       | $\rightarrow$ | P.91 |
| • インターフェース(INTER)設定 | $\rightarrow$ | P.92 |
| • 操作(CTRL)設定        |               | P.94 |

ディスプレイ(LCD) 設定

説明 ディスプレイ(LCD)設定には、コントラストと輝度 設定があります。

手順1. VIEW 表示にします。必要ならば、 P.57 参照現行の試験条件を保存します。

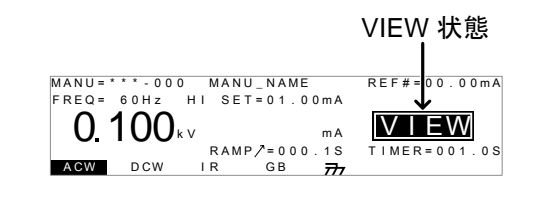

2. UTILITY キーを押します。

UTILITY

ディスプレイの下部の LCD キーを押
 します。ディスプレイ(LCD)設定に入ります。

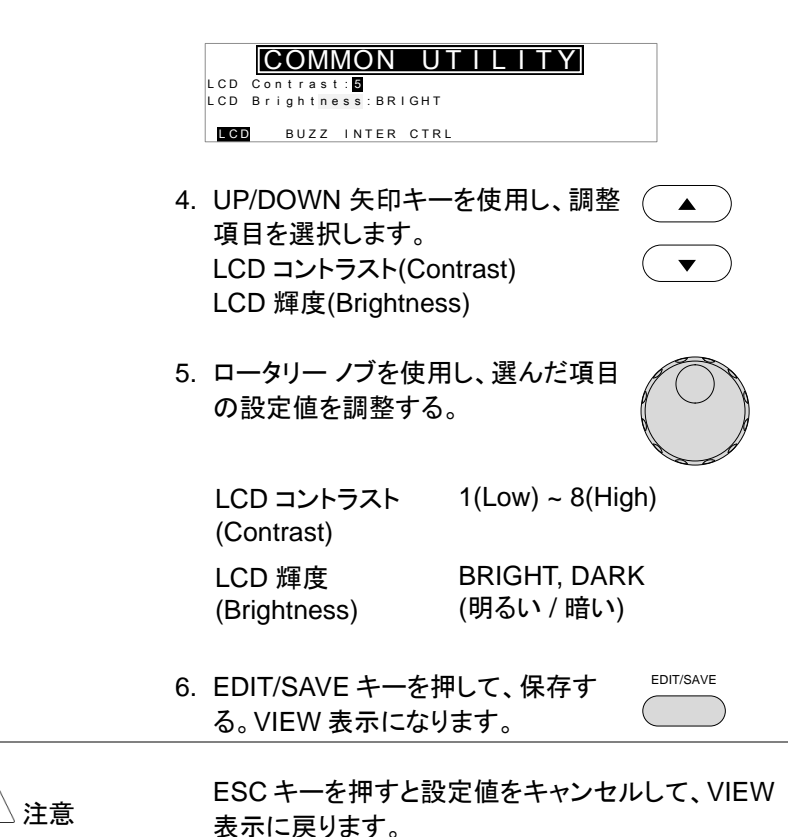

## ブザー(BUZZ)の設定

| 説明 | ブザー設定は、PASS/FAIL 判定それ<br>できます。この設定は、システム全体<br>す。 | ぞれに設定<br>に有効で |
|----|--------------------------------------------------|---------------|
| 手順 | 1. VIEW 状態にします。必要ならば、                            | P.57 参照       |

現行の試験条件を保存します。

91

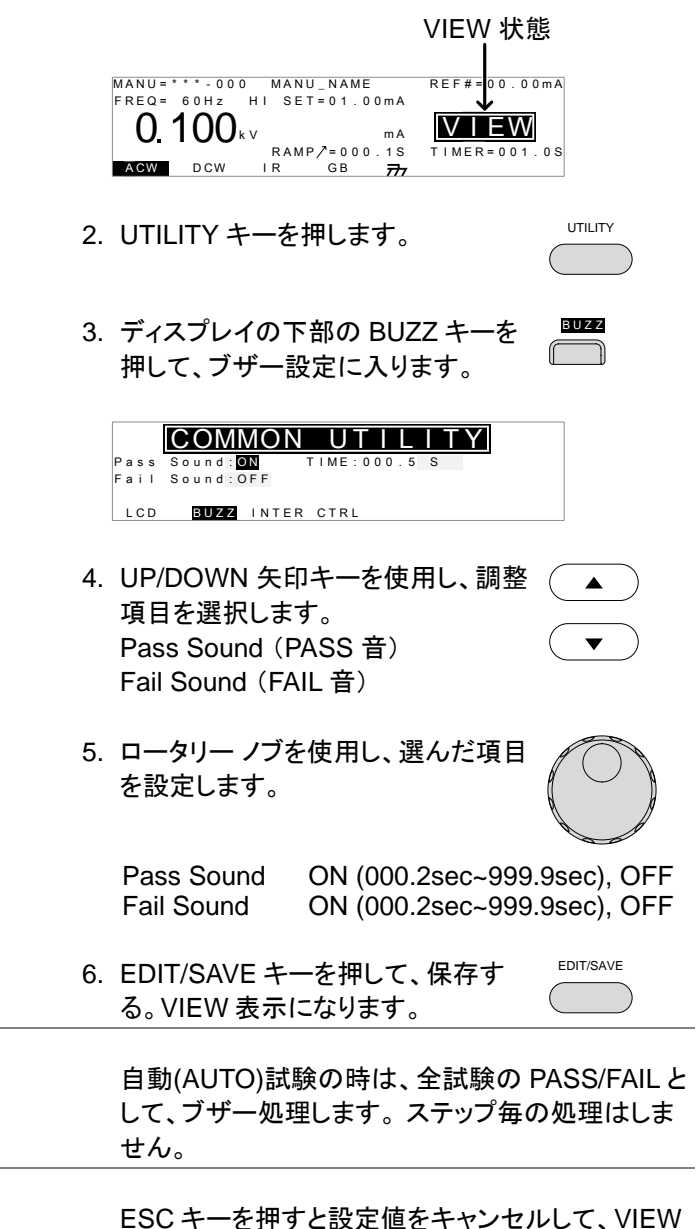

注意

| インターフ | ェースの設定                                                                                                    |
|-------|----------------------------------------------------------------------------------------------------|
| 説明    | インターフェース設定は、外部デジタル制御を設<br>定します。USB、RS-232C(標準装備)と GPIB(才<br>プション)を選択できます。                                                        |
| 手順    | <ol> <li>1. VIEW 表示にします。必要ならば、 P.57 参照<br/>現行の試験条件を保存します。</li> </ol>                                                             |
|       | VIEW 状態<br>MANU=****000 MANU_NAME<br>FREQ= 60Hz HI SET=01.00MA<br>0.100kv mA<br>RAMP?=000.1S<br>TIMER=001.0S<br>AGW DCW IR GB 77 |
|       | 2. UTILITY キーを押します。                                                                                                    |
|       | 3. ディスプレイの下部の INTER キーを ⅢⅢⅡ<br>押して、インターフェース設定に入り<br>ます。                                                                          |
|       | Interface: RS232<br>Baud: 115200<br>LCD BUZZ INTER CTRL                                                                          |
|       | 4. スクロール ノブを使用して、USB、<br>RS232、GPIBを選択します。                                                                                       |
|       | 5. RS232 または GIPB は、UP/DOWN<br>矢印キーを使用してボーレート<br>(Baud)またはアドレス(Address)を選 ▼<br>択します。                                             |

|     | 6. | スクロール ノブを依<br>ト(Baud)またはアト<br>設定します。 | 吏用して、ボーレー<br><sup>×</sup> レス(Address)を | $\bigcirc$    |
|-----|----|--------------------------------------|----------------------------------------|---------------|
|     |    | Baud                                 | 9600, 19200, 384<br>115200             | 400, 57600,   |
|     |    | GPIB address<br>(GPIB アドレス)          | 0~30                                   |               |
|     | 7. | EDIT/SAVE キーを<br>る。VIEW 表示にな         | を押して、保存す<br>らります。                      | EDIT/SAVE     |
| !注意 |    | RS232 ボーレート<br>(Address)は、ホス         | (Baud)または GPII<br>ト PC に合わせてく          | Bアドレス<br>ださい。 |
| !注意 |    | ESC キーを押すと<br>表示に戻ります。               | 変更をキャンセルし                              | 、て、VIEW       |
|     |    |                                      |                                        |               |

#### 外部制御設定

説明

外部制御は、COMMON UTILITY メニューから 設定できます。外部制御には、スタート制御、ダ ブルアクション、キーロック、インターロックがあり ます。

スタート制御は、試験実行の処理です。試験実 行させるには、フロントパネルの START/STOP ボタンとリモート制御端子そして、リアパネルの SIGNAL I/O ポートがあります。

ダブル アクション機能は、操作ミスによる試験実 行を防ぐ安全機能です。通常試験実行するに は、本器が READY(準備完了)で実行(START) ボタンを押します。ダブル アクション設定が、ON の場合、停止(STOP)ボタンを押し、500msec 以 内に実行(START)ボタンを押さなければなりま せん。 キーロックは、フロントパネルのキー(試験番号、 種類、条件)を無効にします。UTILITY キー、 START、STOP ボタンなどは、有効です。

インターロック機能は、安全機能です。リアパネ ルの SIGNAL I/O ポートのインターロック信号を ショートしない限り、試験を実行できません。付 属品のインターロック キーを利用できます。詳細 は、101ページを参照してください。

1. VIEW 表示にします。必要ならば、 手順 P.57 参照 現行の試験条件を保存します。

> VIEW 状態 MANU = \* \* \* - 0 0 0 MANU\_NAME REF#=00.00mA FREQ= 60Hz HI SET=01.00mA ()  $1(0)_{kv}$ VIEW mΑ RAMP / = 0 0 0 . 1 S TIMER=001.0S ACW DCW I R GΒ 777 UTILITY UTILITY キーを押します。

3. ディスプレイの下部の CTRL キーを CTRL 押して、外部制御の設定に入ります。

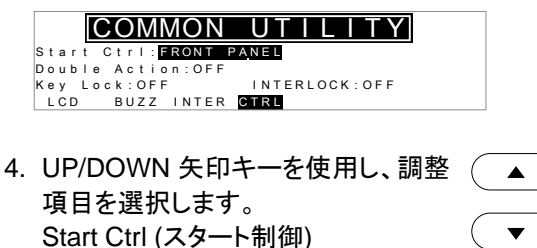

Double Action (ダブルアクション)

Key Lock (キーロック) NTERLOCK (インターロック)

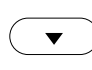

| 5. | ロータリーノブを<br>を設定します。             | 使用し、選んだ項目                                                        |
|----|---------------------------------|------------------------------------------------------------------|
|    | Start Ctrl<br>(スタート制御)          | FRONT PANEL(パネル操作)<br>REMOTE CONNECT,(リモート)<br>SIGNAL IO(I/O 制御) |
|    | Double Action<br>(ダブルアクショ<br>ン) | ON, OFF                                                          |
|    | Key Lock<br>(キーロック)             | ON, OFF                                                          |
|    | INTERLOCK<br>(インターロック)          | ON, OFF                                                          |
|    |                                 |                                                                  |

6. EDIT/SAVE キーを押して、設定を 保存します。

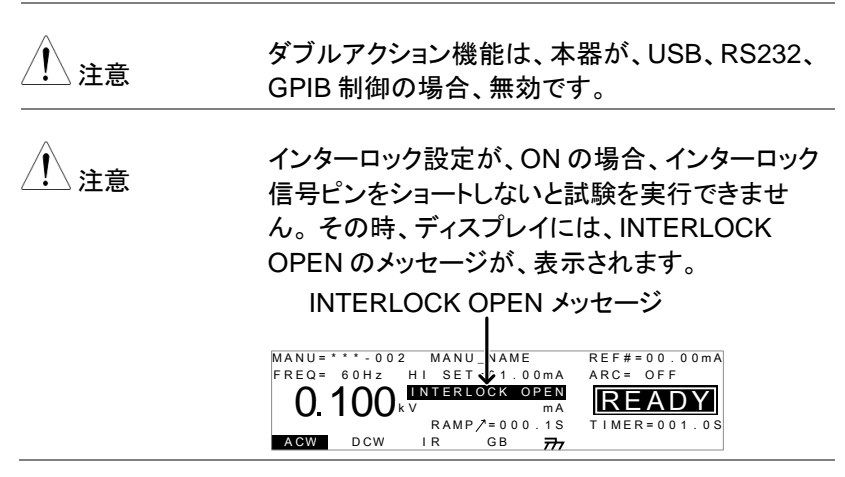

# 外部接点制御

この章では、リモート(REMOTE)端子、SIGNAL I/O ポートについて説明します。

| 外部接点制御について             | 98 |
|------------------------|----|
| リモート(REMOTE) 端子の概要     |    |
| リモート(REMOTE) 端子の操作     |    |
| SIGNAL I/O の概要         | 99 |
| SIGNAL I/O の試験 実行 / 停止 |    |
| インターロック キーの使い方         |    |

## 外部接点制御について

この章では、フロンドパネルのリモート(REMOTE)端子接続とリアパネルの SIGNAL I/O ポートについて説明します。

リモート(REMOTE) 端子の概要

| 概要        | リモー<br>DIN =<br>(STO  | ト(REMOTE)端子<br>コネクタです。試験<br>P)を外部制御しま <sup>-</sup> | コネクタは、標準 5ピン<br>実行(START)と停止<br>す。 |  |  |  |  |  |  |  |
|-----------|-----------------------|----------------------------------------------------|------------------------------------|--|--|--|--|--|--|--|
| <u> </u>  | リモ-<br>VOL<br>離を      | ート端子の配線は、<br>TAGE 端子と RET<br>取ってください。              | 高電圧の生じる HIGH<br>ŪRN 端子から、安全な距      |  |  |  |  |  |  |  |
| ピン配置と接続   | RM<br>RM <sup>-</sup> | T_START                                            | REMOTE<br>3<br>4<br>5              |  |  |  |  |  |  |  |
|           | ピン                    | ピン 名                                               | 説明                                 |  |  |  |  |  |  |  |
|           | 1                     | RMT_STOP                                           | 外部(STOP)信号端子                       |  |  |  |  |  |  |  |
|           | 2                     | RMT_START                                          | 外部(START)信号端子                      |  |  |  |  |  |  |  |
|           | 3                     | COM                                                | コモン端子                              |  |  |  |  |  |  |  |
|           | 4                     | Not used                                           |                                    |  |  |  |  |  |  |  |
|           | 5                     | Not used                                           |                                    |  |  |  |  |  |  |  |
|           | Sign                  | al Properties                                      |                                    |  |  |  |  |  |  |  |
|           | High                  | (ハイ) 入力電圧                                          | 2.4V~3.3V                          |  |  |  |  |  |  |  |
|           | Low                   | (ロー) 入力電圧                                          | 0~0.8V                             |  |  |  |  |  |  |  |
|           | 入力                    | パルス幅                                               | 1msec 以上                           |  |  |  |  |  |  |  |
| リモート(REMO | 「E)端·                 | 子の操作                                               |                                    |  |  |  |  |  |  |  |
|           |                       |                                                    |                                    |  |  |  |  |  |  |  |
| 説明        | GPT-                  | <sup>•</sup> T-9000/9000A は、実行(START)ボタンと停         |                                    |  |  |  |  |  |  |  |
|           | 止(ST                  | OP)ボタンをリモー                                         | -ト(REMOTE)端子より外                    |  |  |  |  |  |  |  |
|           | 部制後                   | 卸できます。GPT-9                                        | 000/9000A の設定をリ                    |  |  |  |  |  |  |  |
|           | モート                   | (REMOTE CONN                                       | IECT)にします。                         |  |  |  |  |  |  |  |

操作方法は、フロントパネルの START と STOP ボタンと同じです。

- REMOTE 手順 1. リモート(REMOTE)端子に外部制御 ユニットを接続します。 2. COMMON UTILITY メニューの P.94 参照 CTRL にある Start Ctrl を REMOTE CONNECT に設定します。 3. 試験実行は、リモート制御のみ可能 です。 GPT-9000/9000A が、リモート状態時も、フロント 注意 パネルの停止(STOP)ボタンは有効です。試験を 停止させることが可能です。 4. フロントパネルからの操作に戻すに P. 94 参照 は、Start CtrlをFRONT PANELに 設定する。 SIGNAL I/O の概要 SIGNAL I/O ポートは、外部信号により本器を制 概要 御し、試験実行、停止、モニタすることが可能で す。また、インターロック機能に使用するピンもあ ります。(P.94 参照) SIGNAL I/O  $\pi$ -ht, DB-9  $\ell$ ン  $\lambda$ ス コネクタで
  - す。

#### ピン配置

**G**<sup>W</sup>**INSTEK** 

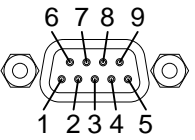

| ピン 名            | ピン          | 説明                           |               |
|-----------------|-------------|------------------------------|---------------|
| INTERLOCK1      | 1           | インターロック機能が ON (              | の時、1-2ピンが、ショ  |
| INTERLOCK2      | 2           | ートされている時のみ、試験                | 検実行可能です。      |
| INPUT_COM       | 3           | 入力(INPUT)コモン端子               |               |
| INPUT_START     | 4           | 実行(START)信号入力端-              | 子             |
| INPUT_STOP      | 5           | 停止(STOP)信号入力端子               | <u>.</u>      |
| OUTPUT_TEST     | 6           | 試験中 ON 状態になります               | -<br>•        |
| OUTPUT_FAIL     | 7           | 試験結果が、FAIL 時 ON <sup>3</sup> | 状態になります。      |
| OUTPUT_PASS     | 8           | 試験結果が、PASS 時 ON              | 状態になります。      |
| OUTPUT_COM      | 9           | 出力(OUTPUT) コモン端子             | <u>۴</u>      |
| インターロック         |             | PIN 1 INTERLOCK1             |               |
| 按杭              |             |                              | $\rightarrow$ |
|                 |             |                              | $\rightarrow$ |
| 入力(INPUT)<br>培结 |             | PIN 3 INPUT COM              |               |
| 按视              |             | PIN 4 INPUT_START            | $\rightarrow$ |
|                 | ل<br>1<br>1 | PIN 5 INPUT_STOP             | $\rightarrow$ |
| 出力(OUTPUT)      |             | PIN 6 OUTPUT TEST            |               |
| 接続              | •           |                              | _             |
|                 |             |                              | ľ             |
|                 |             | PIN 8 OUTPUT_PASS            |               |
|                 |             |                              |               |
| 信号仕様            | 11          | NPUT(入力)信号                   |               |
|                 | Н           | igh レベル 出力電圧                 | 5V ~ 32V      |
|                 | L           | ow レベル 出力電圧                  | 0V ~ 1V       |
|                 | L           | ow レベル入力電流                   | 最大 -5mA       |
|                 | 11          | NPUT(入力)周期                   | 最小 1ms        |
|                 | С           | output(出力)信号                 |               |
|                 | С           | UTPUT(出力)タイプ                 | リレー Α 接点      |

## G≝INSTEK

|             | 出力耐電圧<br>最大出力電流<br>の試験 実行 / 停止                                                                       | 30VDC<br>0.5A                                                 |            |
|-------------|----------------------------------------------------------------------------------------------------|---------------------------------------------------------------|------------|
| SIGNAL I/O  | の武殿 夫1」/ 庁正                                                                                          |                                                               |            |
| 概要          | COMMON UTILITY<br>に設定すると、リアパ<br>ートが使用できます。                                                           | の Start Ctrl を SIGNAL<br>ネルにある SIGNAL I/O                     | - IO<br>パ  |
| パネル操作       | 1. Start Ctrl 設定を Slo<br>す。                                                                          | GNALIO にしま P.94 :                                             | 参照         |
|             | 2. SIGNAL I/O ポート<br>接続します。                                                                          | こ入出力信号を                                                       |            |
|             | <ol> <li>試験を実行させるに<br/>INPUT_STOP(5 ピ:<br/>INPUT_COM(3 ピン<br/>ショートさせます。本<br/>(準備完了)となります。</li> </ol> | は、初めに<br>ン)と<br>r)を 1msec 以上<br>器は、READY<br>ト。                |            |
|             | 4. 次に、INPUT_STAF<br>INPUT_COM(3 ピン<br>ショートさせます。 試<br>す。                                              | ₹T(4 ピン)と<br>•)を 1msec 以上<br>験が、実行しま                          |            |
|             | 5. 試験を停止させる場<br>INPUT_STOP(5ピ:<br>INPUT_COM(3ピン<br>ます。                                               | 合には、<br>ン)と<br>y)をショートさせ                                      |            |
| <u>注</u> 注意 | GPT-9000/9000A <i>t</i><br>状態時も、フロントパ<br>有効です。試験を停                                                   | <sup>ド</sup> 、SIGNAL I/O によるリ<br>ネルの停止(STOP)ボタ<br>止させることが可能です | モート<br>シは。 |

GUINSTEK GPT-9000/9000A シリーズ ユーザー マニュアル

## インターロック キーの使い方

| 概要          | インターロック(INTERLOCK)機能が、ON の場<br>合、SIGNAL I/O ポートのインターロック ピンが、<br>ショート状態の時に試験実行可能です。インター<br>ロック キーは、SIGNAL I/O ポートの<br>INTERLOCK1 と INTERLOCK2 のピンを使用し<br>ます。<br>Signal I/O のピン配置については、99 ページを<br>参照してください。 |  |  |  |
|-------------|----------------------------------------------------------------------------------------------------|--|--|--|
| パネル操作       | 1. 付属品のインターロッ<br>クキーをリアパネルの<br>SIGNAL I/Oポートに<br>差し込みます。                                                                                                    |  |  |  |
|             | 2. COMMON UTILITY の P. 94 参照<br>INTERLOCK 設定を ON にします。                                                                                                    |  |  |  |
| <u>注</u> 注意 | 」注意 INTERLOCK 設定が ON の場合、インターロック<br>↓注意 キーが、接続されている時のみ本器の試験を実行<br>できます。                                                                                                    |  |  |  |
|             | INTERLOCK 設定が OFF の場合、この機能は、                                                                                                    |  |  |  |

無効です。

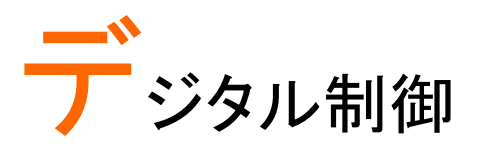

この章では、IEEE488.2を基本とした外部制御の基本構成を説明します。本器では、USB、RS-232C、 GPIBをサポートします。

| インターフェースについて | 104 |
|--------------|-----|
| コマンド 構成      | 108 |
| コマンド リスト     | 110 |
| エラー メッセージ    | 146 |

# インターフェースについて

USB 制御

| USB 構成 | PC 側コネクタ                                                                                                    | A タイプ, host(ホスト)                                                      |  |  |
|--------|----------------------------------------------------------------------------------------------------|-----------------------------------------------------------------------|--|--|
|        | GPT-9000 側<br>コネクタ                                                                                                    | リアパネル Aタイプ                                                            |  |  |
|        | USB 規格                                                                                                    | 仮想 COM ポート<br>(CP210x:シリコンラボラトリーズ製)                                   |  |  |
| パネル操作  | 1. USB ケーブルをリアパネルの USB A •숙<br>ポートに接続します。                                                                                                    |                                                                       |  |  |
|        | 2. COMMON UTILITY より、インターフ P. 92 参照<br>ェース(Interface)設定を USB にしま<br>す。                                                                                                    |                                                                       |  |  |
|        | <ol> <li>デバイスが PC に COM ポートとして</li> <li>認識されない場合は、ドライバの更新<br/>を行ってインストールしてください。</li> </ol>                                                                                 |                                                                       |  |  |
| ⚠ 注意   | USB 制御は、RS-232C に仮想ポートを形成<br>す。Windows デバイス マネージャーより、ポ<br>ート、RS-232C の設定などを確認してください<br>また、RS-232C 構成は RS232 制御の項を<br>てください。<br>USB ケーブルは GTL-247 または互換品(U<br>A タイプ)を使用します。 |                                                                       |  |  |
|        | USBドライ/<br>からダウンロ<br>の CP210x<br>ださい。                                                                                                    | 、は付属 CD または弊社ホームページ<br>コードするか、シリコンラボラトリーズ社<br>用 Windows VCP ドライバをご利用く |  |  |
| RS-232C 制御 |                                                                                                    |          |                                  |  |
|------------|----------------------------------------------------------------------------------------------------|----------|----------------------------------|--|
| RS-232C 構成 | コネクタ                                                                                                    | DE       | 3-9 オス                           |  |
|            | ボーレート                                                                                                    | 96<br>57 | 00, 19200, 38400,<br>600, 115200 |  |
|            | パリティ                                                                                                    | な        | L(None)                          |  |
|            | データビット                                                                                                    | 8(       | 固定)                              |  |
|            | ストップ ビット                                                                                                    | 1        |                                  |  |
|            | フロー制御                                                                                                    | な        | L(None)                          |  |
| ピン 配置      | 12345                                                                                                    | 1: 接絲    | 売 なし                             |  |
|            | $\textcircled{0}(\underbrace{\circ}, \underbrace{\circ}, \underbrace{\circ},$ | 2: Rxl   | D (受信データ)                        |  |
|            | 6789                                                                                                    | 3: Tx[   | D (送信データ)                        |  |
|            |                                                                                                    | 5: GN    | ID                               |  |
| -          |                                                                                                    | 4,6-9:   | 接続 なし                            |  |
| 接続配線       |                                                                                                    | クロス      | ケーブル                             |  |
|            | PC 側                                                                                                    |          | GPT 側                            |  |

| PC    | 2 側 | G   | iPT 側 |
|-------|-----|-----|-------|
| DB9ピン | 信号  | 信号  | DB9ピン |
| 2     | RxD | TxD | 3     |
| 3     | TxD | RxD | 2     |
| 5     | GND | GND | 5     |

#### パネル操作

- RS-232C ケーブルは、クロスケーブルにて、リアパネルの RS232 ポートを接続します。
- 2. COMMON UTILITY より、インターフ P. 92 参照 ェース(Interface)設定を RS232 にし て、ボーレート(Baud)を設定します。

| GP-IB 制御   |                                             |                                                          |                                    |  |  |
|------------|---------------------------------------------|----------------------------------------------------------|------------------------------------|--|--|
| GP-IB 構成   | アドレス                                        | 0-30                                                     |                                    |  |  |
| パネル操作      | 1.GP-IB ケ-<br>GP-IB ポ-                      | −ブルをリアパネル<br>−トに接続します。                                   | GPIB                               |  |  |
| USB/RS-232 | 2. COMMON<br>ェース(Inte<br>て、アドレ:<br>2C 制御の動作 | N UTILITY より、イ<br>erface)設定を GPI<br>ス(Address)を設定<br>F確認 | ンターフ P.92参照<br>Bにし<br>します。         |  |  |
| 動作確認       | RealTerm :<br>リケーション                        | または Putty などの<br>ハフトウェアを用音                               | )シリアル通信アプ<br>1.ます。                 |  |  |
|            | 本器が接続                                       | 本器が接続されている COM ポートをデバイスマ<br>ネージャで確認します。                  |                                    |  |  |
|            | USB または<br>成した後に<br>す。<br>*idn?             | t、RS-232C の配約<br>下記のコマンドと L                              | 線、 パラメータを構<br>F コードを送信しま           |  |  |
|            | 通信が、正<br>返信が戻っ<br>ー(英文字 :<br>バージョン)         | 常に確立された場<br>てきます。(モデル:<br>2 文字+数字 6 桁):                  | 合、下記の内容の<br>名、シリアルアンバ<br>、ファームウェアー |  |  |
|            | GPT-9803                                    | , xxxxxxxxxx                                             | X, V1.00                           |  |  |
|            | モデル名 :<br>シリアル ナ<br>ファームウ:                  | GPT-9803<br>ンバー :12 文字(キ<br>ェアー バージョン :                  | É角)<br>V1.00                       |  |  |
|            | • 通信アプリ                                     | ケーションから、コ                                                | マンド/クエリーを送る                        |  |  |

ディスプレイ USB、RS232、GPIBを使用して、本器がデジタ ル制御状態になると、ディスプレイに RMT を表示 します。

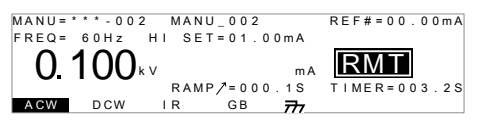

デジタル制御の解除

| 概要          | デジタル制御時は、停止(STOP)ボタン以外のフ<br>ロントパネルのボタン、キーは無効になります。                                    |
|-------------|---------------------------------------------------------------------------------------|
| 手順          | 1. RMTを表示している時に、停止<br>(STOP)ボタンを押します。<br>READY(準備完了)になります。                            |
|             | <ol> <li>本器は、READY 状態から試験実行<br/>するまたは、VIEW 表示に戻ることが<br/>可能です。RMT が、解除されます。</li> </ol> |
|             | <ul> <li>上記 READY 表示の場合、<br/>MANU/AUTO キーが、有効になりキ<br/>ーを押すと VEIW 表示に戻れます。</li> </ul>  |
|             | <ul> <li>手動にて、試験を実行するには、続けて実行(START)ボタンを押します。</li> </ul>                              |
|             | 単独(MANU)試験/自動(AUTO)試験<br>については、58 ページと 82 ページを<br>参照してください。                           |
| <u>注</u> 注意 | 本器を RMT(デジタル制御)状態に戻す場合は、再<br>度デジタル制御コマンドを送ってください。                                     |

| GUINSTEK | GPT-900                                                    | 0/90004                                      | A シリーズ ユーザー マニュアル                                                                            |
|----------|------------------------------------------------------------|----------------------------------------------|----------------------------------------------------------------------------------------------|
| コマンド 構成  | 戓                                                          |                                              |                                                                                              |
| 準拠規格     | IEEE488.2                                                  |                                              | 一部互換                                                                                         |
|          | SCPI, 1999                                                 | 9                                            | 一部互換                                                                                         |
| コマンド構成   | SCPI コマン<br>ー構造に基<br>ベルは、ノー<br>ドは、コマンI<br>コマンドの各<br>区切られてい | ドはノー<br>づいてい<br>ドです。<br>ドツリー<br>キーワー<br>います。 | ドに組織された階層的なツリ<br>ヽます。 コマンドツリーの各レ<br>SCPI コマンドの各キーワー<br>各ノードを意味します。 SCPI<br>ード(ノード) は、コロン(:)で |
|          | 下の図は、S<br>す。                                               | SCPI の <sup>-</sup>                          | サブ構成とコマンド例を表しま                                                                               |
|          |                                                            | MANU<br> <br>ACW                             | MANU:ACW:VOLTage                                                                             |
|          | VOLTage                                                    | CHISet                                       | CLOSet                                                                                       |
| コマンド種類   | いくつかの異<br>ります。コマン<br>クエリはセッ<br>受け取ります<br>コマンド種業            | くなった言<br>ンドは、打<br>トから、 デ<br>面                | 計測用コマンドと、クエリがあ<br>指示やデータをセットに送り、<br>データや、ステータス情報を                                            |
|          |                                                            |                                              |                                                                                              |
|          | 設定                                                         | ノパ<br>—                                      | 『ラメータの有無に関係ない単<br>・または、組合せコマンド                                                               |
|          | 例                                                          | M                                            | ANU:STEP 1                                                                                   |
|          |                                                            |                                              |                                                                                              |

|                 | 問合せ<br>(クエリ)                                                         | クエリは、単一または組合わ <sup>-</sup><br>コマンドに続けて疑問符(?)を<br>付けたコマンドです。パラメー<br>(データ)が返されます。                                                           | せ<br>2<br>タ |
|-----------------|----------------------------------------------------------------------|----------------------------------------------------------------------------------------------------|-------------|
|                 | 例                                                                    | MANU:ACW:VOLTage?                                                                                                    |             |
| コマンド形式          | コマンドとクコ<br>があります。<br>部分の短えす<br>かれています<br>コマンドは、フ<br>短。不完全な<br>以下は正しく | ニリは、長文と短文の2種類の形式<br>コマンドの構文は大文字でかかれた<br>こ大文字と小文字を含んだ長文で書<br>っ、<br>大文字または、小文字、長文または<br>いた場合も完全である必要がありま<br>ニマンドは、受け付けません。<br>書かれたコマンドの例です。 |             |
|                 | <br>                                                                 | SYSTem:BUZZer:KEYSound<br>SYSTEM:BUZZER:KEYSOU<br>system:buzzer:keysound<br>SYST:BUZZ:KEYS<br>syst:buzz:keys                              | I<br>IND    |
| コマンド形式          | MANU:ST                                                              | EP 100                                                                                                    |             |
| パラメータ           | 種類                                                                   | 説明    例                                                                                                    |             |
|                 | <boolean></boolean>                                                  | ブール理論 0, 1                                                                                                    |             |
|                 | <nr1></nr1>                                                          | 整数 0, 1, 2, 3                                                                                                    |             |
|                 | <nr2></nr2>                                                          | 実数 0.1, 3.14, 8.9                                                                                                    | 5           |
|                 | <nr3></nr3>                                                          | 浮動小数点 4.5e-1, 8.25                                                                                                    | e+1         |
|                 | <nrf></nrf>                                                          | any of NR1, 2, 3 1, 1.5, 4.5e-                                                                                                    | 1           |
|                 | <string></string>                                                    | ASCII text string TEST_NAM                                                                                                    | E           |
| メッセージ<br>ターミネータ | CR, LF C                                                             | arriage Return, Line feed code                                                                                                    |             |

# コマンド リスト

| 2.7-1   |                       |     |
|---------|-----------------------|-----|
|         | SYSTem:LCD:CONTrast   | 112 |
| コイント    | SYSTem:LCD:BRIGhtness | 113 |
|         | SYSTem:BUZZer:PSOUND  | 113 |
|         | SYSTem:BUZZer:FSOUND  | 113 |
|         | SYSTem:BUZZer:PTIMe   | 114 |
|         | SYSTem:BUZZer:FTIMe   | 114 |
|         | SYSTem:ERRor          | 114 |
|         | SYSTem:GPIB:VERSion   | 115 |
| ファンクション |                       |     |
| コマンド    | FUNCtion: IEST        |     |
|         | MEASure <x></x>       |     |
|         | MAIN:FUNCtion         | 118 |
| ××+     | MANU:STEP             | 119 |
| 単独コマント  | MANU:NAME             | 120 |
|         | MANU:RTIMe            | 120 |
|         | MANU:EDIT:MODE        | 121 |
|         | MANU:ACW:VOLTage      | 121 |
|         | MANU:ACW:CHISet       | 121 |
|         | MANU:ACW:CLOSet       | 122 |
|         | MANU:ACW:TTIMe        | 123 |
|         | MANU:ACW:FREQuency    | 123 |
|         | MANU:ACW:REF          | 124 |
|         | MANU:ACW:ARCCurrent   | 124 |
|         | MANU:DCW:VOLTage      | 125 |
|         | MANU:DCW:CHISet       | 125 |

| MANU:DCW:CLOSet         | 126 |
|-------------------------|-----|
| MANU:DCW:TTIMe          | 127 |
| MANU:DCW:REF            | 127 |
| MANU:DCW:ARCCurrent     | 128 |
| MANU:IR:VOLTage         | 128 |
| MANU:IR:RHISet          | 129 |
| MANU:IR:RLOSet          | 129 |
| MANU:IR:TTIMe           | 130 |
| MANU:IR:REF             | 130 |
| MANU:GB:CURRent         | 131 |
| MANU:GB:RHISet          | 131 |
| MANU:GB:RLOSet          | 132 |
| MANU:GB:TTIMe           | 132 |
| MANU:GB:FREQuency       | 132 |
| MANU:GB:REF             | 133 |
| MANU:GB:ZEROCHECK       | 133 |
| MANU:UTILity:ARCMode    | 134 |
| MANU:UTILity:PASShold   | 134 |
| MANU:UTILity:FAILmode   | 134 |
| MANU:UTILity:MAXHold    | 135 |
| MANU:UTILity:GROUNDMODE | 135 |
| MANU <x>:EDIT:SHOW</x>  | 136 |
|                         |     |

スイープ

| コマ | ンド |
|----|----|
|----|----|

| SWEEP:DATA:STATus       | .136 |
|-------------------------|------|
| SWEEP <x>:DATA:SHOW</x> | .137 |
| SWEEP:GRAPh:SHOW        | .138 |
| SWEEP :GRAPh:LINE       | .138 |
| SWEEP:STARt:TIME        | .139 |

|        | AUTO <x>:PAGE:SHOW</x> |     |
|--------|------------------------|-----|
| 自動コマンド | AUTO:PAGE:MOVE         | 141 |
|        | AUTO:PAGE:SWAP         | 141 |
|        | AUTO:PAGE:SKIP         | 142 |
|        | AUTO:PAGE:DEL          | 142 |
|        | AUTO:NAME              | 143 |
|        | AUTO:EDIT:ADD          | 143 |
|        | TESTok:RETurn          | 144 |
|        | *CLS                   |     |
| 共通コマンド | *IDN                   | 144 |
|        | *RMTOFF                |     |

#### システム コマンド

| SYSTem:LCD:CONTrast   | 112 |
|-----------------------|-----|
| SYSTem:LCD:BRIGhtness | 113 |
| SYSTem:BUZZer:PSOUND  | 113 |
| SYSTem:BUZZer:FSOUND  | 113 |
| SYSTem:BUZZer:PTIMe   | 114 |
| SYSTem:BUZZer:FTIMe   | 114 |
| SYSTem:ERRor          | 114 |
| SYSTem:GPIB:VERSion   | 115 |

### SYSTem:LCD:CONTrast

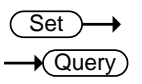

| 説明    | LCD のコントラストを 1(暗)から 8(明)まで設定    |  |  |
|-------|---------------------------------|--|--|
| 構文    | SYSTem:LCD:CONTrast <nr1></nr1> |  |  |
| クエリ   | SYSTem:LCD:CONTrast?            |  |  |
| パラメータ | <nr1> 1~8</nr1>                 |  |  |

| 例          | SYST:LC                      | D:CONT 5                                        |           |
|------------|------------------------------|-------------------------------------------------|-----------|
|            | LCD の=                       | レトラストを5に設定しま                                    | す。        |
| SYSTem:LCE | ):BRIGh                      | tness                                           | (Set)     |
|            |                              |                                                 |           |
| 説明         | LCD のり                       | 月るさを1(暗)または2(明                                  |           |
| 構文         | SYSTem                       | :LCD:BRIGhtness <nr< td=""><td>1&gt;</td></nr<> | 1>        |
| クエリ        | SYSTem                       | :LCD:BRIGhtness?                                |           |
| パラメータ      | <nr1></nr1>                  | 1 (暗), 2 (明)                                    |           |
| 例          | SYST:LC                      | D:BRIG 2                                        |           |
|            | LCD のり                       | 月るさを2(明るい)に設定                                   | します。      |
| SYSTem:BUZ | ZZer:PS0                     | DUND                                            | (Set)     |
|            |                              |                                                 |           |
| 説明         | PASS 判<br>定                  | 定のとき、ブザー音をオン                                    | っまたは、オフに設 |
| 構文         | SYSTem:BUZZer:PSOUND{ON OFF} |                                                 |           |
| クエリ        | SYSTem:BUZZer:PSOUND ?       |                                                 |           |
| パラメータ      | ON                           | PASS ブザー音をオン                                    |           |
|            | OFF                          | PASS ブザー音をオフ                                    |           |
| 例          | SYST:BL                      | JZZ:PSOUND ON                                   |           |
|            | パス判定のときのブザー音をオンする。           |                                                 |           |
| SYSTem:BUZ | ZZer:FSC                     | DUND                                            | (Set)     |
|            |                              |                                                 |           |
| 説明         | FAIL 判划                      | このとき、ブザー音をオン                                    | または、オフに設定 |
| 構文         | SYSTem                       | :BUZZer:FSOUND{ON                               | OFF}      |
| クエリ        | SYSTem                       | :BUZZer:FSOUND ?                                |           |
| パラメータ      | ON                           | FAIL ブザー音をオン.                                   |           |
|            | OFF                          | FAIL ブザー音をオフ                                    |           |

| 例         | SYST:BUZ          | Z:FSOUND ON              |
|-----------|-------------------|--------------------------|
|           | FAIL 判定の          | りときのブザー音をオンに設定します。       |
| SYSTem:BI | JZZer:PTIM        | e (Set)                  |
|           |                   |                          |
|           |                   |                          |
| 説明        | PASS 判定           | のときのブザー音の長さを秒で設定         |
| 構文        | SYSTem:B          | 3UZZer:PTIMe <nr2></nr2> |
| クエリ       | SYSTem:B          | SUZZer:PTIMe?            |
| パラメータ     | <nr2> 0</nr2>     | .2~999.9                 |
| 例         | SYST:BUZ          | Z:PTIM 1                 |
|           | PASS 判定           | のときのブザー音の長さを1秒に設定        |
| SYSTem:BI | JZZer:FTIM        | e Set                    |
|           |                   | NOUDRY                   |
|           |                   |                          |
| 説明        | FAIL 判定の          | のときのブザー音の長さを秒で設定         |
| 構文        | SYSTem:B          | SUZZer:FTIMe <nr2></nr2> |
| クエリ       | SYSTem:B          | UZZer:FTIMe?             |
| パラメータ     | <nr2> 0</nr2>     | .2~999.9                 |
| 例         | SYST:BUZ          | Z:FTIM 1                 |
|           | FAIL 判定の          | のときのブザー音の長さを1秒に設定        |
| SYSTem:El | RRor              |                          |
|           |                   |                          |
| 説明        | 出力バッフ             | ァーにエラーコードを返します。          |
| クエリ       | SYSTem:E          | RRor ?                   |
| Return    | <string></string> | エラーコードと、エラーの詳細含んだ文を      |
|           |                   | 返します。                    |
|           | Error Code        | e Table                  |
|           | エラーコート            | ·                        |
|           | 0,                | No Error                 |
|           | 20,               | Command Error            |

|           | 21,               | Volume Error                                                                    |
|-----------|-------------------|---------------------------------------------------------------------------------|
|           | 22,               | String Error                                                                    |
|           | 23,               | Query Error                                                                     |
|           | 24,               | Mode Error                                                                      |
|           | 25,               | Time Error                                                                      |
|           | 26,               | DC Over 50W                                                                     |
|           | 27,               | GBV > 5.4V                                                                      |
|           | 30,               | Voltage Setting Error                                                           |
|           | 31,               | Current Setting Error                                                           |
|           | 32,               | Current HI SET Error                                                            |
|           | 33,               | Current LOW SET Error                                                           |
|           | 34,               | Resistance HI SET Error                                                         |
|           | 35,               | Resistance LOW SET Error                                                        |
|           | 36,               | REF Setting Error                                                               |
|           | 37,               | Frequency Setting Error                                                         |
|           | 38,               | ARC Setting Error                                                               |
|           | 39,               | RAMP Time Setting Error                                                         |
|           | 40,               | TEST Time Setting Error                                                         |
| 例         | SYST:ERF          | <b>?</b> ?                                                                      |
|           | >0,No Erro        | n                                                                               |
|           | エラーメッセ            | zージとして「0,No Error」を返します。                                                        |
| SYSTem:GI | PIB:VERSio        | n - Query                                                                       |
| 説明        | GPIB バー           | ジョンの問い合わせ                                                                       |
| クエリ       | SYSTem:           | SPIB:VERSion?                                                                   |
| パラメータ     | <string></string> | 戻り値<br>GPIB のバージョンを"GPIB,V1.00"で<br>返します。<br>GPIB 機器が設定または、接続されて<br>いない場合は不定です。 |

| Query 例 | SYST:GPIB:VERS?   |
|---------|-------------------|
|         | >GPIB,V1.00       |
|         | GPIB のバージョンを返します。 |
| ファンクション | ノコマンド             |

#### 

#### FUNCtion:TEST

 $\underbrace{\text{Set}}_{\rightarrow}$ 

| 説明    | 現在選択されている試験の出力をオンまたはオフにします。<br>自動試験中に LCD ディスプレイに HOLD が表示され<br>ているときに、FUNCtion:TEST コマンドを使用して、<br>次のステップに進めることができる。 |          |  |
|-------|----------------------------------------------------------------------------------------------------|----------|--|
|       |                                                                                                    |          |  |
|       | 試験の最後に、FUNCtion:TEST コマンドをオフに設<br>定したときは、PASS/FAIL 判定のブザー音もオフにな<br>ります。                                              |          |  |
| 構文    | FUNCtion:TEST {ON OFF}                                                                                               |          |  |
| クエリ   | FUNCtion:TEST?                                                                                                    |          |  |
| パラメータ | ON                                                                                                    | 試験をオンにする |  |
|       | OFF                                                                                                    | 試験をオフにする |  |
| パラメータ | TEST ON                                                                                                    | 試験はオンです  |  |
|       | TEST OFF                                                                                                    | 試験はオフです  |  |
| 例     | FUNC:TEST ON                                                                                                    |          |  |
|       | 出力をオンにし                                                                                                    | します。     |  |

# **G**<sup>w</sup>**INSTEK**

デジタル制御

| MEASure <x></x> |                                                                                  |
|-----------------|----------------------------------------------------------------------------------|
| 説明              | 単独モードまたは自動モードのときの試験のパラメー<br>タと結果を返します。                                           |
|                 | 単独(MANU)モード:単独試験のパラメータと結果を<br>返します。                                              |
|                 | 自動(AUTO)モード:自動試験も時の選択されたステ<br>ップ(1 から 16)のパラメータと結果を返します。                         |
|                 | 戻り値:ファンクション、判定/状態、テスト電圧、テスト<br>電流/抵抗、テスト時間(完了してテスト時間)または、<br>ランプ時間(完了しなかったテスト時間) |
|                 | MEASuro ava 2                                                                    |

| <u>9</u> <u>-</u> 9  | WEASUIE< X>                          |                                                                        |
|----------------------|--------------------------------------|------------------------------------------------------------------------|
| パラメータ<br>(MANU mode) |                                      | 単独モードでは、パラメータは、不<br>要                                                  |
| パラメータ<br>(AUTO mode) | <x></x>                              | <nr1>1~16. Step number.</nr1>                                          |
| パラメータ                | <string></string>                    | 次の形式でテストの状態を返しま<br>す:ファンクション、判定と状態、テ<br>スト電圧、テスト電流と抵抗、テスト<br>時間とランプ時間。 |
|                      | Function                             | ACW, DCW, IR, GB                                                       |
|                      | Judgment<br>/Status                  | PASS, FAIL<br>VIEW                                                     |
|                      | Test voltage                         | voltage+unit                                                           |
|                      | Test current<br>/Test resistance     | current+unit<br>resistance+unit                                        |
|                      | Test time<br>/Ramp time              | T=time+S<br>R=time+S                                                   |
| 例<br>(in MANU mode)  | MEAS?<br>>ACW, FAIL, 0.0<br>現在の単独試験の | 24kV ,0.013 mA ,R=000.1S<br>D結果(状況)を返します。                              |

MEAS10?

例

| (in AUTO mode) | <sup>϶)</sup> >IR, FAIL ,0.225kV ,999M ohm,T=010.3S |                        |  |
|----------------|-----------------------------------------------------|------------------------|--|
|                | ステップ 1                                              | 0の結果を戻します。             |  |
| MAIN:FUNCtion  |                                                     | (Set)                  |  |
|                |                                                     |                        |  |
| 説明             | 自動(AUT                                              | つ)と単独(MANU)のモードを変更します。 |  |
| 構文             | MAIN:FUNCtion {MANU AUTO}                           |                        |  |
| クエリ            | MAIN:FUNCtion ?                                     |                        |  |
| パラメータ          | MANU                                                | モードを単独(MANU)にする        |  |
|                | AUTO                                                | モードを自動(AUTO)にする        |  |
| 例              | MAIN:FU                                             | NC MANU                |  |
|                | 単独(MANU)モードに設定します                                   |                        |  |
|                |                                                     | 18                     |  |

単独(MANU)試験 コマンド

| MANU:STEP           | 119 |
|---------------------|-----|
| MANU:NAME           | 120 |
| MANU:RTIMe          | 120 |
| MANU:EDIT:MODE      | 121 |
| MANU:ACW:VOLTage    | 121 |
| MANU:ACW:CHISet     | 121 |
| MANU:ACW:CLOSet     | 122 |
| MANU:ACW:TTIMe      | 123 |
| MANU:ACW:FREQuency  | 123 |
| MANU:ACW:REF        | 124 |
| MANU:ACW:ARCCurrent | 124 |
| MANU:DCW:VOLTage    | 125 |
| MANU:DCW:CHISet     | 125 |
| MANU:DCW:CLOSet     | 126 |
| MANU:DCW:TTIMe      | 127 |
| MANU:DCW:REF        |     |

| MANU:DCW:ARCCurrent     |     |
|-------------------------|-----|
| MANU:IR:VOLTage         |     |
| MANU:IR:RHISet          | 129 |
| MANU:IR:RLOSet          | 129 |
| MANU:IR:TTIMe           |     |
| MANU:IR:REF             | 130 |
| MANU:GB:CURRent         | 131 |
| MANU:GB:RHISet          | 131 |
| MANU:GB:RLOSet          |     |
| MANU:GB:TTIMe           | 132 |
| MANU:GB:FREQuency       |     |
| MANU:GB:REF             | 133 |
| MANU:GB:ZEROCHECK       | 133 |
| MANU:UTILity:ARCMode    | 134 |
| MANU:UTILity:PASShold   | 134 |
| MANU:UTILity:FAILmode   | 134 |
| MANU:UTILity:MAXHold    | 135 |
| MANU:UTILity:GROUNDMODE | 135 |
| MANU <x>:EDIT:SHOW</x>  |     |
|                         |     |

MANU:STEP

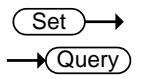

| 説明    | 単独(MANU)試験の番号を設定します                     |  |
|-------|-----------------------------------------|--|
| 構文    | MANU:STEP <nr1></nr1>                   |  |
| クエリ   | MANU:STEP?                              |  |
| パラメータ | <nr1> 0~100.</nr1>                      |  |
| 例     | MANU:STEP 100<br>単独(MANU)試験の番号を 100 に設定 |  |

#### GUINSTEK GPT-9000/9000A シリーズ ユーザー マニュアル MANU:NAME Set) Query 選択された、単独(MANU)試験の名前を設定、応答し 説明 ます。 このコマンドを使用する前に、単独(MANU)試モードに してください。 英数字(A~Z、a~z、0~9)と、アンダーバー""は、 単独(MANU)試試験の名前に使用できます。 構文 MANU:NAME <string> MANU:NAME? クエリ <string> 10 の文字列(最初は文字にしてください) パラメータ 例 MANU:NAME test1 単独(MANU)試験の名前を"test1"に設定 MANU:RTIMe Set )-Query 説明 試験のランプ時間を秒で、設定、応答します。 注意:上限設定電流が、30mA (GPT-98XX) 以上また は、80mA (GPT-99XX/99XXA)以上にて、ランプ時間 +テスト時間が 240 秒より大きくなると、エラーが発生 します。 この症状は、ACW 機能のみです。 構文 MANU:RTIMe <NR2> MANU:RTIMe? クエリ パラメータ <NR2> 0.1~999.9 seconds

例 MANU:RTIM 0.5

ランプ時間を 0.5 秒に設定

# **G**<sup>w</sup>**INSTEK**

デジタル制御

| MANU:EDIT:N | NODE                    |                                | Set →<br>→Query                          |
|-------------|-------------------------|--------------------------------|------------------------------------------|
| 説明          | 選択され<br>IR)を設定          | た単独(MANU)試験の=<br>E、応答します       | e-F(ACW,DCW,                             |
| 構文          | MANU:E                  | DIT:MODE {ACW DCV              | N IR GB}                                 |
| クエリ         | MANU:E                  | DIT:MODE?                      |                                          |
| パラメータ       | <acw></acw>             | AC 耐電圧試験                       |                                          |
|             | <dcw></dcw>             | DC 耐電圧試験                       |                                          |
|             | <ir></ir>               | 絶縁抵抗(IR)試験                     |                                          |
| 例           | MANU:E                  | DIT:MODE ACW                   |                                          |
|             | モードを                    | ACW(AC 耐電圧試験)I                 | こ設定                                      |
| MANU:ACW:\  | /OLTage                 | e                              | $\underbrace{\text{Set}}_{\text{Query}}$ |
| 説明          | ACW 試験<br>ンドを使り         | 験の電圧を kV で設定、<br>用する前に ACW モード | 応答します。このコマ<br>にしてください。                   |
| 構文          | MANU:A                  | CW:VOLTage <nr2></nr2>         |                                          |
| クエリ         | MANU:A                  | CW:VOLTage?                    |                                          |
| パラメータ       | <nr2></nr2>             | 0.050 ~ 5.000 (kV)             |                                          |
| 例           | MANU:A                  | CW:VOLT 1                      |                                          |
|             | ACW の                   | 電圧を 1kV に設定                    |                                          |
| MANU:ACW:(  | CHISet                  |                                | Set →<br>→Query                          |
| 説明          | ACW 試験<br>す。この=<br>ださい。 | 験の上限設定電流を m<br>コマンドを使用する前に     | A で設定、応答しま<br>ACW モードにしてく                |
| 構文          | MANU:A                  | CW:CHISet <nr2></nr2>          |                                          |
| クエリ         | MANU:A                  | CW:CHISet?                     |                                          |

121

| G≝INSTEK   | GPT-9000/9000A シリーズ ユーザー マニュアル                                                                                                    |  |  |  |
|------------|----------------------------------------------------------------------------------------------------|--|--|--|
| パラメータ      | <nr2> 0.001 ~ 042.0 (GPT-98XX)<br/>0.001 ~ 110.0 (GPT-99XX/99XXA)</nr2>                                                                                                    |  |  |  |
| 例          | MANU:ACW:CHIS 10.0                                                                                                    |  |  |  |
|            | ACW の上限設定電流を 10mA に設定                                                                                                    |  |  |  |
| MANU:ACW:C | CLOSet Set                                                                                                    |  |  |  |
|            |                                                                                                    |  |  |  |
| 説明         | ACW 試験の下限設定電流を mA で設定、応答しま<br>す。<br>下限設定値は、上限設定値より小さくしてください。<br>このコマンド使用する前に、ACW モードにしてくださ<br>い。下限設定時のレンジは、上限設定時のレンジを使<br>用します。下限設定時のレンジの全てのデジットが、<br>上限設定時のレンジの外にある場合は、エラーが発<br>生します。全てのデジットが、上限設定レンジの外にあ<br>る場合は、無視され使用されません。 |  |  |  |
|            | 例:                                                                                                    |  |  |  |
|            | HI SET value: 12.34<br>LO SET value1: $0.005 \rightarrow \text{error}$<br>LO SET value2: $0.053 \rightarrow \text{no error}$                                                                                                    |  |  |  |
|            | LO SET value1の例の場合は、全てのデジットが、<br>HI SET レンジの外にあるため、エラーが発生しま<br>す。                                                                                                    |  |  |  |
|            | LO SET value2の例の場合は、エラーは発生しな<br>いが、0.053 ではなく 0.05 を返します。                                                                                                    |  |  |  |
| 構文         | MANU:ACW:CLOSet <nr2></nr2>                                                                                                    |  |  |  |
| クエリ        | MANU:ACW:CLOSet?                                                                                                    |  |  |  |
| パラメータ      | <nr2> 0.000 ~ 041.9 (GPT-98XX)<br/>0.000 ~ 109.9 (GPT-99XX/99XXA)</nr2>                                                                                                    |  |  |  |
| 例          | MANU:ACW:CLOS 20.0                                                                                                    |  |  |  |
|            | ACW の下限設定電流を 20mA 設定                                                                                                    |  |  |  |

| MANU:ACW:1 | TIMe                                                                                                    |                                  | $\underbrace{\text{Set}}_{\rightarrow}$ |
|------------|----------------------------------------------------------------------------------------------------|----------------------------------|-----------------------------------------|
| 説明         | ACW 試験の試験時間を秒で設定、応答します。この<br>コマンドを使用する前に、ACW モードにしてください。                                                                           |                                  |                                         |
|            | 注意: 上限設定電流が、30mA (GPT-98XX) 以上また<br>は、80mA (GPT-99XX/99XXA)以上にて、ランプ時間<br>+テスト時間が 240 秒より大きくなると、エラーが発生<br>します。<br>この症状は、ACW 機能のみです。 |                                  |                                         |
|            | 特別単独モート<br>きます。                                                                                                    | 「の場合、タイマー                        | をオフにすることがで                              |
| 構文         | MANU:ACW:T                                                                                                    | TIMe { <nr2> OF</nr2>            | ·F}                                     |
| クエリ        | MANU:ACW:T                                                                                                    | TIMe?                            |                                         |
| パラメータ      | <nr2><br/>OFF</nr2>                                                                                                    | 0.5~999.9 sec<br>TIMER OFF (特5   | 別単独モード)                                 |
| パラメータ      | <nr2><br/>TIME OFF</nr2>                                                                                                    | 0.5 ~ 999.9 sec<br>TIMER is OFF( | 特別単独モード)                                |
| 例          | MANU:ACW:TTIM 1                                                                                                    |                                  |                                         |
|            | ACW 試験時間                                                                                                    | 見を1秒に設定                          |                                         |
| MANU:ACW:F | REQuency                                                                                                    |                                  | $\underbrace{\text{Set}}_{\bigoplus}$   |
| 説明         | ACW 試験の居<br>マンドを使用す                                                                                                    | )波数を Hz で設定<br>る前に、ACW モー        | 、応答します。このコ<br>・ドにしてください。                |
| 構文         | MANU:ACW:FREQuency {50 60}                                                                                                    |                                  |                                         |
| クエリ        | MANU:ACW:FREQuency?                                                                                                    |                                  |                                         |
| パラメータ      | <50> 50 H                                                                                                    | z                                |                                         |
|            | <60> 60 H                                                                                                    | z                                |                                         |
| 例          | MANU:ACW:F                                                                                                    | REQ 50                           |                                         |
|            |                                                                                                    |                                  |                                         |

ACW 試験の周波数を 50Hz に設定

| MANU:ACV | V:REF $\underbrace{\text{Set}}_{\longrightarrow}$ $\underbrace{\rightarrow}_{\text{Query}}$                                                                                  |
|----------|----------------------------------------------------------------------------------------------------|
| 説明       | ACW 試験の基準値を mA で設定または、返す。この<br>コマンドを使用する前に、ACW モードにしてください。                                                                                                    |
|          | ACW の基準値は、上限設定値より、小さくしてくださ<br>い。                                                                                                    |
|          | ACW の基準値は、上限設定値のレンジと同じにしてく<br>ださい。                                                                                                    |
| 構文       | MANU:ACW:REF <nr2></nr2>                                                                                                    |
| クエリ      | MANU:ACW:REF?                                                                                                    |
| パラメータ    | <nr2> 0.000 ~ 041.9 (GPT-98XX)<br/>0.000 ~ 109.9 (GPT-99XX/99XXA)</nr2>                                                                                                    |
| 例        | MANU:ACW:REF 0.01                                                                                                    |
|          | ACW の基準値を 0.01mA に設定                                                                                                    |
| MANU:ACV | V:ARCCurrent<br>→Query                                                                                                    |
| 説明       | ACW 試験の ARC 電流値を mA で設定、応答しま<br>す。ARC 電流が設定する前に、ARC を有効にする必<br>要がある。このコマンドを使用する前に、ACW モード<br>にしてください。<br>ARC 電流は、上限設定値のレンジと同じレンジを使用<br>してください。ARC 電流の上限は、上限設定値の 2 倍<br>までです。 |
| <br>構文   | MANU:ACW:ARCCurrent <nr2></nr2>                                                                                                    |
| クエリ      | MANU:ACW:ARCCurrent?                                                                                                    |
| パラメータ    | <nr2> 1.000 ~ 080.0 (GPT-98XX)<br/>2.000 ~ 200.0 (GPT-99XX/99XXA)</nr2>                                                                                                    |
|          | MANU:ACW:ARCC 0.04                                                                                                    |
|          | ACW の ARC 値を 0.04mA に設定                                                                                                    |

# GWINSTEK

| MANU:DCW: | VOLTage                                                                                                    | $\underbrace{\text{Set}}_{\text{Query}}$                                                                                                    |
|-----------|----------------------------------------------------------------------------------------------------|----------------------------------------------------------------------------------------------------|
| 説明        | DCW の電圧設定を kV で設定、<br>ンドを使用する前に、DCW モート                                                                                                    | 応答します。このコマ<br>ドにしてください。                                                                                                    |
|           | 注意:<br>GPT-98XX の場合、設定電力=<br>上限設定電流値)が、50 ワットを<br>Over 50W" エラーが発生します。<br>GPT-99XX/99XXA の場合、設定<br>電圧値×上限設定電流値)が、10<br>合、"DC Over 100W" エラーが発                             | <ul> <li>(DCW 設定電圧値×<br/>超えた場合、"DC</li> <li>(DCW 設定</li> <li>(DCW 設定</li> <li>(DCW 設定</li> <li>(DCW 支払</li> <li>(DCW 支払</li> <li>(</li></ul> |
| 構文        | MANU:DCW:VOLTage <nr2></nr2>                                                                                                    |                                                                                                    |
| クエリ       | MANU:DCW:VOLTage?                                                                                                    |                                                                                                    |
| パラメータ     | <nr2> 0.050 ~ 6.100 (kV)</nr2>                                                                                                    |                                                                                                    |
| 例         | MANU:DCW:VOLT 6                                                                                                    |                                                                                                    |
|           | DCW 電圧を 6kV に設定                                                                                                    |                                                                                                    |
| MANU:DCW: | CHISet                                                                                                    | Set                                                                                                    |
|           |                                                                                                    |                                                                                                    |
| 説明        | <ul> <li>DCW の上限設定電流を mA で設定、応答しますのコマンドを使用する前に、DCW モードにしてくだい。</li> <li>注意:</li> <li>GPT-98XX の場合、設定電力=(DCW 設定電圧上限設定電流値)が、50 ワットを超えた場合、"DC Over 50W" エラーが発生します。</li> </ul> |                                                                                                    |
|           | GPT-99XX/99XXA の場合、設定<br>電圧値×上限設定電流値)が、10<br>合、"DC Over 100W" エラーが発                                                                                                    | E電カ=(DCW 設定<br>10 ワットを超えた場<br>き生します。                                                                                                    |
| 構文        | MANU:DCW:CHISet <nr2></nr2>                                                                                                    |                                                                                                    |
| クエリ       | MANU:DCW:CHISet?                                                                                                    |                                                                                                    |

| G≝INSTEK   | GPT-9000/9000A シリーズ ユーザー マニュアル                                                                                               |
|------------|----------------------------------------------------------------------------------------------------|
| パラメータ      | <nr2> 0.001 ~ 011.0 (GPT-98XX)<br/>0.001 ~ 021.0 (GPT-99XX/99XXA)</nr2>                                                      |
| 例          | MANU:DCW:CHIS 5                                                                                                    |
|            | DCW の上限設定電流値を 5mA に設定                                                                                                    |
| MANU:DCW:0 | CLOSet Set                                                                                                    |
|            |                                                                                                    |
| 説明         | DCWの下限設定電流をmAで設定、応答します。<br>下限設定電流値は、上限設定電流値よりも小さくしな<br>ればなりません。<br>このコマンドを使用する前に、DCWモードにしてください。                              |
|            | 下限設定レンジは、上限設定レンジを使用してください。<br>下限設定時のレンジの全てのデジットが、上限設定時<br>のレンジの外にある場合は、エラーが発生します。<br>全てのデジットが、上限設定レンジの外にある場合<br>は、無視されます。    |
|            | 例:                                                                                                    |
|            | HI SET value: 12.34<br>LO SET value1: $0.005 \rightarrow \text{error}$<br>LO SET value2: $0.053 \rightarrow \text{no error}$ |
|            | LO SET value1の例の場合は、全てのデジットが、<br>HI SET レンジの外にあるため、エラーが発生しま<br>す。                                                            |
|            | LO SET Value2の例の場合は、エフーは発生しませんが、0.053ではなく0.05を返します。                                                                          |
| 構文         | MANU:DCW:CLOSet <nr2></nr2>                                                                                                  |
| クエリ        | MANU:DCW:CLOSet?                                                                                                    |
| パラメータ      | <nr2> 0.000 ~ 010.9 (GPT-98XX)<br/>0.000 ~ 020.9 (GPT-99XX/99XXA)</nr2>                                                      |
| 例          | MANU:DCW:CLOS 2.00                                                                                                    |
|            | DCW の下限設定電流値を 2mA に設定                                                                                                    |

デジタル制御

| MANU:DCW:1   | TIMe                       | $\underbrace{\text{Set}}_{\rightarrow}$                    |  |
|--------------|----------------------------|------------------------------------------------------------|--|
| 説明           | DCW 試験<br>このコマン<br>い。      | の時間を秒で設定、応答します。<br><sup>、</sup> を使用する前に DCW モードにしてくださ      |  |
|              | 特別単独モ                      | ードにときは、タイマーをオフにできます。                                       |  |
|              | MANU:DC                    | W:TTIMe { <nr2> OFF}</nr2>                                 |  |
| クエリ          | MANU:DC                    | W:TTIMe?                                                   |  |
| パラメータ        | <nr2><br/>OFF</nr2>        | 0.5 ~ 999.9 seconds<br>TIMER OFF (特別単独モード).                |  |
| パラメータ        | <nr2><br/>TIME OFF</nr2>   | 0.5~999.9 seconds<br>TIMER is OFF (特別単独モード).               |  |
| 例            | MANU:DCW:TTIM 1            |                                                            |  |
|              | DCW 試験                     | の時間を1秒で設定                                                  |  |
| MANU:DCW:REF |                            | (Set)-+                                                    |  |
|              |                            |                                                            |  |
| 説明           | DCW の基<br>このコマン<br>い。      | 準値を mA で設定、応答します。<br><sup>、</sup> を使用する前に、DCW モードにしてくださ    |  |
|              | DCW 基準値は上限設定値よりを小さくしてください。 |                                                            |  |
|              | 基準値は、                      | 上限設定値と同じレンジを使用する。                                          |  |
| 構文           | MANU:DCW:REF <nr2></nr2>   |                                                            |  |
| クエリ          | MANU:DCW:REF?              |                                                            |  |
| パラメータ        | <nr2> ()<br/>()</nr2>      | 0.000 ~ 010.9 (GPT-98XX)<br>0.000 ~ 020.9 (GPT-99XX/99XXA) |  |
| 例            | MANU:DC                    | W:REF 0.01                                                 |  |
|              | DCW 基準                     | 値を 0.01mA に設定                                              |  |

| MANU:DCW:ARCCurrent |                                                                                                    |                                                 | Set →<br>→Query            |
|---------------------|----------------------------------------------------------------------------------------------------|-------------------------------------------------|----------------------------|
| 説明                  | DCW の ARC 電流値を mA で設定、応答します。<br>ARC 電流を設定する前に、ARC を有効にしてくださ<br>い。このコマンドを使用する前に、DCW モードにしてく<br>ださい。 |                                                 |                            |
|                     | ARC 電流<br>る。 ARC '<br>でです。                                                                         | は、上限設定電流値と<br>電流値の上限は上限設                        | 同じレンジを使用す<br>定電流値の 2 倍ま    |
| 構文                  | MANU:D                                                                                             | CW:ARCCurrent <nr2< td=""><td>2&gt;</td></nr2<> | 2>                         |
| クエリ                 | MANU:D                                                                                             | CW:ARCCurrent?                                  |                            |
| パラメータ               | <nr2></nr2>                                                                                        | 1.000 ~ 20.00 (GPT-9<br>2.000 ~ 040.0 (GPT-9    | 8XX)<br>9XX/99XXA)         |
| 例                   | MANU:D                                                                                             | CW:ARCC 10                                      |                            |
|                     | DCW の                                                                                              | ARC 電流値を 10mA に                                 | 設定                         |
| MANU:IR:VOL         | Tage                                                                                               |                                                 | Set →<br>→Query            |
| 説明                  | 絶縁抵抗<br>す。<br>このコマン                                                                                | (IR)試験の印加電圧を<br>バを使用する前に、IR =                   | kV で設定、応答しま<br>Eードにしてください。 |
| 構文                  | MANU:IR:VOLTage <nr2></nr2>                                                                        |                                                 |                            |
| クエリ                 | MANU:IF                                                                                            | :VOLTage?                                       |                            |
| パラメータ               | <nr2></nr2>                                                                                        | 0.05 ~ 1 (0.05kV to 1k                          | V: steps of .05)           |
| 例                   | MANU:IR:VOLT 1                                                                                     |                                                 |                            |
|                     | 紦椓抵犰                                                                                               | (IK)試験の印加電圧を                                    | IKVIL設正                    |

| MANU:IR:RH           | llSet                             | Set →<br>→Query                                                                                 |  |  |
|----------------------|-----------------------------------|-------------------------------------------------------------------------------------------------|--|--|
| 説明                   | 絶縁抵抗<br>ます。GF<br>は、GΩ<br>このコマ:    | 抗(IR)試験の上限設定抵抗値を設定、応答し<br>PT-98XX は、MΩ単位。GPT-99XX/99XXA<br>単位となります。<br>ンドを使用する前に IR モードにしてください。 |  |  |
| 構文<br>クエリ            | MANU:I<br>MANU:I                  | R:RHISet <nr1> NULL<br/>R:RHISet?</nr1>                                                         |  |  |
| パラメータ                | <nr1></nr1>                       | 2 ~ 9999 (GPT-98XX:MΩ)<br>0.002 ~ 50.00 (GPT-99XX/99XXA:GΩ)                                     |  |  |
|                      | NULL                              | Sets the HI SET value to "∞"                                                                    |  |  |
| 例                    | MANU:IR:RHIS 10                   |                                                                                                 |  |  |
| (GPT-98XX)           | IR 試験0                            | IR 試験の上限設定抵抗値を 10 MΩ.                                                                           |  |  |
| 例                    | MANU:IR:RHIS 0.010                |                                                                                                 |  |  |
| (GPT-99XX/<br>99XXA) | IR 試験の上限設定抵抗値を 0.010GΩ(=10 MΩ)    |                                                                                                 |  |  |
| MANU:IR:RL           | OSet                              | Set →<br>Query                                                                                  |  |  |
| 説明                   | 絶縁抵抗<br>ます。GF<br>は、GΩ             | 抗(IR)試験の下限設定抵抗値を設定、応答し<br>PT-98XX は、MΩ単位。GPT-99XX/99XXA<br>単位となります。                             |  |  |
|                      | 下限設定抵抗値は、上限設定抵抗値よりも小さくして<br>ください。 |                                                                                                 |  |  |
|                      | このコマンドを使用する前に IR モードにしてください。      |                                                                                                 |  |  |
| 構文                   | MANU:I                            | R:RLOSet <nr1></nr1>                                                                            |  |  |
| クエリ                  | MANU:I                            | MANU:IR:RLOSet?                                                                                 |  |  |
| パラメータ                | <nr1></nr1>                       | 1 ~ 9999 (GPT-98XX:MΩ)<br>0.001 ~ 50.00 (GPT-99XX/99XXA:GΩ)                                     |  |  |

| 例                    | MANU:IR:RLOS 10                                                                                   |                    |  |  |
|----------------------|---------------------------------------------------------------------------------------------------|--------------------|--|--|
| (GPT-98XX)           | IR 試験の下限設定抵抗値を 10MΩ.                                                                              |                    |  |  |
| 例                    | MANU:IR:RLOS 0.010                                                                                | MANU:IR:RLOS 0.010 |  |  |
| (GPT-99XX/<br>99XXA) | IR 試験の下限設定抵抗値を 0.010GΩ(=10 MΩ)                                                                    |                    |  |  |
| MANU:IR:TT           | IMe                                                                                               |                    |  |  |
|                      |                                                                                                   |                    |  |  |
| 説明                   | IR 試験時間を秒で設定、応答します。<br>このコマンドを使用する前に、IR モードにしてください                                                | ۱°                 |  |  |
| 構文                   | MANU:IR:TTIMe <nr2></nr2>                                                                         |                    |  |  |
| クエリ                  | MANU:IR:TTIMe?                                                                                    |                    |  |  |
| パラメータ                | <nr2> 1.0 ~ 999.9 seconds</nr2>                                                                   |                    |  |  |
| 例                    | MANU:IR:TTIM 1                                                                                    |                    |  |  |
|                      | IR 試験の時間を1秒に設定.                                                                                   |                    |  |  |
| MANU:IR:RE           | F (Set)                                                                                           |                    |  |  |
|                      |                                                                                                   |                    |  |  |
| 説明                   | IR 試験の基準値を設定、応答します。GPT-98XX<br>は、MΩ単位。GPT-99XX/99XXAは、GΩ単位とな<br>ます。<br>このコマンドを使用する前に IR モードに設定する。 | :9                 |  |  |
|                      | 基準値は、上限設定値より小さくしてください。                                                                            |                    |  |  |
| 構文                   | MANU:IR:REF <nr1></nr1>                                                                           |                    |  |  |
| クエリ                  | MANU:IR:REF?                                                                                      |                    |  |  |
| パラメータ                | <nr1> 0000 ~ 9999 (GPT-98XX:MΩ)<br/>0.000 ~ 50.00 (GPT-99XX/99XXA:GΩ)</nr1>                       | )                  |  |  |
| 例                    | MANU:IR:REF 900                                                                                   |                    |  |  |
| (GPT-98XX)           | IR 試験の基準値を 900MΩ に設定                                                                              |                    |  |  |

| 例                    | MANU:II              | MANU:IR:REF 0.900                        |                                                                       |  |
|----------------------|----------------------|------------------------------------------|-----------------------------------------------------------------------|--|
| (GPT-99XX/<br>99XXA) | IR 試験0               | D基準値を0.9GΩ(=90                           | 00MΩ)に設定                                                              |  |
| MANÚ:GB:C            | URRent               |                                          | Set →<br>→Query                                                       |  |
| 説明                   | GB 試験<br>このコマ:<br>す。 | の電流をAで設定、応<br>ンドを使用する前に、C                | ら答します。<br>GB モードに設定しま                                                 |  |
|                      | MANU:G               | B:CURRent <nr2></nr2>                    |                                                                       |  |
| クエリ                  | MANU:O               | B:CURRent?                               |                                                                       |  |
| パラメータ                | <nr2></nr2>          | 3.00~33.00 (GPT-98<br>3.00~33.00 (GPT-98 | 8XX)<br>9XX/99XXA)                                                    |  |
| 例                    | MANU:O               | MANU:GB:CURR 3.00                        |                                                                       |  |
|                      | GB 試験                | 電流を 3.00A に設定                            |                                                                       |  |
| MANU:GB:R            | HISet                |                                          | $\underbrace{\text{Set}}_{} \rightarrow \underbrace{\text{Query}}_{}$ |  |
| 説明                   | GB 試験<br>このコマ:<br>す。 | の上限設定抵抗を mí<br>ンドを使用する前に、G               | Ω で設定、応答します。<br>B モードに設定しま                                            |  |
|                      | MANU:O               | B:RHISet <nr2></nr2>                     |                                                                       |  |
| クエリ                  | MANU:O               | B:RHISet?                                |                                                                       |  |
| パラメータ                | <nr2></nr2>          | 000.1 ~ 650.0                            |                                                                       |  |
| 例                    | MANU:0               | B:RHIS 100.0                             |                                                                       |  |
|                      | GB 試験                | の上限設定抵抗を 10                              | 0mΩに設定                                                                |  |
| <u>/</u> 注意          | (GB 電流<br>場合は、       | 統×上限設定抵抗)の電<br>エラー("GBV > 5.4V")         | 『圧が、5.4Vより大きい<br>が発生。                                                 |  |

| MANU:GB: | RLOSet<br>→ Query                                                                                   |
|----------|----------------------------------------------------------------------------------------------------|
| 説明       | GB 試験の下限設定抵抗を mΩ で設定、応答します。<br>下限設定抵抗値は、上限設定抵抗値より小さくしてく<br>ださい。<br>このコマンドを使用する前に、GB モードにしてくださ<br>い。 |
| 構文       | MANU:GB:RLOSet <nr2></nr2>                                                                          |
| クエリ      | MANU:IR:RLOSet?                                                                                     |
| パラメータ    | <nr2> 0.000 ~ 649.9</nr2>                                                                           |
| 例        | MANU:GB:RLOS 50                                                                                     |
|          | GB 試験の下限設定抵抗値を 50mΩに設定                                                                              |
| MANU:GB: | TTIMe (Set)                                                                                         |
|          |                                                                                                    |
| 説明       | GB 試験時間を秒で設定、応答します。<br>このコマンドを使用する前に GB モードにしてください。                                                 |
| 構文       | MANU:GB:TTIMe <nr2></nr2>                                                                           |
| クエリ      | MANU:GB:TTIMe?                                                                                      |
| パラメータ    | <nr2> 0.5 ~ 999.9 seconds</nr2>                                                                     |
| 例        | MANU:GB:TTIM 1                                                                                      |
|          | GB 試験時間を1秒に設定                                                                                       |
| MANU:GB: | FREQuency (Set)                                                                                     |
|          |                                                                                                    |
| 説明       | GB 試験の周波数を Hz で設定、応答します。<br>このコマンドを使用する前に GB モードにしてください。                                            |
| 構文       | MANU:GB:FREQuency {50 60}                                                                           |
| クエリ      | MANU:GB:FREQuency?                                                                                  |
| パラメータ    | <50> 50 Hz                                                                                          |

|                   | <60>                       | 60 Hz                                      |                                       |  |
|-------------------|----------------------------|--------------------------------------------|---------------------------------------|--|
| 例                 | MANU:GB:FREQ 50            |                                            |                                       |  |
|                   | GB試験の                      | の周波数を 50Hz に設定                             |                                       |  |
| MANU:GB:RE        | F                          |                                            | Set                                   |  |
|                   |                            |                                            |                                       |  |
| 説明                | GB 試験(<br>マンドを使<br>試験の基    | の基準値をmΩで設定、<br>ق用する前にGBモードに<br>準値は上限設定値よりパ | 応答します。このコ<br>こしてください。GB<br>いさくしてください。 |  |
| 構文                | MANU:G                     | B:REF <nr2></nr2>                          |                                       |  |
| クエリ               | MANU:G                     | B:REF?                                     |                                       |  |
| パラメータ             | <nr2></nr2>                | 0.000 ~ 649.9                              |                                       |  |
| 例                 | MANU:G                     | B:REF 100                                  |                                       |  |
|                   | GB 試験0                     | GB試験の基準値を100mΩに設定                          |                                       |  |
| MANU:GB:ZEROCHECK |                            |                                            | Set                                   |  |
|                   |                            |                                            |                                       |  |
| 説明                | ゼロ調整 <sup>×</sup><br>GBモート | 機能の実行。このコマント<br>に設定し、Ready 状態に             | <sup>、</sup> を使用する前に、<br>こしてください。     |  |
|                   | 詳細につ                       | いては 66 ページのゼロ                              | 調整機能を参照。                              |  |
| 構文                | MANU:GB:ZEROCHECK {ON OFF} |                                            |                                       |  |
| クエリ               | MANU:GB:ZEROCHECK?         |                                            |                                       |  |
| パラメータ             | <on></on>                  | ゼロ調整機能が有効                                  |                                       |  |
|                   | <off></off>                | ゼロ調整機能が無効                                  |                                       |  |
| 例                 | MANU:G                     | B:ZEROCHECK ON                             |                                       |  |
|                   | ゼロ調整機能を有効にする。              |                                            |                                       |  |

| MANU:UTI    | Lity:ARCN                 | lode                                                                   | (Se<br>—         | et)→<br>Query) |
|-------------|---------------------------|------------------------------------------------------------------------|------------------|----------------|
| 説明          | 現在の詞<br>す。<br>ARC モー<br>ん | 現在の試験の ARC モードの状態を設定、応答しま<br>す。<br>ARC モードは、IR 機能と GB 機能では、設定できませ<br>ん |                  |                |
| 構文          | MANU:U<br>ON_ST           | JTILity:ARCMo<br>DP}                                                   | de {OFF ON_      | CONT           |
| クエリ         | MANU:U                    | JTILity:ARCMo                                                          | de?              |                |
| パラメータ       | OFF                       | ARC モード                                                                | をオフにする           |                |
|             | ON_CO                     | NT ARCモード                                                              | をオンと継続を          | 設定             |
|             | ON_STO                    | ON_STOP ARC モードをオンと停止を設定。                                              |                  |                |
| 例           | MANU:UTIL:ARCM OFF        |                                                                        |                  |                |
|             | ARC モ-                    | ードをオフに設定                                                               | 2                |                |
| MANU:UTI    | Lity:PASS                 | hold                                                                   | <u>(Se</u><br>→( | et →<br>Query  |
| 説明          | 現在の詞                      | 式験の PASS H                                                             | OLDを設定、          | 応答します。         |
| 構文          | MANU:U                    | MANU:UTILity:PASShold {ON OFF}                                         |                  |                |
| クエリ         | MANU:U                    | MANU:UTILity:PASShold?                                                 |                  |                |
| パラメータ       | OFF                       | PASS HO                                                                | LD をオフにす         | る              |
|             | ON                        | PASS HO                                                                | LD をオンにす         | る              |
| 例           | MANU:L                    | MANU:UTIL:PASS OFF                                                     |                  |                |
| PASS HOLDをオ |                           | HOLD をオフにす                                                             | する。              |                |
| MANU:UTI    | Lity:FAILm                | ode                                                                    | Se               | et )           |
|             |                           |                                                                        | <b>—</b> •(      | Query          |
|             | 現在の詞                      | 式験の FAIL モー                                                            | ドを設定、応答          | ふします。          |

| 構文           | MANU:UTII                                | MANU:UTILity:FAILmode {CONT HOLD STOP}      |  |  |
|--------------|------------------------------------------|---------------------------------------------|--|--|
| クエリ          | MANU:UTILity:FAILmode?                   |                                             |  |  |
| パラメータ        | CONT                                     | FAIL モードを継続に設定、応答します                        |  |  |
|              | HOLD                                     | FAIL モードを HOLD に設定、応答します                    |  |  |
|              | STOP                                     | FAIL モードを停止に設定、応答します                        |  |  |
| 例            | MANU:UTII                                | L:FAIL CONT                                 |  |  |
|              | FAIL モード                                 | を継続に設定                                      |  |  |
| MANU:UTILit  | y:MAXHolo                                | $\underbrace{\text{Set}}_{\longrightarrow}$ |  |  |
| 説明           | 現在の試験                                    | 現在の試験の MAX HOLD を設定、応答します。                  |  |  |
|              | MANU:UTII                                | _ity:MAXHold {ON OFF}                       |  |  |
| クエリ          | MANU:UTII                                | MANU:UTILity:MAXHold?                       |  |  |
| パラメータ        | OFF                                      | MAX HOLDをオフにする                              |  |  |
|              | ON                                       | MAX HOLDをオンにする                              |  |  |
| 例            | MANU:UTIL:MAXH ON                        |                                             |  |  |
|              | MAX HOLI                                 | Dをオンにする。                                    |  |  |
| MANU:UTILity | y:GROUNI                                 | DMODE <u>Set</u> →                          |  |  |
|              |                                          |                                             |  |  |
| 説明           | 現在のテスト                                   | ∽のグランドモードを設定、応答します。                         |  |  |
|              | IR 機能と、GB 機能の場合は、グランドモードの設定<br>をオンできません。 |                                             |  |  |
| <br>構文       | MANU:UTILity:GROUNDMODE {ON OFF}         |                                             |  |  |
| クエリ          | MANU:UTILity:GROUNDMODE?                 |                                             |  |  |
| パラメータ        | OFF                                      | グランドモードをオフにする                               |  |  |
|              | ON                                       | グランドモードをオンにする                               |  |  |
| 例            | MANU:UTIL:GROUNDMODE ON                  |                                             |  |  |
|              | グランドモードをオンにする。                           |                                             |  |  |

| MANU <x>:EDIT:SHOW</x> |                                                                                                    |                                         |
|------------------------|----------------------------------------------------------------------------------------------------|-----------------------------------------|
| 説明                     | 単独(MANU)試験のテストパラメータを返します。                                                                                 |                                         |
| クエリ                    | MANU <x>:EDIT:SHOW?</x>                                                                                   |                                         |
| パラメータ                  | <x></x>                                                                                                   | <nr1> 000~100. 単独試験番号</nr1>             |
|                        | <string></string>                                                                                         | 試験機能、試験電圧、上限設定値、下限<br>設定値、ランプ時間、試験時間を応答 |
| 例                      | MANU1:EDIT:SHOW ?<br>><br>ACW,0.100kV,H=01.00mA,L=00.00mA,R=000.1S,<br>>T=001.0S.<br>単独試験1番のテストパラメータを返します |                                         |
| スィープコマンド               |                                                                                                    |                                         |

SWEEP:DATA:STATus

| 説明    | スイープモード、電圧、現在の設定、最後のスイープ<br>のデータポイント数を返します。試験時間によります<br>が、最大で、190のデータポイントです。<br>データは、次の形式で返されます。 |                                                         |  |
|-------|--------------------------------------------------------------------------------------------------|---------------------------------------------------------|--|
|       | SWEEP MODE, VSET, ISET, Get Data[#data points].                                                  |                                                         |  |
| クエリ   | SWEEP:I                                                                                          | DATA:STATus?                                            |  |
| パラメータ | <string></string>                                                                                | SWEEP MODE, VSET+unit, ISET+units,<br>Get Data=データポイント数 |  |

| 例               | SWEEP:DATA:STATus?<br>>ACW,V=0.108kV,HI=10.96 mA ,Get Data=011           |                                    |           |  |
|-----------------|--------------------------------------------------------------------------|------------------------------------|-----------|--|
|                 |                                                                          |                                    |           |  |
| SWEEP <x>:D</x> | )ATA:SH                                                                  | IOW                                |           |  |
| 説明              | スイープク                                                                    | 「ラフと関連したデータを                       | 返します。     |  |
|                 | データは、2 つの方法の中の 1 つを返します。 すべて<br>のデータを返す。 または時間内の指定したポイントの<br>データを返します。   |                                    |           |  |
|                 | 試験ポイントは、均一に設定されます。 最高 190 のデ<br>ータ・ポイントがあります。                            |                                    |           |  |
|                 | 指定したポイントのデータを下記のフォーマットで返し<br>ます*:<br>DATA POINT, VSET, ISET, TIME, CR+LF |                                    |           |  |
|                 | 全てのポイント(190)の全てのデータを返すときは、下<br>記のフォーマットで返します。*:                          |                                    |           |  |
|                 | ACW MODE,CR+LF                                                           |                                    |           |  |
|                 | No.,V(kV),I(mA), T(S) ,CR+LF                                             |                                    |           |  |
|                 | 001,0.071,0.032,0000.1,CR+LF                                             |                                    |           |  |
|                 | 002,0.111,0.047,0000.2,CR+LF                                             |                                    |           |  |
|                 | 013,0.60 <sup>7</sup><br>END<br>*時間は、                                    | <br>1,0.215,0001.3,CR+LF<br>秒単位です。 |           |  |
| クエリ             | SWEEP <x>:DATA:SHOW?</x>                                                 |                                    |           |  |
| パラメータ           | <x></x>                                                                  | <nr1> 1~190 (指定デ·</nr1>            | ータポイント)   |  |
|                 | <x></x>                                                                  | <nr1> 0 (全データポイ</nr1>              | ント)       |  |
| Single Data     | SWEEP10:DATA:SHOW?                                                       |                                    |           |  |
| Point 例         | > 010,0.106,00.00,0001.0, CR+LF                                          |                                    |           |  |
|                 | ポイント 1<br>は 1 秒。                                                         | 0 のデータを返します。ス                      | 、イープ試験の時間 |  |

| All Data Points<br>例 | SWEEP0:DATA:SHOW?<br>>ACW MODE,CR+LF<br>>No.,V(kV),I(mA), T(S),CR+LF<br>>001,0.071,0.032,0000.1,CR+LF<br>>002,0.111,0.047,0000.2,CR+LF<br>> |                                                    |  |
|----------------------|----------------------------------------------------------------------------------------------------|----------------------------------------------------|--|
| SWEEP:GRA            | スイープ?<br>Ph:SHO                                                                                                    | グラフの全てのデータを返します。<br>W <u>Set</u> →<br>→Query       |  |
| 説明                   | ディスプレイ表示のスイープグラブをオンまたはオフに<br>します。対応機種は、GPT-99XX/99XXA です。                                                                                   |                                                    |  |
| 構文<br>クエリ            | SWEEP:GRAPh:SHOW {ON OFF}<br>SWEEP:GRAPh:SHOW?                                                                                              |                                                    |  |
| パラメータ                | ON<br>OFF                                                                                                    | スイープグラフをオンにする<br>スイープグラフをオフにする                     |  |
| 例<br>SWEEP :GRA      | SWEEP:<br>LCD ディ<br>\Ph:LINE                                                                                                    | GRAP:SHOW ON<br>スプレイのスイープグラフをオンにする。<br>Ξ<br>→Query |  |
| 説明                   | スイープ?<br>設定、応行                                                                                                    | グラフにどの線(表示させるデータ)を示すか<br>答します。                     |  |
| 構文<br>クエリ            | SWEEP:GRAPh:LINE <nr1><br/>SWEEP:GRAPh:LINE?</nr1>                                                                                          |                                                    |  |

| パラメータ            | <nr1></nr1>                                                  | 説明                                  |  |
|------------------|--------------------------------------------------------------|-------------------------------------|--|
|                  | 0                                                            | 全ての線をオフにする                          |  |
|                  | 1                                                            | 主要な試験項目のグラフの線を表示。                   |  |
|                  |                                                              | 詳細は、70 ページ参照。                       |  |
|                  |                                                              | 例 : ACW、DCW、と GB 試験の電圧、IR 試<br>験の電流 |  |
|                  | 2                                                            | 第2の試験項目のグラフの線を表示                    |  |
|                  |                                                              | 例 : ACW、DCW 試験の電流。IR、GB 試験<br>の抵抗   |  |
|                  | 3                                                            | 全ての線をオンにする                          |  |
| 例                | 列 SWEEP:GRAP:LINE 3<br>グラフの全ての線をオンにする。                       |                                     |  |
|                  |                                                              |                                     |  |
| SWEEP:STARt:TIME |                                                              | (Set)                               |  |
|                  |                                                              |                                     |  |
| 説明               | スイープグラフのスタート時間をミリ秒で設定、応答し<br>ます。<br>スイープデータの最初のポイント時間を設定します。 |                                     |  |
|                  |                                                              |                                     |  |
| 構文               | SWEEP:STARt:TIME <nr2></nr2>                                 |                                     |  |
| クエリ              | MANU:RTIMe?                                                  |                                     |  |
| パラメータ            | <nr2></nr2>                                                  | 0.1~1999.8 ms                       |  |
| 例                | SWEEP:                                                       | STARt:TIME 1000.0                   |  |
|                  | スイープスタート時間を1秒に設定                                             |                                     |  |

自動(AUTO)試験 コマンド

| AUTO <x>:PAGE:SHOW</x> | 140 |
|------------------------|-----|
| AUTO:PAGE:MOVE         | 141 |
| AUTO:PAGE:SWAP         | 141 |
| AUTO:PAGE:SKIP         | 142 |
| AUTO:PAGE:DEL          | 142 |
| AUTO:NAME              | 143 |
| AUTO:EDIT:ADD          | 143 |
| TESTok:RETurn          |     |

#### AUTO:STEP

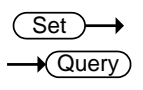

| 説明               | 自動試験番号を設定、応答します。                 |                                        |  |  |
|------------------|----------------------------------|----------------------------------------|--|--|
| 構文               | AUTO:ST                          | AUTO:STEP <nr1></nr1>                  |  |  |
| クエリ              | AUTO:ST                          | AUTO:STEP?                             |  |  |
| パラメータ            | <nr1></nr1>                      | 1~100.                                 |  |  |
| 例                | AUTO:ST<br>現在の自                  | <br>EP 100<br>動試験番号 100 を設定            |  |  |
| AUTO <x>:PA0</x> | GE:SHO                           | W - Query                              |  |  |
| 説明               | 選択された自動(AUTO)試験のページビューを返しま<br>す。 |                                        |  |  |
|                  | step1:MA<br>step3e               | NU number, step2: MANU number,<br>etc. |  |  |
| クエリ              | AUTO <x>:PAGE:SHOW?</x>          |                                        |  |  |
| パラメータ            | <x></x>                          | <nr1> 1~100</nr1>                      |  |  |
#### G≝INSTEK

| 例           | AUTO1:PAG                                                                                         | GE:SHOW?                                                                                                    |
|-------------|---------------------------------------------------------------------------------------------------|----------------------------------------------------------------------------------------------------|
|             | >01:011 ,02<br>>05:015 ,06<br>>09: ,10<br>>13: ,14<br>自動試験番 <sup>4</sup>                          | 2:004 ,03:003 ,04:014 ,<br>6:020* ,07:012 ,08:018 ,<br>D: ,11: ,12: ,<br>4: ,15: ,16: ,<br>号1のページビューを表示。                             |
| AUTO:PAGE:I | MOVE                                                                                              | (Set)→                                                                                                    |
| 説明          | ソースステッ                                                                                            | プを希望した場所に移動する。                                                                                                    |
| 構文          | AUTO:PAG                                                                                          | E:MOVE <value1>,<value2></value2></value1>                                                                                           |
| パラメータ       | <value1></value1>                                                                                 | <nr1> 1~16 (ソースステップ)</nr1>                                                                                                    |
|             | <value2></value2>                                                                                 | <nr1> 1~16 (希望したステップの場所)</nr1>                                                                                                    |
| 例           | AUTO:PAGE                                                                                         | E:MOVE 1, 4                                                                                                    |
|             | ステップ 1 を                                                                                          | ステップ4に移動                                                                                                    |
|             | AUT 0 = 0 01 - 010<br>MANU NAME 4<br>#01:01 01 0<br>#05:007 #0<br>#09: #1<br>H13: #1<br>MOVE SWAP | AUTO_NAME<br><u>CW=0 100kV H1 SET=01 0mA</u><br>2:001 #03:003 #04:004<br>#07:038 #08:005<br>0: #11: #12:<br>4: #15: #16:<br>SKIP DEL |
| AUTO.PAGE.  | SWAP                                                                                              | (Set)->                                                                                                    |
| 説明          | ソースステッ                                                                                            | プを他のステップと入れ替える。                                                                                                    |
| 構文          | AUTO:PAG                                                                                          | E:SWAP <value1>,<value2></value2></value1>                                                                                           |
| パラメータ       | <vaue1></vaue1>                                                                                   | <nr1> 1~16 (source step)</nr1>                                                                                                    |
|             | <value2></value2>                                                                                 | <nr1> 1~16 (destination step)</nr1>                                                                                                  |
| 例           | AUTO:PAGE                                                                                         | E:SWAP 1, 4                                                                                                    |
|             | ステップ1と2                                                                                           | ステップ4を入れ替える。                                                                                                    |
|             | AUTD=001-010<br>MADDNAME A<br>#01:010 #0<br>#09: #1<br>H13: #1<br>MOVE SWAP                       | AUTO_NAME<br>CW=0.100kV HI_SET=01 V0mA<br>2:001 #03:003 #04:004<br>6:003 #07:038 #08:005<br>0: #11: #12:<br>4: #15: #16:<br>SKIP DEL |

## **G凹INSTEK** GPT-9000/9000A シリーズ ユーザー マニュアル

| AUTO:PAGE | SKIP                                                                     |                                                                                                   | (Set)                                                |
|-----------|--------------------------------------------------------------------------|---------------------------------------------------------------------------------------------------|------------------------------------------------------|
| 説明        | 自動試験<br>たステップ<br>れます。                                                    | 中に、選択したステッ:<br>パ(*:アスタリスク)は^                                                                      | プを飛ばす。選択され<br>ページビューで表示さ                             |
| 構文        | AUTO:PA                                                                  | GE:SKIP <nr1>,{O</nr1>                                                                            | N OFF}                                               |
| パラメータ     | <nr1></nr1>                                                              | 1~16 (step no.#)                                                                                  |                                                      |
|           | ON                                                                       | 選択されたステップを                                                                                        | 飛ばす。                                                 |
|           | OFF                                                                      | 選択されたステップは                                                                                        | 飛ばさない。                                               |
| 例         | AUTO:PA                                                                  | AUTO:PAGE:SKIP 1,ON                                                                               |                                                      |
| AUTO:PAGE | ステップ1<br>AUTO=001-<br>#01:010<br>#09:<br>#13:<br>MOVE SWA                | を飛ばす<br>ACW=0.100KVHLSET=<br>#02:001 #03:003 #<br>#00:003 #07:038 #<br>#10: #11: #<br>P SKIP DEL  | 01.00mA<br>#04:004<br>#08:005<br>#12:<br>#16:<br>Set |
|           |                                                                          |                                                                                                   |                                                      |
| 説明<br>    | 自動試験<br>テップは、                                                            | の選択されたステップ<br>消去されたステップの                                                                          | を消去する。残ったス<br>時所に移動する。                               |
| 構文        | AUTO:PA                                                                  | GE:DEL <nr1></nr1>                                                                                |                                                      |
| パラメータ     | <nr1></nr1>                                                              | 1~16 (step no.#)                                                                                  |                                                      |
| 例         | AUTO:PA                                                                  | GE:DEL 3                                                                                          |                                                      |
|           | ステップ番                                                                    | 号3を消去する。                                                                                          |                                                      |
|           | AUTO=001-<br>MANU_NAME<br>#01:010<br>#05:007<br>#09:<br>#13:<br>MOVE SWA | 010 AUTO_NAME<br>ACW=0.106+V_H_SET=<br>#02:001 #07:038<br>#10:0:0 #11:<br>#14: #15:<br>P SKIP DEL | 1 0 0 0 0 0 0 0 0 0 0 0 0 0 0 0 0 0 0 0              |

## **GWINSTEK**

| AUTO:NAME   | Set →<br>Query                                                                                                    |
|-------------|----------------------------------------------------------------------------------------------------|
| 説明          | 自動(AUTO)試験の選択された自動(AUTO)試験の<br>名前を設定または、返す。<br>このコマンドを使用する前に、自動(AUTO)モードに設<br>定します。                                                                                                    |
|             | Note:自動試験の名前には、A~Z、a~z、0~9の英<br>数字とアンダーバー""が使用できます。                                                                                                    |
| 構文          | AUTO:NAME <string></string>                                                                                                    |
| クエリ         | AUTO:NAME?                                                                                                    |
| パラメータ       | <string> 10 個の英数字 (最初の英数字は文字)</string>                                                                                                    |
| 例           | AUTO:NAME program1                                                                                                    |
| AUTO:EDIT:A | 自動試験の名前を"program1"と設定<br>DD                                                                                                    |
| 説明          | 選択した自動(AUTO)試験の番号に、選択した単独<br>(MANU)試験を追加する。                                                                                                    |
|             | AUTO:EDIT:ADD <nr1></nr1>                                                                                                    |
| パラメータ       | <nr1> 1~100</nr1>                                                                                                    |
| 例           | AUTO:EDIT:ADD 7                                                                                                    |
|             | 選択した自動(AUTO)試験番号に、MANU-007を追<br>加する。<br>AUTO=0005:007 AUTO_NAME<br>#001:010 #02:001 #03:003 #04:004<br>#05:007 #06: #17: #08:<br>#06: #11: #12:<br>#10: #11: #12:<br>#10: #11: #11:<br>MOVE SWAP SKIP DEL |

last step

**G凹INSTEK** GPT-9000/9000A シリーズ ユーザー マニュアル

| TES  | Γok:RETι                | ırn                                                                                                    |                                       | Set →<br>→Query   |
|------|-------------------------|----------------------------------------------------------------------------------------------------|---------------------------------------|-------------------|
| 説明   |                         | 試験が停止(PASS/FAIL または停止)したときに、リモート端末に"OK"表示を許可する。この表示は、単独<br>(MANU)モードと自動(AUTO)モードで設定できます。<br>初期値は、非表示です |                                       |                   |
|      |                         | 初期值, TESTok:RETurn is set to OFF.                                                                      |                                       |                   |
| 構文   |                         | TESTok:                                                                                                | RETurn {ON OFF}                       |                   |
| クエリ  |                         | TESTok:                                                                                                | RETurn?                               |                   |
| パラメ  | ータ                      | ON                                                                                                    | OK 表示が有効                              |                   |
|      |                         | OFF                                                                                                    | メッセージ無効                               |                   |
| 例    |                         | TEST:RE                                                                                                | TOFF                                  |                   |
|      |                         | メッセーシ                                                                                                  | ジが無効                                  |                   |
| 共通   | コマンド                    |                                                                                                    |                                       |                   |
|      | *CLS<br>*IDN<br>*RMTOFF |                                                                                                    |                                       | 144<br>144<br>145 |
| *CLS | 5                       |                                                                                                    |                                       | <u>Set</u> →      |
| 説明   |                         | *CLS ⊐ ⊽                                                                                               | マンドは、内部レジスター                          | をクリアーします。         |
| 構文   |                         | *CLS                                                                                                   |                                       |                   |
| *IDN |                         |                                                                                                    |                                       |                   |
| 説明   |                         | モデル番<br>ジョンを問                                                                                          | 号、シリアルナンバー、 <sup>*</sup><br>引い合わせします。 | ファームウエア・バー        |
| クエリ  |                         | *IDN?                                                                                                  |                                       |                   |

| パラメータ    | <string></string> | 次の形式で返します。                                                                                  |
|----------|-------------------|---------------------------------------------------------------------------------------------|
|          |                   | GPT-9803, XXXXXXXXXXXX, V1.00<br>モデル名: GPT-9803<br>シリアルナンバー :12 文字<br>ファームウエア・バージョン : V1.00 |
| *RMTOFF  |                   | (Set)→                                                                                      |
| 説明<br>構文 | リモートを<br>*RMTOF   | F解除します。<br>F                                                                                |
| パラメータ    | <string></string> | 次の形式で返します。                                                                                  |
| 例        | *RMTOF<br>リモート∜   | F<br>K態を解除します。                                                                              |

**GWINSTEK** 

## エラー メッセージ

| 概要 | SYS | ST:ERR? クエリから返される可能性があるエラ<br>メッセージは、以下に記載されています。 |
|----|-----|--------------------------------------------------|
|    | エラ  | ーコード、エラー                                         |
|    | 0   | No Error                                         |
|    | 20  | Command Error                                    |
|    | 21  | Value Setting Error                              |
|    | 22  | String Setting Error                             |
|    | 23  | Query Error                                      |
|    | 24  | MODE Setting Error                               |
|    | 25  | Time Error                                       |
|    | 26  | DC Over 50W (GPT-98XX のみ)                        |
|    |     | DC Over 100W<br>(GPT-99XX/99XXA のみ)              |
|    | 27  | GBV > 5.4V                                       |
|    | 30  | Voltage Setting Error                            |
|    | 31  | Current Setting Error                            |
|    | 32  | Current HI SET Error                             |
|    | 33  | Current LOW SET Error                            |
|    | 34  | Resistance HI SET Error                          |
|    | 35  | Resistance LOW SET Error                         |
|    | 36  | REF Setting Error                                |
|    | 37  | Frequency Setting Error                          |
|    | 38  | ARC Setting Error                                |
|    | 39  | RAMP Time Setting Error                          |
|    | 40  | TEST Time Setting Error                          |

よくある質問

- 主電源が、ON しない?
- ・ パネルのキーとボタンが動作しない?
- \* START ボタンを押しても、試験が実行しない?
- 確度が仕様と一致しない?
- 主電源が、ON しない?

ACコードが、正しく接続していることを確認してください。また、本器の入 カ電圧設定が、ご使用の AC 入力電圧と合っていることを確認してくださ い。ヒューズが、切れていないことを確認してください。(P. 149 参照) パネルのキーとボタンが動作しない?

外部制御の設定を確認してください。(P.98 参照)

SIGNAL I/O または、Remote Connect が、設定されているとパネルキー に制限がかかります。(P.94 参照) START ボタンを押しても、試験が実行しない?

試験を実行するには、READY(準備完了)にしてください。 (単独試験は、P.58参照。自動試験は、P.82参照)

また、ダブル アクション(Double Action)設定が ON の場合は、STOP ボ タンを押してから、0.5sec 以内に START ボタンを押さなければなりませ ん。

そして、インターロック(Interlock)設定が ON の場合、インターロック キーを SIGNAL I/O ポートに装着してください。(P.101 参照)

最後に、Start Ctrl 設定が、COMMON UTILITY メニューにて正しく設定 されていることを確認してください。実行(START)ボタンより試験を実行さ せる場合、Start Ctrl 設定がフロントパネル(FRONT PANEL)に設定され ていなければなりません。(P.94 参照)

確度が仕様と一致しない?

主電源 ON の状態にて、30 分以上のエージングしてください。周囲温度 を +15℃~+35℃にしてください。

詳細情報は、購入された代理店または、当社にお問い合わせください。 www.texio.co.jp / info@texio.co.jp

付録

## ヒューズ交換と入力電圧の変更

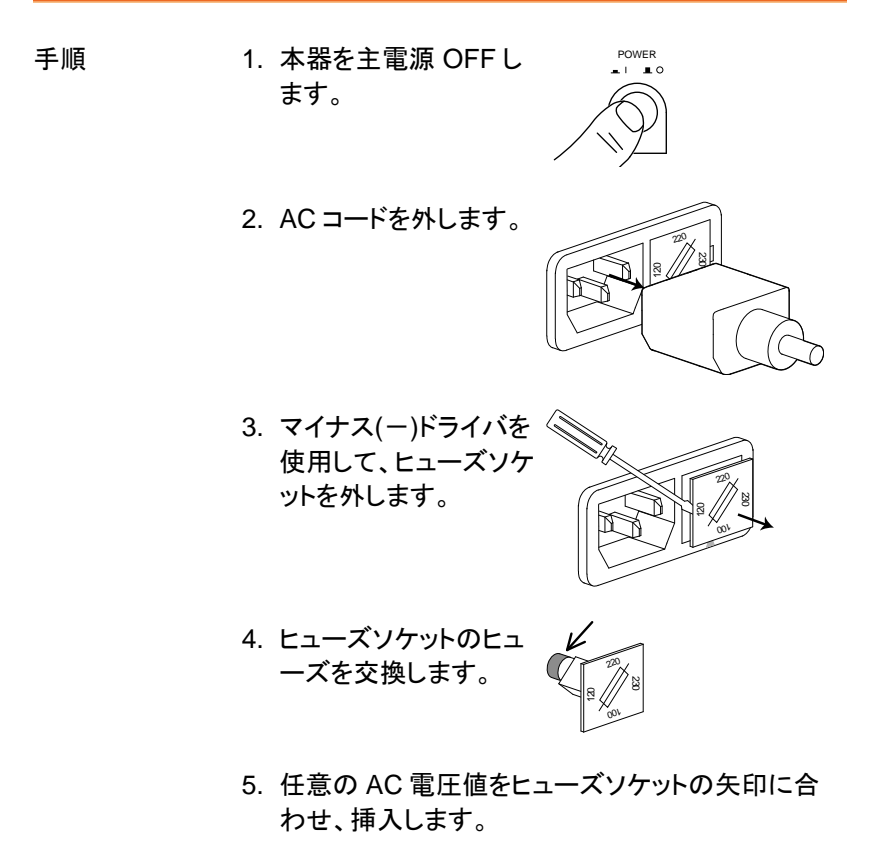

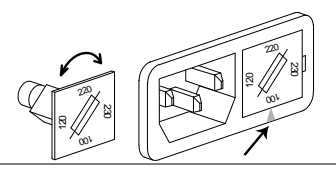

定格

GPT-98XX/99XX/99XXA の各ヒューズ定格下記 を参照してください。

GPT-98XX:

100V/120V 220V/230V T5A 250V T2.5A 250V

GPT-99XX/99XXA: 100V/120V 220V/230V

T10A 250V T6.3A 250V

エラー メッセージ

セルフ システム チェック

GPT-9000/9000A は、主電源 ON 時に、セルフ システム チェックを行い ます。GPT-9000/9000A を立ち上げる時に下記のエラーメッセージが表 示された時は、代理店または、当社までご連絡ください。

| エラーメッセージ | 説明                |
|----------|-------------------|
| 0x11     | EEPROM1 エラー       |
| 0x12     | EEPROM1 エラー       |
| 0x21     | W-V オフセット エラー     |
|          | (W-V: ACW/DCW 電圧) |
| 0x22     | W-I オフセット エラー     |
|          | (W-I: ACW/DCW 電流) |
| 0x23     | IR-I オフセット エラー    |
| 0x24     | GB-I オフセット エラー    |

#### G≝INSTEK

#### 試験 エラー

GPT シリーズを使用している間にディスプレイにエラーメッセージが表示 された時は、下記の表を参照してください。

| エラーメッセージ          | 説明                          |
|-------------------|-----------------------------|
| TIME ERR          | ACW 試験にて、下記の条件にて表示されま       |
| (試験時間 エラー)        | す。                          |
|                   | GPT-98XX:                   |
|                   | ・上限基準値(電流)が、                |
|                   | 上限基準値 ≧ 30.00mA~40.00mA     |
|                   | •RAMP ∕ 時間 + 試験時間 > 240 sec |
|                   | GPT-99XX/99XXA:             |
|                   | ・上限基準値(電流)が、                |
|                   | 上限基準値 ≧ 80.00mA~100.0mA     |
|                   | •RAMP / 時間 + 試験時間 > 240 sec |
| OVER 50W          | DCW 試験の設定時、下記の条件にて OVER     |
| (GPT-98XX のみ)     | 50W が表示されます。                |
|                   | ·上限基準值 × 試験電圧值 > 50W        |
| OVER 100W         | DCW 試験の設定時、下記の条件にて OVER     |
| (GPT-99XX/99XXA の | 50W が表示されます。                |
| み)                | ·上限基準值 × 試験電圧值 > 100W       |
| IERR              | ACW/DCW 試験の設定時、上限基準値(電流)    |
| (電流設定 エラー)        | が、大き過ぎる時に表示します。             |
| SHORT             | 被測定物がショート状態の可能性がある時に        |
| (ショート エラー)        | 表示します。(異常低電圧)               |
| V ERR             | ACW/DCW/IR 試験の設定時、試験電圧値が、   |
| (電圧設定 エラー)        | 大き過ぎる時に表示します。               |
| V = 0             | GB試験にて印加電圧が、約 0V の時に表示し     |
|                   | ます。SENSE H 端子が、オープンになっている   |
|                   | 可能性があります。                   |

| GEINZLEK                                                                                                    | GPT-9000/9000A シリーズ ユーザー マニュアル                                                                                     |
|----------------------------------------------------------------------------------------------------|----------------------------------------------------------------------------------------------------|
| <br>R ERR<br>(抵抗 エラー)                                                                                                    | IR 試験の時、電圧が非常に高くなる時または、<br>抵抗値=0Ω の時に表示します。<br>被測定物(DUT)、テストリードが、ショートしてい<br>る可能性があります。                             |
|                                                                                                    | GB 試験の時、測定抵抗値が、非常に高い時に<br>表示します。テストリードが、確実に接続されて<br>いる事を確認してください。                                                  |
| I <set< td=""><td>GB 試験の時、電流が小さ過ぎる時に表示しま<br/>す。SOURCE L と SOURCE H 端子を確実に<br/>接続してください。テストリードと被測定物<br/>(DUT)が、確実に接続されている事を確認して<br/>ください。</td></set<> | GB 試験の時、電流が小さ過ぎる時に表示しま<br>す。SOURCE L と SOURCE H 端子を確実に<br>接続してください。テストリードと被測定物<br>(DUT)が、確実に接続されている事を確認して<br>ください。 |
| I>SET                                                                                                    | GB 試験の時、電流が大き過ぎる時に表示しま<br>す。                                                                                       |
| R=0                                                                                                    | GB 試験の時、抵抗値=0の時、表示します。<br>このエラーは、被測定物の 0Ω に問題がある事<br>を示します。 ゼロ調整機能を再度行ってくださ<br>い。                                  |
| GBV OVER                                                                                                    | GB 試験で電圧が 5.4V より大きい時に表示します。                                                                                       |

### GPT-9000/9000A 仕様

以下の仕様は、本器が+15℃~+35℃の気温下で 30 分以上主電源 ON にてエージングした場合に適用されます。

定格

| 理体                   |                                |                                  |
|----------------------|--------------------------------|----------------------------------|
| <b>垛垷</b><br>搢堷      | 但使                             | 湿度                               |
| 保究                   | /血皮<br>15°C ~ 35°C             | ~20% (結露 毎1 )                    |
| <b>陆作新田</b>          | $0^{\circ}C \sim 40^{\circ}C$  | ≦70% (柏路 売0)<br><70% (純露 毎1)     |
| 动下轮四<br>促方筋囲         | -10°C ~ 70°C                   | =10%(柏路 示U)<br><85% (結露 毎1)      |
| 你行 <u>彩四</u><br>弘罟悍斫 | -100 700<br>屋内 三庄 2000m 以下     | ≧05/0 (和路 無し)                    |
| <b>以但场</b> 所         | 崖内、同皮 2000m 以下                 |                                  |
| AC 耐電圧試験部            |                                |                                  |
| 出力電圧設定範囲             | 0.050kV~ 5.000kV               |                                  |
| 出力電圧設定分解能            | 2V                             |                                  |
| 出力電圧設定確度             | $\pm$ (1% of setting +5V) #    | <b>{</b> 負荷時                     |
| 最大定格出力(Table1)       | 200 VA (5kV/40mA) [GI          | PT-98XX]                         |
|                      | 500 VA (5kV/100mA) [0          | SPT-99XX/99XXA]                  |
| 最大定格電流               | 40mA [GPT-98XX],100            | mA [GPT-99XX/99XXA]              |
|                      | 0.001mA ~ 10mA(0.1k\           | /≦V≦0.5kV)                       |
|                      |                                |                                  |
|                      | 0.001mA ~ 40mA(0.5k)           | $(\langle V \ge 5kV) [GPI-98XX]$ |
|                      | 0.001mA ~100mA(0.5k)           | V <v≦5kv)< td=""></v≦5kv)<>      |
| 山上電広法政               |                                | [GP1-99XX/ 99XXA]                |
| 出力電圧波形               | 止弦波 (Sine wave)                | +                                |
| 出力電圧波形しずみ率           | 出力電圧 0.5kV 以上の                 |                                  |
|                      |                                | 夏何時)                             |
|                      | $\geq$ 1.5% [GPT-98XX]         |                                  |
|                      | ≥3.0% [GPT-99XX/99             | JXXAJ                            |
| 出力電圧周波致              | 50 HZ / 60 HZ                  |                                  |
| 出力電圧変動率              | ±1%+5V                         | ÷1                               |
| <i>忙 你 </i> 表 `*     |                                | រា]                              |
| <b>短裕電</b> 流         | 出刀電圧 ≤ 1.0kV 時                 |                                  |
|                      | $\leq 80 \text{mA} [GPT-98XX]$ | 001/1/11                         |
|                      | $\leq$ 200mA [GP1-99XX/        | 99XXA]                           |
| 測定電圧確度               | $\pm$ (1% of reading+ 5V)      | <b>T</b> 00\/\/l                 |
| 測正電流範囲               | 0.001mA~040.0mA [GF            |                                  |
|                      | 0.001mA~100.0mA [GF            | 1-99XX/GP1-99XXA]                |

| 測定電流分解能                   | GPT-98XX:<br>1uA<br>0.001mA (0.001mA~0.999mA)<br>0.01mA (01.00mA~09.99mA)<br>0.1mA (010.0~040.0mA)<br>GPT-99XX/GPT-99XXA:<br>1uA<br>0.001mA (0.001mA~1.100mA)<br>0.01mA (01.11mA~11.00mA)<br>0.1mA (011.1~100.0mA) |
|---------------------------|----------------------------------------------------------------------------------------------------|
| 測定電流確度                    | GPT-98XX:<br>± (1.5% of rdg + 30 counts)<br>HI SET<1.00mA 時<br>± (1.5% of rdg + 3 counts)<br>HI SET>1.00mA 時                                                                                                    |
|                           | GPT-99XX/GPT-99XXA:<br>± (1.5% of rdg + 30 counts)<br>HI SET<1.11mA 時<br>± (1.5% of rdg + 3 counts)<br>HI SET>1.11mA 時                                                                                             |
| 電流オフセット                   | 最大 130 µ A                                                                                                    |
| 判定確度                      | ± (3% of setting + 40uA)                                                                                                    |
| 判定範囲                      | HI SET:<br>0.011mA to 1.100mA<br>00.11mA to 11.00mA<br>001.1mA to 040.0mA(GPT-99xx/99xxA l<br>100.0mA)<br>LOW SET:<br>0.010mA to 1.099mA<br>00.10mA to 10.99mA<br>001.0mA to 039.9mA(GPT-99xx/99xxA l<br>099.9mA)  |
| 判定方式                      | ウィンドウ コンパレータ方式                                                                                                    |
| ARC 検出                    | Yes                                                                                                    |
| 上昇時間制御機能(RAMP)            | Yes                                                                                                    |
| RAMP (上昇時間)               | 0.1 秒 ~999.9 秒                                                                                                    |
| 試験時間                      | OFF*, 0.5 秒~999.9 秒                                                                                                    |
| GND モード                   | ON(RETURN) / OFF(GROUND)                                                                                                    |
| <u>*</u> 特別単独(MANU)試験(MAN | U=***-000)は、試験時間を OFF 可能です。                                                                                                    |

#### DC 耐電圧試験部

| 出力電圧設定範囲  | 0.050kV~ 6.000kV |
|-----------|------------------|
| 出力電圧設定分解能 | 2V               |

## **GWINSTEK**

| 出力電圧設定確度       | ± (1% of setting +5V) 無負荷時                                                                       |
|----------------|--------------------------------------------------------------------------------------------------|
| 最大定格出力(Table1) | 50W (5kV/10mA)[GPT-98XX]                                                                         |
|                | 100W (5kV/20mA)[GPT-99XX/99XXA]                                                                  |
| 最大定格電流         | 10mA [GP1-98XX],20mA [GP1-99XX/99XXA]                                                            |
|                | 0.001mA ~ 2mA (0.1kV≦V≦0.5kV)                                                                    |
|                | $0.001 \text{ m}$ $10 \text{ m}$ $(0.5k)/(\leq 0.001 \text{ m} 0.001 \text{ m}$                  |
|                | $0.001 \text{mA} \sim 10 \text{mA} (0.5 \text{KV} < \text{V} \le 0 \text{KV}) [GFT-90 \text{A}]$ |
|                | $0.00111A \sim 2011A (0.5KV < V \ge 0KV)$                                                        |
| 測完雲圧確度         | [GFI-99AA/99AAA]                                                                                 |
| 则              | ± (1% 01 reading+ 5V)<br>± 10/ ↓5// [是十宁坎白杏 、毎白杏]                                                |
| 电仁文判平          | $\perp$ 1/0 + 5 V [取入足俗頁何 $\rightarrow$ 無頁何]<br>0 001mA 010 0mA [CPT 08 VV]                      |
| 別と电加軋西         | 0.001mA~070.0mA [GPT-98XX]                                                                       |
| 測定雷流分解能        | GPT-98XX:                                                                                        |
|                | 1uA                                                                                              |
|                | 0.001mA (0.001mA~0.999mA)                                                                        |
|                | 0.01mA (01.00mA~09.99mA)                                                                         |
|                | 0.1mA (010.0mA)                                                                                  |
|                | GPT-99XX/99XXA                                                                                   |
|                | 1uA                                                                                              |
|                | 0.001mA (0.001mA~1.100mA)                                                                        |
|                | 0.01mA (01.11mA~11.00mA)                                                                         |
|                | 0.1mA (011.0mA~020.0mA)                                                                          |
| 測定電流確度         | GP1-98XX:                                                                                        |
|                | $\pm (1.5\% \text{ of } \text{rdg} + 30 \text{ counts})$                                         |
|                | HISEI < 1.00HA H                                                                                 |
|                | HISET >1 00mA 時                                                                                  |
|                |                                                                                                  |
|                | GPT-99XX/99XXA:                                                                                  |
|                | ± (1.5% of rdg + 30 counts)                                                                      |
|                | HI SET <1.11mA 時                                                                                 |
|                | $\pm$ (1.5% of rdg + 3 counts)                                                                   |
|                | HI SET >1.11mA 時                                                                                 |
| 電流オフセット        | 最大 150 μ A                                                                                       |
| 判定確度           | ± (3% of setting + 40uA)                                                                         |

| 判定範囲               | HI SET:<br>0.011mA to 1.100mA<br>00.11mA to 10.00mA(GPT-99xx/99xxA<br>11.00mA)<br>001.1mA to 020.0mA(GPT-99xx/99xxA only)<br>LOW SET:<br>0.010mA to 1.099mA<br>00.10mA to 09.99mA(GPT-99xx/99xxA<br>10.99mA) |
|--------------------|----------------------------------------------------------------------------------------------------|
|                    | 001.0mA to 019.9mA(GPT-99xx/99xxA only)                                                                                                    |
| 判定方式               | ワイントワ コンハレーダ方式                                                                                                    |
| ARC 検出             | Yes                                                                                                    |
| 上昇時間制御機能(RAMP)     | Yes                                                                                                    |
| RAMP (上昇時間)        | 0.1 秒 ~999.9 秒                                                                                                    |
| 試験時間               | OFF*, 0.5 秒 ~999.9 秒                                                                                                    |
| GND モード            | ON(RETURN) / OFF(GROUND)                                                                                                    |
| * 特別単独(MANU)試験(MAN | U=***-000)は、試験時間を OFF 可能                                                                                                    |

#### 絶縁抵抗試験部

| 出力電圧              | 50V~1000V<br>(GTP-99xx/99xxA では 125Vの設定を含む)          |                                                                                                    |  |
|-------------------|------------------------------------------------------|----------------------------------------------------------------------------------------------------|--|
| 出力電圧分解能           | 50V                                                  |                                                                                                    |  |
| 出力電圧確度            | ± (1% of setting+5)                                  | /) 無負荷時                                                                                              |  |
| 測定抵抗範囲            | 1MΩ~ 9500MΩ [GPT-98XX]<br>1MΩ~ 50GΩ [GPT-99XX/99XXA] |                                                                                                    |  |
| 試験電圧              | 測定範囲/判定範囲                                            | 確度                                                                                                   |  |
| [GPT-98XX]        |                                                      |                                                                                                    |  |
| 50V≦V≦450V        | 1~50MΩ<br>51~2000MΩ                                  | ±(5% of reading +1 count)<br>±(10% of reading +1 count)                                              |  |
| 500V≦V≦1000V      | 1~500MΩ<br>501~9500MΩ                                | ±(5% of reading +1 count)<br>±(10% of reading +1 count)                                              |  |
| [GPT-99XX/ 99XXA] |                                                      |                                                                                                    |  |
| 50V≦V≦450V        | 0.001~0.050GΩ<br>0.051~2.000GΩ                       | ±(5% of reading +1 count)<br>±(10% of reading +1 count)                                              |  |
| 500V≦V≦1000V      | 0.001~0.500GΩ<br>0.501~9.999GΩ<br>10.00~50.00GΩ      | $\pm$ (5% of reading +1 count)<br>$\pm$ (10% of reading +1 count)<br>$\pm$ (20% of reading +1 count) |  |
| 電圧計確度             | ±(1% of reading +                                    | 5V)                                                                                                  |  |
| 出力インピーダンス         | 600kΩ                                                |                                                                                                    |  |
| 判定方式              | ウィンドウ コンパレー                                          | -タ方式                                                                                                 |  |
| 上昇時間制御機能(RAMP)    | Yes                                                  |                                                                                                    |  |
| RAMP (上昇時間)       | 0.1 秒~999.9 秒                                        |                                                                                                    |  |
| 試験時間              | 1 秒 ~999.9 秒                                         |                                                                                                    |  |
| GND モード           | OFF(GROUND)                                          |                                                                                                    |  |

| アース導通(GB : Ground Bo | nd)試験部                                                    |  |  |
|----------------------|-----------------------------------------------------------|--|--|
| 出力電流範囲               | 03.00A~3300A [GPT-9804]<br>03.00A~33.00A [GPT-9904]       |  |  |
|                      |                                                           |  |  |
| 出力電流確度               | ± (1% of reading +0.2A) :3A≦I≦8A 時                        |  |  |
|                      | ± (1% of reading +0.05A) : 8A <i≦33a td="" 時<=""></i≦33a> |  |  |
| 出力電流分解能              | 0.01A                                                     |  |  |
| 出力電流周波数              | 50Hz/60Hz 選択可能                                            |  |  |
| 測定抵抗確度               | $\pm$ (1% of reading +2m $\Omega$ )                       |  |  |
| 測定抵抗範囲               | 10mΩ~650.0mΩ (出力電流に従う)                                    |  |  |
|                      | GPT-9804/GPT-9904                                         |  |  |
|                      | Current                                                   |  |  |
|                      |                                                           |  |  |
|                      | 33A                                                       |  |  |
|                      |                                                           |  |  |
|                      |                                                           |  |  |
|                      | 15A                                                       |  |  |
|                      |                                                           |  |  |
|                      | 3A                                                        |  |  |
|                      | $10m\Omega$ 100m\Omega 180mΩ 360mΩ 650mΩ                  |  |  |
| 試験電圧                 | Max. 6V(AC) 開路状態                                          |  |  |
| 測定抵抗分解能              | 0.1mΩ                                                     |  |  |
| 判定方式                 | ウィンドウ コンパレータ方式                                            |  |  |
| 試験時間 (Test Time)     | 0.5 秒 ~999.9 秒                                            |  |  |
| GND                  | OFF(GROUND)                                               |  |  |
| インターフェース             |                                                           |  |  |
| REMOTE (リモート 端子)     | Yes (フロントパネル)                                             |  |  |
| SIGNAL IO            | Yes (リアパネル)                                               |  |  |
| RS232                | Yes (リアパネル)                                               |  |  |
| USB (Device)         | Yes (リアパネル)、VCP                                           |  |  |
| GPIB                 | Yes (OPTION) (リアパネル)                                      |  |  |
| 一般                   |                                                           |  |  |
| ディスプレイ               | 240 x 64 ドットマトリクス LED バックライト 液晶                           |  |  |
| メモリ                  | 単独(MANU)試験 : 100 メモリ                                      |  |  |
|                      | 自動(AUTO)試験 : 100 ブロック                                     |  |  |
| 入力電源                 | AC100V/120V/220V/230V ±10% 50Hz/60Hz                      |  |  |
| 消費電力                 | GPT-98XX:                                                 |  |  |
|                      | 50VA 以下 (無負何時:READY)                                      |  |  |
|                      | 页天 500VA (定格貝何時)                                          |  |  |
|                      | GF1-99XX/99XXA:<br>100//A いて (毎日在時,PEAD)/)                |  |  |
|                      | 100VA 以下 (                                                |  |  |
|                      | 取入 1000VA (疋恰貝何吁)                                         |  |  |

| G≝INST           | <b>EK</b> GF                                                      | РТ-9000/90                                                 | 000A シリーズ コ                                          | Lーザー マニュアル                               |
|------------------|-------------------------------------------------------------------|------------------------------------------------------------|------------------------------------------------------|------------------------------------------|
| アクセサリ            |                                                                   | ACコード:<br>取扱説明書<br>GHT-114×<br>GTL-115x                    | x1, クイック スター<br>皆 x1 (CD)<br>1 全機種<br>1 GTP-9804/99( | -ト ガイド x1<br>04 のみ                       |
| 外形寸法 & 質         | 里                                                                 | GPT-98XX<br>Approx. 3<br>19kg(Max                          | K:<br>30(W) x 148(H)<br>)                            | x 452(D) mm (Max.),                      |
|                  |                                                                   | GPT-99XX<br>Approx. 3<br>27kg(Max<br>GPT-99XX<br>Approx. 3 | K:<br>22(W) x 148(H)<br>)<br>(A:<br>(22(W) x 148(H)  | x 594(D) mm (Max.),<br>x 482(D) mm(Max), |
| <br>Tablo 1a· 耐雪 | 正試験の出力                                                            |                                                            | )<br>T-08XX1                                         |                                          |
|                  | 出力雷流                                                              |                                                            | 休止時間                                                 | 出力時間                                     |
| AC               | $30 \text{mA} \le 1 \le 40$                                       | )mA                                                        | 出力時間以上                                               | 約 240 sec 以下                             |
| -                | 0.001mA≤I<                                                        | <30mA                                                      | 不必要                                                  | 連続出力可能                                   |
| DC               | 0.001mA≦I≦                                                        | ≦10mA                                                      | 不必要                                                  | 連続出力可能                                   |
| GB               | 15A <i≦33a< td=""><td></td><td>出力時間以上</td><td>999.9</td></i≦33a<> |                                                            | 出力時間以上                                               | 999.9                                    |
|                  | 3A≦I≦15A                                                          |                                                            | 不必要                                                  | 999.9                                    |
| 注意: 出力時間         | 引 = Ramp 時間                                                       | ] + 試験時間                                                   | ]                                                    |                                          |
| Table 1b: 耐電     | 圧試験の出力                                                            | <b>リミット</b> [GP <sup>-</sup>                               | T-99XX/ 99XXA]                                       |                                          |
|                  | 出力電流                                                              |                                                            | 休止時間                                                 | 出力時間                                     |
| AC               | 80mA≦I≦10                                                         | )0mA                                                       | 出力時間以上                                               | 約 240 sec 以下                             |
|                  | 0.001mA≦I<                                                        | <80mA                                                      | 不必要                                                  | 連続出力可能                                   |
| DC               | 0.001mA≦I≦                                                        | ≦20mA                                                      | 不必要                                                  | 連続出力可能                                   |
| GB               | 15A <i≦33a< td=""><td></td><td>出力時間以上</td><td>999.9</td></i≦33a<> |                                                            | 出力時間以上                                               | 999.9                                    |
|                  | 3A≦I≦15A                                                          |                                                            | 不必要                                                  | 999.9                                    |
| 注意: 出力時間         | 引 = Ramp 時間                                                       | ] + 試験時間                                                   | ]                                                    |                                          |
| GPT-9000 DC      | ₩ 容量負荷対[                                                          | 大表                                                         |                                                      |                                          |
|                  | ······································                            | est Condition                                              | 1                                                    |                                          |
|                  | 10                                                                |                                                            |                                                      | 旦士封広应旦                                   |

| Test Condition   |                |           | 是大动应容量   |
|------------------|----------------|-----------|----------|
| Test Voltage DCW | HI-SET Current | RAMP Time | - 取八州心石里 |
| 1.000kV          | I≧1.00mA       | T≧1.0S    | 0.35uF   |
| 2.000kV          | I≧2.00mA       | T≧1.0S    | 0.35uF   |
| 3.000kV          | I≧3.00mA       | T≧1.0S    | 0.35uF   |
| 4.000kV          | I≧3.00mA       | T≧1.0S    | 0.35uF   |
| 5.000kV          | I≧3.00mA       | T≧1.0S    | 0.25uF   |
| 6.000kV          | I≧3.00mA       | T≧1.0S    | 0.125uF  |

GPT-9801/9802/9803 外形寸法図

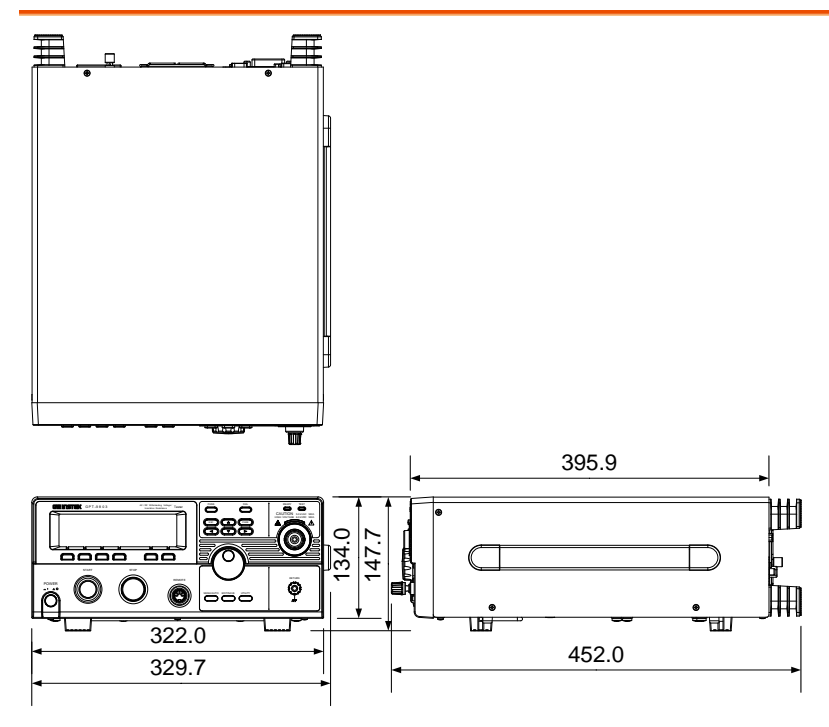

GPT-9804 外形寸法図

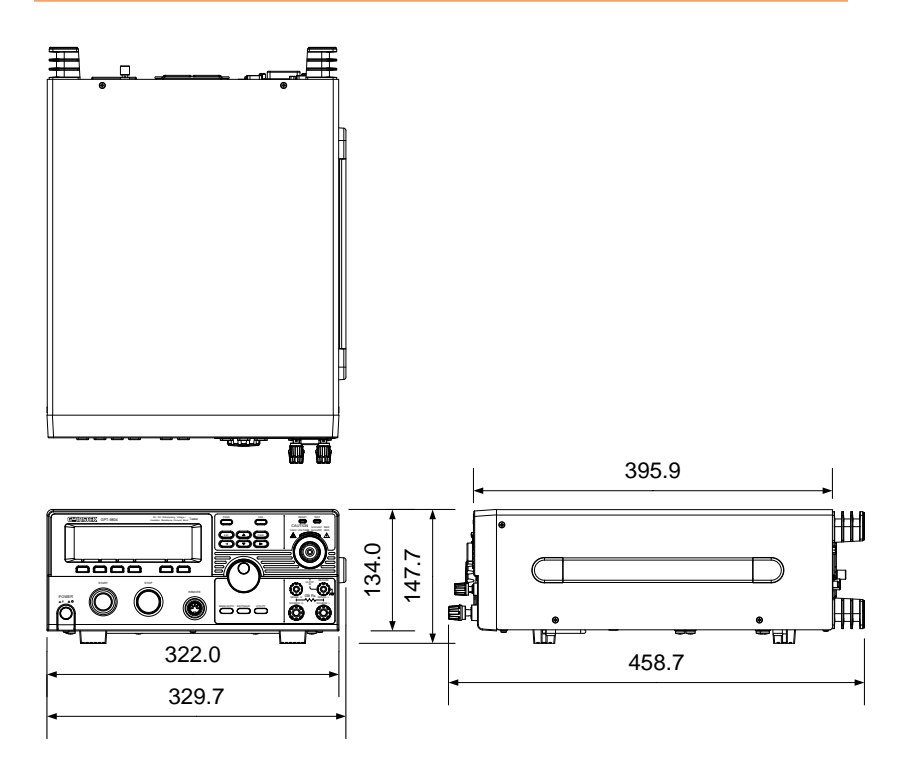

## GPT-9903 外形寸法図

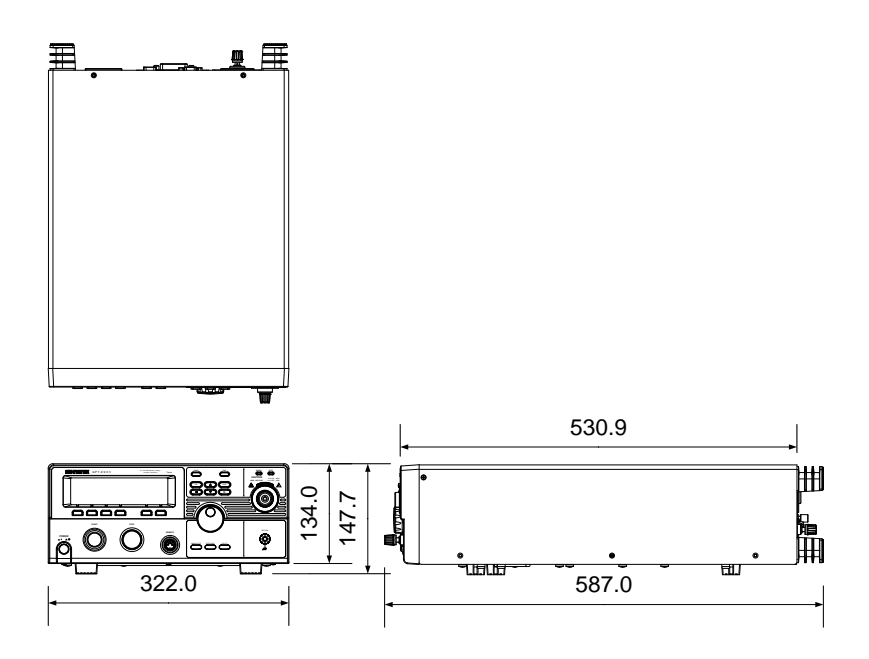

## GPT-9904 外形寸法図

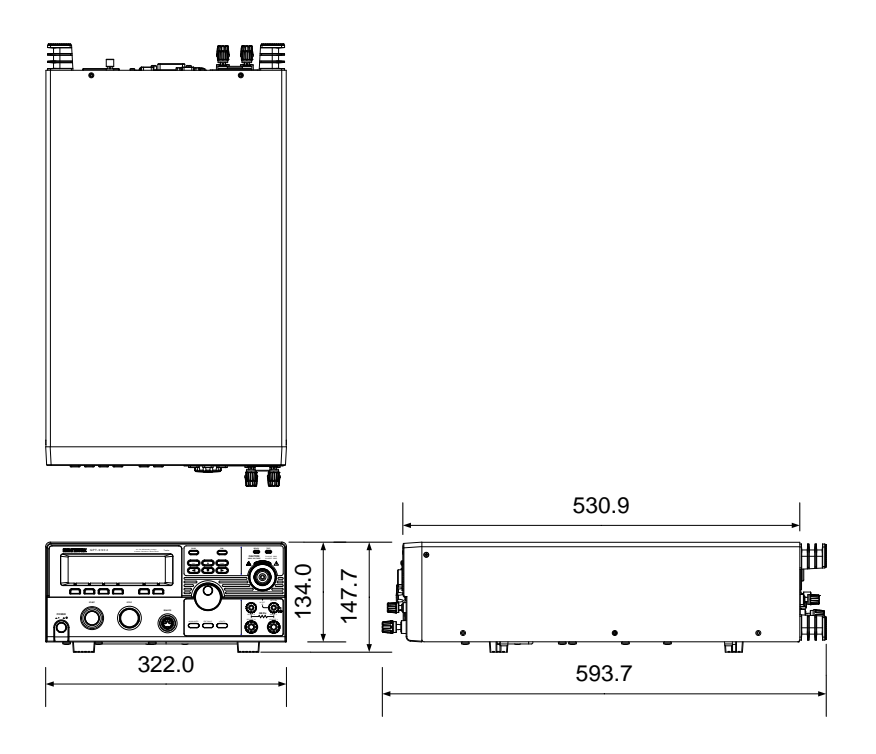

GPT-9901A/9902/9903A 外形寸法図

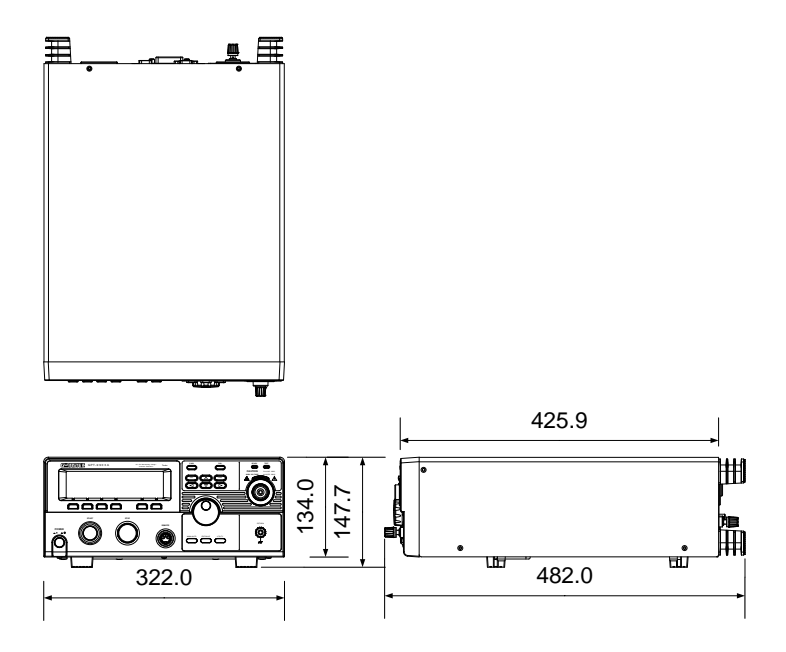

## EU Declaration of Comformity

#### We

#### GOOD WILL INSTRUMENT CO., LTD.

declare that the below mentioned product

Type of Product: Electrical Safety Tester

**Model Number:** G PT-9801, GPT-9802, GPT-9803, GPT-9804 are herewith confirmed to comply with the requirements set out in the Council Directive on the Approximation of the Law of Member States relating to the EMC: 2014/30/EU and LVD: 2014/35/EU.

For the evaluation regarding the Electromagnetic Compatibility and Low Voltage Directive, the following standards were applied:

| © EMC                                                               |                                                   |                                |  |
|---------------------------------------------------------------------|---------------------------------------------------|--------------------------------|--|
| EN 61326-1                                                          | Electrical equipment for measurement, control and |                                |  |
| EN 61326-2-1                                                        | laboratory use EMC requirements (2013)            |                                |  |
| Conducted & Radia                                                   | ated Emission                                     | Electrical Fast Transients     |  |
| EN55011: 2009+A1                                                    | : 2010                                            | EN 61000-4-4: 2012             |  |
| Current Harmonic                                                    | S                                                 | Surge Immunity                 |  |
| EN 61000-3-2: 2014                                                  | Ł                                                 | EN 61000-4-5: 2006             |  |
| Voltage Fluctuatio                                                  | ns                                                | Conducted Susceptibility       |  |
| EN 61000-3-3: 2013                                                  |                                                   | EN 61000-4-6: 2014             |  |
| Electrostatic Discharge Power Frequency Magnetic Fie                |                                                   | Power Frequency Magnetic Field |  |
| EN 61000-4-2: 2009 EN 61000-4-8: 2010                               |                                                   | EN 61000-4-8: 2010             |  |
| Radiated Immunity                                                   |                                                   | Voltage Dip/ Interruption      |  |
| EN 61000-4-3: 2006 + A2:2010                                        |                                                   | EN 61000-4-11: 2004            |  |
| Low Voltage Equipment Directive 2014/35/EU                          |                                                   |                                |  |
| Safety Requiremer                                                   | nts                                               | EN 61010-1: 2010               |  |
|                                                                     |                                                   | EN 61010-2-030: 2010           |  |
| GOOD WILL INSTRUMENT CO., LTD.                                      |                                                   |                                |  |
| No. 7-1, Jhongsing Road, Tucheng Dist., New Taipei City 236, Taiwan |                                                   |                                |  |
| Tel: +886-2-226                                                     | 58-0389 Fax                                       | : +866-2-2268-0639             |  |
| Web www.                                                            | vinstek.com Em                                    | ail·marketing@goodwill.com.tw  |  |

GOOD WILL INSTRUMENT (SUZHOU) CO., LTD. No. 521, Zhujiang Road, Snd, Suzhou Jiangsu 215011, China Tel: +86-512-6661-7177 Fax: +86-512-6661-7277 Web: www.instek.com.cn Email: marketing@instek.com.cn

#### GOOD WILL INSTRUMENT EURO B.V.

 De Run 5427A, 5504DG Veldhoven, The Netherlands

 Tel: <u>+31(0)40-2557790</u>
 Fax: <u>+31(0)40-2541194</u>

Email:sales@gw-instek.eu

## EU Declaration of Comformity

We

#### GOOD WILL INSTRUMENT CO., LTD.

declare that the below mentioned product

#### Type of Product: Electrical Safety Tester

**Model Number:** GPT-9901A, GPT-9902A, GPT-9903, GPT-9903A, GPT-9904

are herewith confirmed to comply with the requirements set out in the Council Directive on the Approximation of the Law of Member States relating to the EMC: 2014/30/EU and LVD: 2014/35/EU.

For the evaluation regarding the Electromagnetic Compatibility and Low Voltage Directive, the following standards were applied:

| © EMC                                      |                                                   |                                |  |
|--------------------------------------------|---------------------------------------------------|--------------------------------|--|
| EN 61326-1                                 | Electrical equipment for measurement, control and |                                |  |
| EN 61326-2-1                               | laboratory use -                                  | - EMC requirements (2013)      |  |
| Conducted & Radia                          | ated Emission                                     | Electrical Fast Transients     |  |
| EN55011: 2009+A1                           | : 2010                                            | EN 61000-4-4: 2012             |  |
| Current Harmonic                           | S                                                 | Surge Immunity                 |  |
| EN 61000-3-2:2006                          | +A2:2009                                          | EN 61000-4-5: 2006             |  |
| Voltage Fluctuations                       |                                                   | Conducted Susceptibility       |  |
| EN 61000-3-3: 2008                         |                                                   | EN 61000-4-6: 2009             |  |
| Electrostatic Discharge                    |                                                   | Power Frequency Magnetic Field |  |
| EN 61000-4-2: 2009                         |                                                   | EN 61000-4-8: 2010             |  |
| Radiated Immunity                          |                                                   | Voltage Dip/ Interruption      |  |
| EN 61000-4-3: 2006 + A2:2010               |                                                   | EN 61000-4-11: 2004            |  |
| Low Voltage Equipment Directive 2014/35/EU |                                                   |                                |  |
| Safety Requirements                        |                                                   | EN 61010-1: 2010               |  |
| _                                          |                                                   | EN 61010-2-030: 2010           |  |

#### GOOD WILL INSTRUMENT CO., LTD.

| No. 7-1, Jhongsing Road, Tu   | cheng Dist., New Taipei City 236, Taiwan |
|-------------------------------|------------------------------------------|
| Tel: +886-2-2268-0389         | Fax: +866-2-2268-0639                    |
| Web: <u>www.gwinstek.com</u>  | Email: <u>marketing@goodwill.com.tw</u>  |
| GOOD WILL INSTRUMENT (        | SUZHOU) CO., LTD.                        |
| No. 521, Zhujiang Road, Snd   | l, Suzhou Jiangsu 215011, China          |
| Tel: +86-512-6661-7177        | Fax: +86-512-6661-7277                   |
| Web: <u>www.instek.com.cn</u> | Email: <u>marketing@instek.com.cn</u>    |
| GOOD WILL INSTRUMENT H        | EURO B.V.                                |
| De Run 5427A, 5504DG Veld     | lhoven, The Netherlands                  |
| Tel: <u>+31(0)40-2557790</u>  | Fax: <u>+31(0)40-2541194</u>             |
|                               | Email: calor munipetak ou                |

# 索引

| EN61010        |     |
|----------------|-----|
| 汚染度            | . 5 |
| 測定カテゴリ         | . 4 |
| GPIB 装着        | 21  |
| イギリス用電源コード     | .6  |
| インターロックキー10    | 03  |
| エラー メッセージ      |     |
| セルフ システム チェック1 | 51  |
| 試験エラー1         | 52  |
| グランド           |     |
| 記号             | . 3 |
| クリーニング上の注意     | .4  |
| サービス           |     |
| 分解 改造          | . 4 |
| 連絡先1           | 49  |
| ゼロ調整           | 66  |
| デジタル制御10       | 04  |
| インターフェース構成1    | 05  |
| コマンド 構成1       | 09  |
| 動作確認1          | 07  |
| フロント パネル       | 13  |
| メニュー構成         | 29  |
| ユーティリティ設定      |     |
| GPIB           | 94  |
| RS232          | 94  |
| USB            | 94  |
| インターフェース       | 94  |
| インターロック        | 95  |
| キーロック          | 95  |
| スタート制御         | 95  |
| ダブル アクション      | 95  |
| ディスプレイ(LCD)    | 91  |
| ブザー(BUZZ)      | 92  |
| 外部制御設定         | 95  |
| よくある質問集14      | 48  |
| リア パネル         | 17  |
| 主電源 ON/OFF     |     |

| 安全上の注意                                | 4          |
|---------------------------------------|------------|
| 仕様一覧                                  | 154        |
| 付属品とオプション                             | . 11       |
| 作業上の注意                                | . 24       |
| 作業環境について                              | . 22       |
| 入力電圧の選択                               | .20        |
| 単独(MANU)試験                            |            |
| ACW/DCW/IR 試験の配線                      | 33         |
| ARC モード                               | . 47       |
| FAIL モード                              | . 51       |
| GB 試験の配線                              | . 34       |
| MAX HOLD                              | . 52       |
| PASS HOLD                             | . 50       |
| オフセットの設定                              | . 42       |
|                                       | . 53       |
| スイーノ クフノ                              | . 72       |
| ヘイーノ 彼能                               | . 09       |
| ト 昱 時間(RAMP LIP)                      | . 05<br>45 |
| ····································· | . 57       |
| 各試験 選択/呼出                             | 36         |
| 概要                                    | . 35       |
| 特別 単独試験                               | . 69       |
| 試験 上限/下限基準値                           | . 40       |
| 試験 実行                                 | . 58       |
| 試験 編集                                 | . 37       |
| 試験 選択                                 | . 38       |
| 試験 電圧/電流の設定                           | 38         |
| 試験ファイル名 設定                            | . 46       |
|                                       | . 62       |
| 試験周波数の設定                              | . 39       |
| 武衆时间                                  | . 43       |
| 泡陕記 <b>亏</b>                          | 3          |
|                                       |            |
| 建裕亢                                   | 149        |
| ットボッゴ 法凶                              | 160        |
| 外部テンタル制御                              |            |
| コマンド リスト                              | 111        |

#### G≝INSTEK

| 98  |
|-----|
| 102 |
| 100 |
| 103 |
| 99  |
| 99  |
| 99  |
| 5   |
| 12  |
| 8   |
| 3   |
| 10  |
|     |

環境

| <b>塓</b> 項 |     |
|------------|-----|
| 安全上の注意     | 5   |
| 自動(AUTO)試験 |     |
| EDIT(編集)   | 76  |
| Page View  | 79  |
| ステップの登録    | 76  |
| 保存/終了      |     |
| 判定結果       |     |
| 概要 Load    | 74  |
| 試験名 編集     | 77  |
| 試験実行       |     |
| 適合宣言       | 164 |
|            |     |

#### お問い合わせ

製品についてのご質問等につきましては下記まで お問い合わせください。

株式会社テクシオ・テクノロジー

本社:〒222-0033 横浜市港北区新横浜 2-18-13

藤和不動産新横浜ビル 7F

[HOME PAGE]: https://www.texio.co.jp/

E-Mail:info@texio.co.jp

アフターサービスに関しては下記サービスセンターへ サービスセンター:

〒222-0033 横浜市港北区新横浜 2-18-13

藤和不動産新横浜ビル 8F

TEL. 045-620-2786 FAX.045-534-7183